# Advisor Portal.

Account creation, user self-management and using services

Version Ci UK 1.0.0

# Disclaimer

The information contained in this document has been prepared by the Management of ZILO<sup>TM</sup> TECHNOLOGY LIMITED ("the Company"). This information is strictly private and confidential and may not be shared or forwarded to other parties without the express written agreement of a director of the company.

The information has not been verified by the Company and the Company or any of their respective subsidiaries, representatives, partners, directors, officers, employees, advisors or agents (the Relevant Parties) make any representation, warranty or undertaking, express or implied, as to the accuracy or completeness of the contents of this document or for any other written or oral information transmitted or made available.

No responsibility is accepted by the Relevant Parties to the recipient of this document or to anyone else for its contents. The document contains statements, estimates and projections provided by the Company which reflect various assumptions on anticipated results and are subject to significant business, economic and competitive uncertainties, and contingencies, many of which are beyond the control of the Company.

No representation, warranty, undertaking, or assurance is given by any Relevant Party as to the accuracy, completeness, or achievability of such statements, estimates and projections. The contents of this document should be regarded by the recipient as being insufficient to form the basis of an investment decision, for which further investigation, analysis and consideration would be required.

Nothing contained herein shall be relied upon as a promise or representation whether as to past or future performance. This document and its contents are confidential and may not be provided or otherwise communicated to anyone other than those persons to whom it has specifically and knowingly been communicated by the company and may not be considered as containing investment advice other than by express written agreement with the company.

This information will not and may not be issued by the company nor otherwise made available to any person in the United Kingdom unless the company believes that person to be "an expert investor" (called "Professional Client" for purposes of the rules of the Financial Conduct Authority), that is a person sufficiently expert to understand the risks involved in the proposed transaction and/or a person having professional experience in matters relating to investments, as described respectively in 3.5.2 and 3.5.3 of the Financial Conduct Authority's Conduct of Business Sourcebook and Article 19 of the Financial Services and Markets Act 2000 (Financial Promotion) Order 2005.

Copies of the relevant regulations will be made available on request. It is the responsibility of any persons outside the United Kingdom, the Channel Islands, and the Isle of Man to whom this document is provided to inform themselves of and observe all relevant legal restrictions in relation to this document and its contents.

This document is protected by copyright laws (all rights reserved) and may be used solely by you in connection with permitted access and use the Aegon Asset Management Digital Portal to which this document relates. Use of this document and the Aegon Asset Management Digital Portal is subject to the "Digital Portal Terms and Conditions of Use" available on entry to the portal and on our website, at www.aegonam.com/client-portal-agent\_distributor

| Creating new Advisor Portal users                                     | 5  |
|-----------------------------------------------------------------------|----|
| Creating a new Advisor Portal account-unregistered advisor            | 6  |
| Downloading an Advisor Registration Form                              | 14 |
| Uploading documents at registration                                   | 16 |
| Completing registration-email received                                | 19 |
| Completing registration-secure message                                | 21 |
| Creating a new Advisor Portal account-registered advisor              | 23 |
| Creating a new Advisor Portal Account-temporary account               | 31 |
| Logging into your account                                             | 37 |
| Existing Advisor Portal login-clients linked                          | 37 |
| Existing Advisor Portal login-clients not linked                      | 40 |
| Account login error-password is incorrect                             | 43 |
| Account management                                                    | 45 |
| Verifying advisor details                                             | 45 |
| Editing advisor details                                               | 46 |
| Reset password                                                        | 48 |
| Forgotten password-reset request                                      | 50 |
| Forgotten username-reminder request email                             | 55 |
| Forgotten username-reminder request mobile number                     | 57 |
| Portal services                                                       | 59 |
| Viewing your client holdings                                          | 59 |
| Viewing clients with outstanding AML requirements                     | 61 |
| Viewing detailed information about a particular client                | 63 |
| Viewing detailed information about a particular client account        | 65 |
| Viewing detailed information about a particular client's transactions | 67 |
| Downloading a contract note for a client's transactions               | 69 |
| Downloading a report on a client's transactions                       | 71 |
| Downloading a report on your client's account details                 | 74 |
| Downloading a report on your client's holdings                        | 76 |
| Viewing secure messages-dashboard                                     | 78 |
| Viewing secure messages                                               | 79 |
| Marking secure messages as read                                       | 81 |
| Viewing secure message history                                        | 83 |
| Replying to a secure message                                          | 85 |

| Creating a secure message                  | 88  |
|--------------------------------------------|-----|
| Downloading a report on secure messaging   | 90  |
| Viewing documents                          | 92  |
| Filtering documents based on date          | 94  |
| Searching documents based on document type | 96  |
| Uploading documents                        | 98  |
| View advisor details                       | 101 |
| View detailed information for you advisor  | 103 |
| Download a report about advisors           | 105 |
| Document history                           | 107 |

# Creating new Advisor Portal users

New portal users may be created in different ways depending on the circumstance:

- 1. A new portal user who does not have an Aegon advisor number.
- 2. A new portal user who has an Aegon advisor number.

# Creating a new Advisor Portal account-unregistered advisor

An advisor who is not registered as an advisor with Aegon you can create a portal account and submit an advisor registration form.

# Prerequisites

- A valid email address for identity verification.
- A valid UK mobile number for two-factor verification.

### **Post-conditions**

After initial registration is complete, you must download the advisor registration form. You must complete this form and then upload it back to the portal. Additionally, you may be asked to provide additional documentation.

Once your account and advisor registration are authorized, you will receive an email and secure message informing you that your account has been successfully created.

#### Create a new account:

1. Navigate to the Advisor portal.

# Information

| Zilo                                                                                              | Have a question? Contact us              |                                                                                                 |
|---------------------------------------------------------------------------------------------------|------------------------------------------|-------------------------------------------------------------------------------------------------|
| E Tetrakaschadings Marcelana<br>E445,000.00                                                       | Teal number of clients threaden          | Welcome to Zilo Advisor Portal<br>Please select from the option below                           |
| Outstanding KYC/AML<br>Learn work 1 colored bit 1 colored from<br>James Part 1010300 000 solvabel | 1 DACA 1 AFER<br>Pada Para               | Existing portal user<br>Sign in                                                                 |
| Column UKEUDER 1900 Andread                                                                       | Addy @ Poline<br>Podry @ Poline<br>C 1 > | New portal user Set up                                                                          |
|                                                                                                   | 19400) NO(1) NO                          | If you don't have an existing account and would like to spea<br>to us, please <u>contact us</u> |
| erms & Conditions                                                                                 | How to use portal?                       |                                                                                                 |

2. Select New Portal User.

#### Information

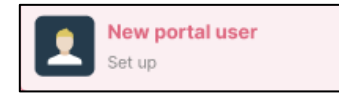

#### Result

|                                                     |                               |                | $\leftarrow$ New portal user reg                                    | istration             |
|-----------------------------------------------------|-------------------------------|----------------|---------------------------------------------------------------------|-----------------------|
|                                                     |                               |                | Please select if you are an exis<br>and want to register for the Po | ting advisor<br>rtal. |
| Total value of holdings More details<br>£445,000.00 | Total number of clients<br>30 | More dataile   | Advisor company name<br>company name                                |                       |
| Outstanding KYC/AML                                 |                               |                | First name<br>Michael                                               |                       |
| Lanna Peel 12/12/2020 12:00 Individu                | at Pessing                    | @ Vies Delah   |                                                                     |                       |
| lafanda 10/12/0800 12:00 inutivalo                  | anal Pending                  | I View Details | Last name<br>Scott                                                  |                       |
| ngnowen 10/12/08/01/2000 Houdhude                   | na Peolog                     |                | Email address (This will be your username)<br>michael@gmail.com     |                       |
| iecure messages                                     |                               |                | Phone number<br>+44 7988889871                                      |                       |
| 0071 000 1000 ; SALAST ; MAR                        | ANG NUMBER 1                  | Actem          | Set password                                                        | Ū                     |
|                                                     |                               |                | Confirm password                                                    | 0                     |
|                                                     |                               |                | Ry signing in you agree to the Terms and Condit                     | ions                  |

3. Enter your Advisor company name.

#### Information

Advisor company name company name

4. Enter your *First name*.

## Information

First name is first given name.

# Example

| First name |  |
|------------|--|
| Michael    |  |

5. Enter your *Last name*.

#### Example

Last name **Scott** 

6. Enter your email address.

# Example

Email address (This will be your username) michael@gmail.com

#### Note

Your email address will be used as your username.

You will be sent an email to this address as part of the mandatory verification process. You must respond to this message to continue with the account setup process.

7. Enter your mobile number.

#### Example

| Phone number   |  |
|----------------|--|
| +44 7988889871 |  |

#### Note

A verification code will be sent to this phone number.

8. Enter the password you want in the Set password box.

#### Information

| Functions       | Requirements                            |
|-----------------|-----------------------------------------|
| Length          | 8-16 characters                         |
| Characters type | Alphanumeric - both letters and numbers |
| Case            | Lower and upper cases                   |

#### Result

| Set password |  |
|--------------|--|
| *****        |  |

9. Re-enter the same password in the Confirm password box.

#### Result

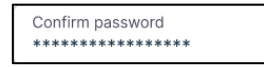

#### Note

You should carefully read the terms and conditions of using the portal before agreeing to them.

10. Select the box to agree to the Terms and conditions.

#### Information

By signing in you agree to the **Terms and Conditions** 

#### Note

You can view the terms and conditions for using the portal by selecting *Terms* and *Conditions*.

11. Select Continue.

#### Information

#### Continue

# Result

| Zilo                                                                                                    | Have a question? Contact us                                                                                                    |                                                                     |
|----------------------------------------------------------------------------------------------------|----------------------------------------------------------------------------------------------------|---------------------------------------------------------------------|
| Total value of healthigs there exists<br>£445,000.00                                                                                                    | Teal resider of class: Marc state                                                                                                    | $\leftarrow$ New portal user registration                           |
| Destering YC/AR.<br>Markan 1 Anton 1 Anton<br>Aran Na Guisse Call Anton<br>Guisse Call Anton<br>Neurose<br>Control Call Anton<br>Markan 1 Anton<br>Markan 2 Anton<br>Markan 2 | 1 KUN 1 KUN<br>- CAN END<br>- CAN END | To secure your account, please complete the following werification. |
| rms & Conditions                                                                                                    | How to use portal?                                                                                                    |                                                                     |

12. Go to your email account and find the verification email.

# Information

This is the email account you specified earlier during registration.

# Example

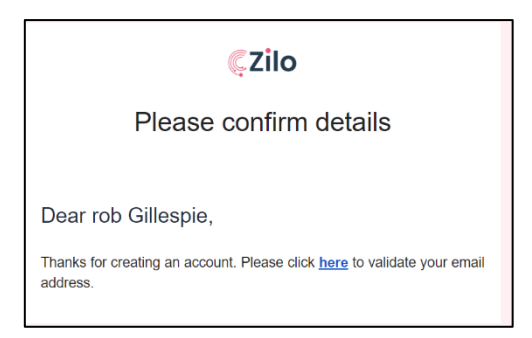

# Note

The email will be from help@ziloglobal.

The email may be in your junk mail folder.

 $ZILO^{TM}$  are our technology partners.

13. Select the link in the email.

# Result

You will receive a confirmation that your email has been validated.

You will be required to sign-in using the username and password you selected.

| $\leftarrow$ Existing portal u            | ser login         |
|-------------------------------------------|-------------------|
| Email address                             |                   |
| Password                                  | Ō                 |
| By signing in you agree to the <u>Ten</u> | ms and Conditions |
|                                           |                   |
| E Forgot password?                        | Forgot username?  |

16. Enter your *Email address*.

#### Result

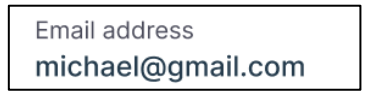

17. Enter your Password.

# Result

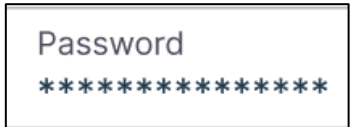

#### Note

You can view the terms and conditions of using the portal.

18. Select the box to agree to the Terms and Conditions.

#### Information

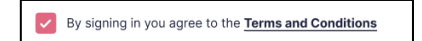

19. Select Continue.

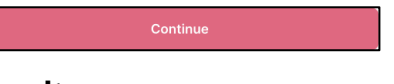

# Result

You are now required to verify your mobile phone number.

| $\leftarrow$ Two factor verifica                                                    | tion           |
|-------------------------------------------------------------------------------------|----------------|
| Enter the verification code sent to you on number ending with xxxxxx9871            | your mobile    |
| Enter phone verification code<br>23232<br>nter the 6 digit code sent to 079****9871 | Expires in 30s |
| Verify                                                                              |                |

14. Enter the phone verification code.

# Information

The verification code is sent to the mobile phone number you specified during registration.

# Example

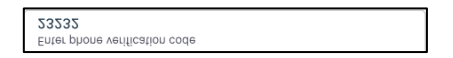

#### Note

The verification code is time sensitive. You have 5 minutes to enter the verification code. The code is sent to the mobile number you specified at registration.

If you do not receive the code, or the time expires, select resend. The code will be resent.

15. Select Verify.

#### Information

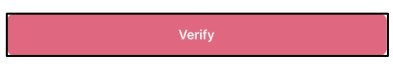

# Result

You are required to sign in using the password and email you selected.

| E Total value     | e of holdings Mc  |                  | Total number of cl | ients More details | $\leftarrow$ Existing port       | tal user login      |
|-------------------|-------------------|------------------|--------------------|--------------------|----------------------------------|---------------------|
| utstanding KYC/AM | L                 |                  |                    |                    | Email address                    |                     |
| ENT NAME 1        | CREATED ON 1      | GLIDHT TYPE 1    | ERATUR 1           | ACTON              | michael@gmail.com                |                     |
| unds              | 12/12/2020 12:00  | Institutional    | Fending            | © Yestita          | Password                         |                     |
| yaava             | 12/12/28/20 12:00 | institutional    | Fending            | @ Yee/Intals       | *********                        | 0                   |
|                   |                   |                  |                    | <1>                | By signing in you agree to the T | erms and Conditions |
| cure messages     |                   |                  |                    |                    | Con                              | tinue               |
| DATE AND THE I    | 8484667 1         | REFERENCE NUMBER | : WESSAGE :        | ACTION             | G Forgot password?               | SB Forgot username? |
|                   | -                 |                  |                    |                    |                                  | _                   |
|                   |                   |                  |                    |                    |                                  |                     |
|                   |                   |                  |                    |                    |                                  |                     |

16. Enter your *Email address*.

# Example

Email address michael@gmail.com

17. Enter your Password.

#### Example

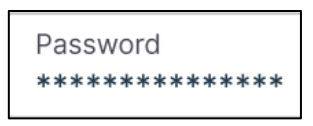

18. Select the box to agree to the Terms and Conditions.

#### Information

By signing in you agree to the Terms and Conditions

19. Select Continue.

#### Information

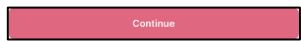

# Result

On successful login, you are taken to the dashboard. Until registration is completed, you can only access a limited range of portal functionality.

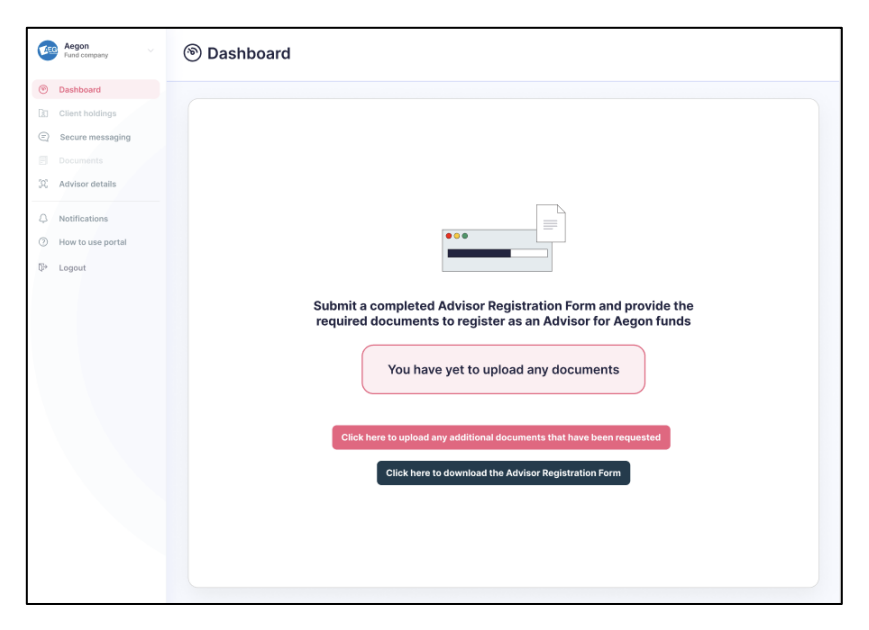

### Note

You must download and complete the Advisor Registration form. You may also be required to upload other documents; you will receive a secure message informing you.

After it is completed, you must upload the form using the document upload facility.

# Downloading an Advisor Registration Form

After completing the initial registration to the portal, an advisor who has not previously registered with Aegon must download the Advisor Registration Form.

On successful registration to the portal, you are taken to the dashboard. You have limited access to portal functionality until your registration is authorised. You must download the Advisor Registration Form, complete it, and upload it using the document upload facility.

# Prerequisites

• You must have successfully registered as a portal user.

# **Post-requisites**

- You must upload the completed form to the portal.
- You must provide any documents that are required.

#### Download a form:

1. Select Download the Advisor Registration Form.

# Information

| Aegon VIII VIII VIIII VIIIII VIIII VIIIII VIIIII VIIIIII | log Dashboard                                                                                                    |
|----------------------------------------------------------------------------------------------------|----------------------------------------------------------------------------------------------------|
| Dashboard                                                                                                    |                                                                                                    |
| Client holdings                                                                                                    |                                                                                                    |
| Secure messaging                                                                                                    |                                                                                                    |
| Documents                                                                                                    |                                                                                                    |
| (2) Advisor details                                                                                                    |                                                                                                    |
| Notifications                                                                                                    |                                                                                                    |
| O How to use portal                                                                                                    |                                                                                                    |
| ©⇒ Logout                                                                                                    |                                                                                                    |
|                                                                                                    | Submit a completed Advisor Registration Form and provide the<br>required documents to register as an Advisor for Aegon funds<br>You have yet to upload any documents<br>Click here to upload any additional documents that have been requested<br>Click here to download the Advisor Registration Form |

2. Select Download now.

## Information

The file is downloaded and visible in your download queue.

# Result

The Advisor Registration Form is downloaded.

| Advisor Setup Request                                                                                           |
|----------------------------------------------------------------------------------------------------|
|                                                                                                    |
| Asset Management Company: Augon Asset Management UK plc                                                         |
| Advisor Details                                                                                                 |
| Advisor Name':                                                                                                  |
| FCA Number":                                                                                                    |
| Advisor Type": Authorised Not authorised                                                                        |
| Advisor Sub-Type": Advised Execution Only                                                                       |
| Network Agent(if applicable):                                                                                   |
| Advisor Contact Details                                                                                         |
| Email Address* (same as Portal username):                                                                       |
| Phone Number:                                                                                                   |
| Nobile Number':                                                                                                 |
| Fax Number()f applicable):                                                                                      |
| Registered Address*:                                                                                            |
| Correspondence Address*:                                                                                        |
| Preferred Contact Method*: Ernal Post Secure Message                                                            |
| Supress Mail: Yes No                                                                                            |
| Advisor Bank Details                                                                                            |
| Account Name":                                                                                                  |
| Account Description:                                                                                            |
| Bank or Building Society Name':                                                                                 |
| Currency':                                                                                                    |
| Sort Code":                                                                                                    |
| Bank or Building Society Account Number*:                                                                       |
| IBAN Number (If applicable):                                                                                    |
| Swift/BIC Code (if applicable):                                                                                 |
| ABA Number (if applicable):                                                                                     |
| Bank Address':                                                                                                  |
|                                                                                                    |
|                                                                                                    |
|                                                                                                    |
|                                                                                                    |
|                                                                                                    |
|                                                                                                    |
| I/We authorise you to set up an advisor code using the above details.                                           |
| •                                                                                                    |
|                                                                                                    |
| Should you require anything further, please do not healtate to contact us via secure message on Advisor Portal. |
|                                                                                                    |
|                                                                                                    |
|                                                                                                    |
| Authorised Signatory Authorised Signatory Capacity: Capacity:                                                   |
|                                                                                                    |
|                                                                                                    |
| PLEASE NOTE this instruction must be sent on company headed paper and dual signed by two authorised             |
| signatories stating their capacity. This instruction can be submitted via Document Upload on Advisor Portal.    |
| * Fields marked with asterisk (*) are mandatory fields.                                                         |

# Note

You must complete this form and upload it using the document upload facility.

# Uploading documents at registration

You may be asked to upload documents at registration. Your account will have limited access to portal functionality until your documents have been uploaded. Once your documents have been approved, your account must then be authorised.

# **Uploading documents:**

1. Select click here to upload additional documents that have been requested.

| ick here to upload any additional documents that have been requested |   |  |  |  |
|----------------------------------------------------------------------|---|--|--|--|
| sult                                                                 |   |  |  |  |
| Upload documents                                                     | > |  |  |  |
| Document description Other Document                                  | ~ |  |  |  |
| Fund company<br>Aegon                                                | ~ |  |  |  |
|                                                                      |   |  |  |  |

#### Information

| Function                    | Purpose                                         |
|-----------------------------|-------------------------------------------------|
| <b>Document Description</b> | Select a description that best matches document |
|                             | being uploaded.                                 |
| Fund Company                | Select the name of the fund company.            |
| Document Type               | Select the type of document being uploaded.     |

2. Select Document description.

#### Example

| Document description |  |
|----------------------|--|
| Other Document       |  |

3. Select Fund company.

# Example

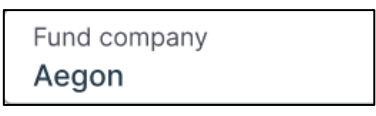

4. Select Document type.

#### Information

Document type Please select

# Example

| Document type<br>Advisor Registration Form | ~ |
|--------------------------------------------|---|
| Proof of FCA Registration                  |   |
| Advisor Registration Form                  |   |
| Certificate of Incorporation               |   |
| Proof of Address                           |   |

5. Optionally, select + to add more documents.

# Information

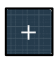

6. Select Upload Now.

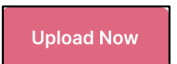

#### Result

| Upload documents                                                                    | × |
|-------------------------------------------------------------------------------------|---|
| Crag and drop Advisor<br>Registration Form     (Only .jpgpdf and .prg file allowed) |   |
| Upload Now                                                                          |   |

7. Select drag and drop specified documents.

# Information

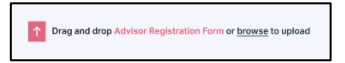

# Note

You must upload the correct document for the document type selected.

# Result

| Upload documents          | × |
|---------------------------|---|
| Data Retention Policy.pdf |   |
| Upload Now                |   |

#### Note

You can remove documents by selecting remove.

🖥 Remove

8. Select Upload Now.

#### Information

Upload Now

#### Result

You will see a temporary message indicating document upload was successful.

| Aegon Vind company                                    | E Documents            |                              |               |                                                            |                              |
|-------------------------------------------------------|------------------------|------------------------------|---------------|------------------------------------------------------------|------------------------------|
| ③ Dashboard                                           |                        |                              |               |                                                            |                              |
| Client holdings                                       | Documents              |                              |               |                                                            | L.                           |
| Documents                                             | Document type          |                              |               |                                                            | ✓ Search                     |
| 況 Advisor details                                     | DOCUMENT DESCRIPTION : | DOCUMENT TYPE :              | UPLOAD FORMAT | FILE NAME 🗘                                                | UPLOADED ON S                |
| A Notifications                                       | AML/KYC                | Advisor Registration Form    | JPG           | Advisor Registration Form.jpg                              | 12/12/2021 12:00             |
| <ul> <li>How to use portal</li> <li>Logout</li> </ul> | AML/KYC                | Certificate of Incorporation | JPG           | Certificate of Incorporation.jpg                           | 12/12/2021 12:00             |
|                                                       |                        |                              |               |                                                            |                              |
|                                                       |                        |                              |               | Document(s) uploaded succ<br>Document(s) has been uploaded | cessfully<br>d successfully. |

The following message will be displayed:

| Submit a completed Advisor Registration For | rm and provide the required documents to register as an Advisor for<br>Aegon funds |
|---------------------------------------------|------------------------------------------------------------------------------------|
| We are now revi                             | ewing your Advisor registration request                                            |

Your request is successfully submitted. You must wait for authorisation before you can use the full functionality of the portal.

The application must be reviewed.

# Completing registration-email received

When your registration request has been reviewed and approved, you will receive an email in the email account you specified during registration.

You will be contacted if there are any problems with approving your application.

# See email notification:

1. Navigate to your email account.

# Information

This is the email account you specified during registration.

2. Find the email.

# Information

The mail will be from help@ziloglobal.

The email may be in your junk mail folder.

ZILO<sup>™</sup> are our technology partners.

# Result

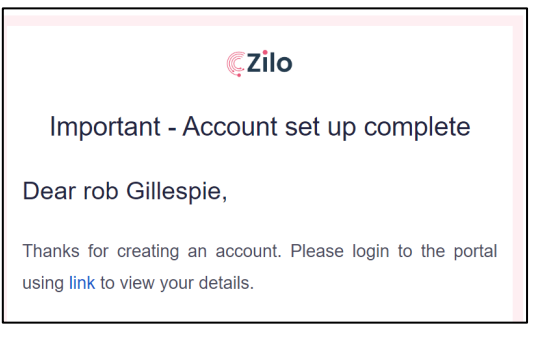

# 3. Select the *link*.

## Result

| E) 100 000 000     |                                                                                                    | 3 <b>1</b> 00 - 100 - 100 | • •     | $\leftarrow$ Existing porta        | al user login      |
|--------------------|----------------------------------------------------------------------------------------------------|---------------------------|---------|------------------------------------|--------------------|
| unmarding#100.0008 | 100 - 101 I                                                                                                    |                           |         | Errel address<br>michael@gyrel.com |                    |
| nola Silai in      | adress of                                                                                                    |                           | 0 minut | Password                           | 0                  |
| page and and       | NAME AND A DESCRIPTION OF A DESCRIPTION OF<br>A DESCRIPTION OF A DESCRIPTION OF A DESCRIPTION OF A DESCRIPTION OF A DESCRIPTION OF A DESCRIPTION OF A DESCRIPTION OF A DESCRIPTION OF A DESCRIPTION OF A DESCRIPTION OF A DESCRIPTION OF A DESCRIPTION OF A DESCRIPTION OF A DESCRIPTIONO |                           |         | Dr staring in you agree to the Ter | wa and Canditions  |
| nura menegan       |                                                                                                    |                           |         | Conti                              | nue                |
| artaarta 1 aaart   |                                                                                                    |                           |         | A Forget password?                 | 🗿 Ferget username? |
|                    |                                                                                                    |                           |         |                                    |                    |
|                    |                                                                                                    |                           |         |                                    |                    |
|                    |                                                                                                    |                           |         |                                    |                    |

On signing in, if no business has been concluded or, no accounts have been linked to the advisor, the dashboard will appear but without account information. A message will be displayed advising you of this.

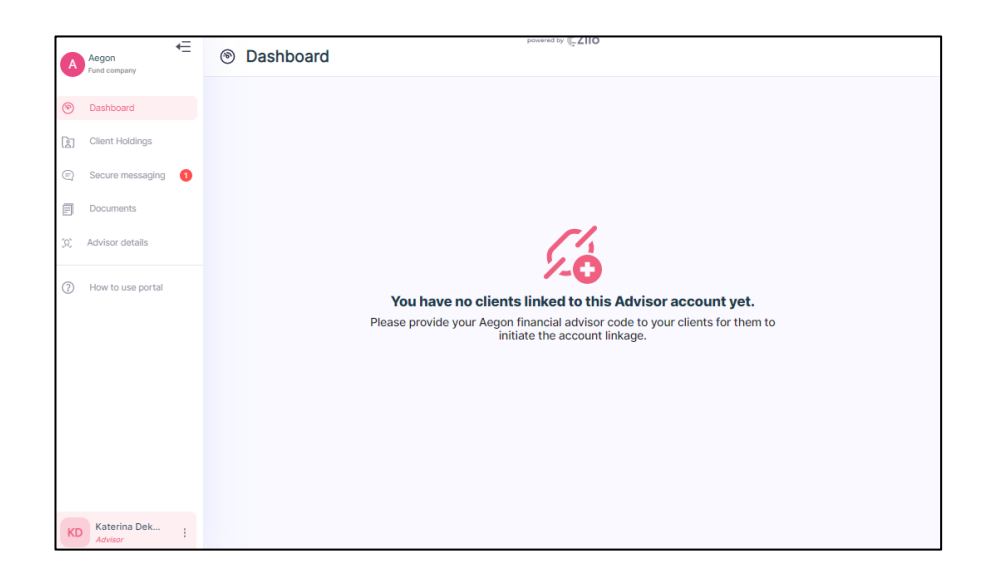

# Completing registration-secure message

In addition to receiving an email, you will also receive a secure message.

#### View:

1. Navigate to Secure messaging using the left-hand side navigation panel.

#### Note

You will only receive a secure message once we have created a new advisor account (triggered by the document upload of the advisor form).

#### Information

Secure messaging

#### Result

| Central Market Service Secure messaging Central Market Secure messaging Central Market Secure Market Secure Secure Secu                                                                                                    | w Message |
|----------------------------------------------------------------------------------------------------|-----------|
| <ul> <li>Dachhoard</li> <li>Client holdings</li> <li>Secure messaging</li> <li>Documents</li> <li>Advisor details</li> <li>Notifications</li> <li>How to use portal</li> <li>25/01/2021 12:00 Important - Details about your account set up 534534543 Dear <users @="" cinsert="" clien="" li="" names,="" veedow<=""> <li>25/01/2021 12:00 Important - Details about your account set up 534534543 Dear <users @="" cinsert="" clien="" li="" names,="" veedow<=""> </users></li></users></li></ul>                                                                                                    | ¥         |
| Image: Client holdings   Image: Client holdings   Image: Client                                                                                                    | ₩.        |
| Image: Secure messaging       Image: Secure messaging         Image: Documents       Image: Secure messaging         Image: Advisor details       Image: Secure messaging         Image: Advisor details       Image: Secure messaging         Image: Advisor details       Image: Secure messaging         Image: Advisor details       Image: Secure messaging         Image: Advisor details       Image: Secure messaging         Image: Advisor details       Image: Secure messaging         Image: Advisor details       Image: Secure messaging         Image: Advisor details       Image: Secure messaging         Image: Advisor details       Image: Secure messaging         Image: Advisor details       Image: Secure messaging         Image: Advisor details       Image: Advisor details adout your account set up       S34S34S43       Dear - Ubers names, - cinsert cliem       Image: Vee: Dear - Ubers names, - Cinsert cliem         Image: Advisor details       Image: Advisor details about your account set up       S34S34S43       Dear - Ubers names, - Cinsert cliem       Image: Wee Dear - Ubers names, - Cinsert cliem         Image: Advisor details       Image: Advisor details about your account set up       S34S34S43       Dear - Ubers names, - Cinsert cliem       Image: Wee Dear - Ubers names, - Cinsert cliem         Image: Advisor details       Image: Advisor details about your                                                                                                    |           |
| Image: Documents       DATE AND TIME : SUBJECT :       REFERENCE NUMBER : MESSAGE :       Action         Image: Documents       Image: Documents       Dear        Message :       Comments       Comments       Comments       Comments       Comments       Comments       Comments       Comments       Comments       Message :       Message :       Action       Comments       Comments                                                                                                    |           |
| X       Advisor details       Internet find to Concern to Concern to Con |           |
| Notifications       25/01/2021 12:00       Important - Details about your account set up       \$34534543       Dear -Quers name>, -(insert clien       Q: Vouc Details about your account set up         How to use portal       25/01/2021 12:00       Important - Details about your account set up       \$34534543       Dear -Quers name>, -(insert clien       Q: Vouc Details about your account set up         Logout       Logout       Saf534543       Dear -Quers name>, -(insert clien       Q: Vouc Details about your account set up       Saf534543       Dear -Quers name>, -(insert clien       Q: Vouc Details about your account set up                                                                                                    | _         |
| O How to use portal         25/01/2021 12:00         Important - Details about your account set up         534534543         Dear - Ubers names, - kinsert clien         @ Ywe ber                                                                                                    | ilis      |
| Logout                                                                                                    | ills      |
|                                                                                                    |           |
|                                                                                                    |           |
|                                                                                                    |           |
|                                                                                                    |           |
|                                                                                                    |           |
|                                                                                                    |           |
|                                                                                                    |           |
|                                                                                                    |           |
|                                                                                                    |           |
|                                                                                                    |           |
|                                                                                                    |           |
|                                                                                                    |           |
|                                                                                                    |           |
|                                                                                                    |           |
|                                                                                                    |           |
| KG Kate Gabb :<br>Adviser                                                                                                    |           |

2. Select View Details.

#### Information

View Details

#### Result

| Message details                                                                                                    | Х |
|----------------------------------------------------------------------------------------------------|---|
| Your account has been successfully created and your are free to place an Investment. Your<br>details are: agent name- Rob Gillespie; agent number-4402-00000165. |   |
| Date and time: 14/11/2022 09:52   Reference number: 0000016533                                                                                                   |   |

You can now verify and edit your advisor details.

# Creating a new Advisor Portal account-registered advisor

An advisor who is registered as an advisor with Aegon can create a portal account.

### Prerequisites

- A valid email address for identity verification.
- A valid UK mobile number for two-factor verification.
- An Aegon advisor number.
- An FCA reference number.

# Create a portal account:

1. Navigate to the Advisor Portal.

# Information

| Zilo               | D                                                   | ,                  | lave a questi                | on? Contact us                      |                                                                                                  |
|--------------------|-----------------------------------------------------|--------------------|------------------------------|-------------------------------------|--------------------------------------------------------------------------------------------------|
| E Total val        | ue of heidings 🔛                                    |                    | Tatal number of clim         | a and                               | Welcome to Zilo Advisor Portal<br>Please select from the option below                            |
| Outstanding KYC/AX | ML,<br>000473 53 1<br>12722080 1040<br>0722080 1040 | Martine 1<br>Minut | Status 1<br>Peolog<br>Peolog | ATTAN<br>II Marinana<br>II Marinana | Existing portal user<br>Sign in                                                                  |
| Таринен            | VLTEINEN VARD                                       | and a design of    | Pending                      | ( ) )                               | New portal user                                                                                  |
|                    | 94471                                               | Evenes and a       | Norma 1                      |                                     | If you don't have an existing account and would like to spear<br>to us, please <u>contact us</u> |
| erms & Cond        | litions                                             |                    | Hov                          | v to use portal?                    |                                                                                                  |

2. Select New Portal User.

# Information

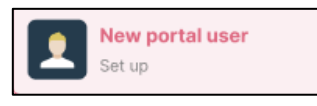

# Result

|                                            |                         |           | Please select if you are an ex<br>and want to register for the P | isting acivisor<br>Iortal. |
|--------------------------------------------|-------------------------|-----------|------------------------------------------------------------------|----------------------------|
|                                            |                         |           | Advisor company name<br>Company name                             |                            |
| Total value of heldings New<br>£445,000.00 | Tetalisantian of client | Marcelate | First name<br>Michael                                            |                            |
| anding KPC(ANL                             |                         |           | Lost name<br>Scott                                               |                            |
| w. 020048-048                              | nimae Poolog            | 1 /man    | Final advisors (This will be over recommon)                      |                            |
|                                            | Instituted Product      | @ Ances   | michael@gmail.com                                                |                            |
|                                            |                         |           | Phone number<br>+44 7988889871                                   |                            |
| n managas<br>3 (m) (m)                     |                         |           | Fund company<br>Aegon                                            | ~                          |
| MEMORY . 20007 .                           | ADDOLEMMENT WORK (      | A1100     | Set password                                                     | 0                          |
|                                            |                         |           | Confirm password                                                 | 0                          |
|                                            |                         |           | _                                                                |                            |

3. Select the slider.

#### Information

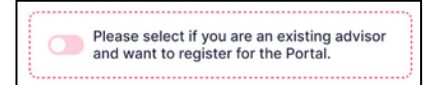

#### Result

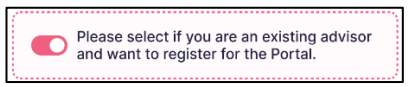

4. Enter you Advisor company name.

#### Example

| Advisor company name<br>Capital Idea IFA | × |
|------------------------------------------|---|
|------------------------------------------|---|

#### Note

You must use the registered company name.

5. Enter your first name.

#### Example

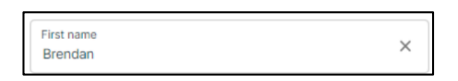

6. Enter your last name.

#### Example

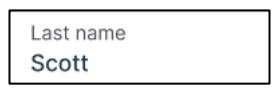

7. Enter your email address.

# Example

| Email address<br>ifabfergus@mailsac.com |
|-----------------------------------------|
|-----------------------------------------|

#### Note

Your email address will be your username. An email will be sent to this address as part of verifying your identity.

8. Select your mobile phone number Country code.

#### Example

| Country code<br>+44 (United Ki | • |
|--------------------------------|---|
|--------------------------------|---|

9. Enter your mobile phone number.

# Example

Phone number 7458196936

### Note

The number must be in international format: [+] [country code] [mobile number].

A verification code will be sent to this phone number.

10. Enter your password.

# Information

| Functions       | Requirements                    |  |  |
|-----------------|---------------------------------|--|--|
| Length          | 8-16 characters                 |  |  |
| Characters type | Alphanumeric - both letters and |  |  |
|                 | numbers                         |  |  |
| Case            | Lower and upper cases           |  |  |

Result

Set password \*\*\*\*\*\*\*\*\*\*\*\*\*\*

11. Re-enter the same password in the Confirm password box.

#### Result

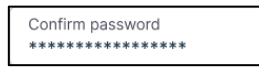

12. Enter your Aegon advisor number.

# Result

| Aegon advisor number 24234234324 |  |  |
|----------------------------------|--|--|
|                                  |  |  |

13. Enter your FCA reference number.

Result

| FCA reference number |  |
|----------------------|--|
| 34334                |  |

#### Note

You should carefully read the terms and conditions of using the portal before agreeing to them.

14. Select the box to agree to the terms and conditions.

#### Information

By signing in you agree to the Terms and Conditions

# Note

You can view the terms and conditions for using the portal by selecting *Terms* and *Conditions*.

# Result

The continue button becomes available.

| Zilo                                 | Have a questio                | n? Contact us   |                                                                                      |
|--------------------------------------|-------------------------------|-----------------|--------------------------------------------------------------------------------------|
|                                      |                               |                 | $\leftarrow$ New portal user registration                                            |
|                                      |                               |                 | Please select if you are an existing advisor<br>and want to register for the Portal. |
|                                      |                               |                 | First name<br>Michael                                                                |
| Tetal value of holdings More details | Tetal number of clients       | Mere catala     | Last name<br>Scott                                                                   |
| Lending KYC/AML                      |                               |                 | Email address (This will be your username)<br>michael@gmail.com                      |
| 11971   0744798-05   0.4             | NUTRE I PORT I                | #27304          |                                                                                      |
| Next 10/10/2020 10:00 Inc            | Nikal Porting                 | © iterimin      | Phone number                                                                         |
| 20/202020 2010                       | fational Pointing             | (b) Head Strick | +44 / 49999999/1                                                                     |
| N 20/00/00/02/2010 144               | Indiana Percenteg             | (1)             | Set password                                                                         |
| messages                             |                               |                 | Confirm password                                                                     |
| READINE: EXECT:                      | ORTHRADE MINISTER : MESSAGE : | 42303           |                                                                                      |
|                                      |                               |                 | Aegon advisor number<br>24234234324                                                  |
|                                      |                               |                 | FCA reference number<br>34334                                                        |
|                                      |                               |                 | By signing in you agree to the Terms and Conditions                                  |
|                                      |                               |                 | Continue                                                                             |
|                                      |                               |                 |                                                                                      |
| & Conditions                         | How                           | to use portal?  |                                                                                      |

15. Select Continue.

# Result

| Total value of holdings More details                                                                                                    | Total number of clients<br>30                             | More details                  | $\leftarrow$ New portal user registration                           |
|----------------------------------------------------------------------------------------------------|-----------------------------------------------------------|-------------------------------|---------------------------------------------------------------------|
| Outstandig (1972/04.8)         Automatic (1972/04.9)         Automatic (1972/04.9) | erreş 1 san 1<br>nan Ang<br>anı Ang<br>anı Ang<br>anı Ang | Na<br>Tanan<br>Tanan<br>Tanan | To secure your account, please complete the following verification. |
| rms & Conditions                                                                                                    | How                                                       | to use portal?                |                                                                     |

16. Navigate to your email account and open the email.

# Information

| top<br>Important - please confirm email details                                                                                              |  |
|----------------------------------------------------------------------------------------------------|--|
| Dear <user>,<br/>Threfs for creating an account. Please disk on the link below to<br/>validate your moral address <u>-short link</u>:</user> |  |
|                                                                                                    |  |

17. Select the link in the email.

# Information

Selecting the link validates your email address.

# Result

|                                                                                                    |                                                                                                    | Marcanana         Marcanana         Marcanana         Marcanana           Marcanana         Marcanana         Marcanana         Marcanana           Marcanana         Marcanana         Marcanana         Marcanana           Marcanana         Marcanana         Marcanana         Marcanana           Marcanana         Marcanana         Marcanana         Marcanana           Marcanana         Marcanana         Marcanana         Marcanana           Marcanana         Marcanana         Marcanana         Marcanana           Marcanana         Marcanana         Marcanana         Marcanana           Marcanana         Marcanana         Marcanana         Marcanana           Marcanana         Marcanana         Marcanana         Marcanana           Marcanana         Marcanana         Marcanana         Marcanana           Marcanana         Marcanana         Marcanana         Marcanana                                                                                                    |                                                                                                    |
|----------------------------------------------------------------------------------------------------|----------------------------------------------------------------------------------------------------|----------------------------------------------------------------------------------------------------|----------------------------------------------------------------------------------------------------|
| Exercision         Description         Teleformer failer         Description           KARDSOCCE         B         B         B         B           Kardsocce         B         B         B         B           Kardsocce         B         B         B         B           Kardsocce         B         B         B         B           Marco         B         B         B         B           Marco         B         B         B         B                                                                                                    | Image: Second Second | Weight Strategy         Weight Strategy         Weight Str                                                                                                    | Image: Second Second                     |
| Name         March         March         March         March         March           March         March         March         March         March         March           March         March         March         March         March         March           March         March         March         March         March         March           March         March         March         March         March         March           March         March         March         March         March         March           March         March         March         March         March         March         March           March         March | Match         Match         Match         Match           Match         Match         Match         Match           Match         Ma                                                                                                    | 10000         0001         0001         00         00           000         0000         0000         0000         0000           000         000000         0000         0000         0000           000         000000         0000         0000         0000           000         000000         0000         0000         0000           000         000000         0000         0000         0000           000         000000         0000         0000         0000                                                                                                    | Annual Annual Annu<br>Annual Annual Annual Annual Annual Annual Annual Annual Annual Annual Annual Annual Annual Annual Annual Annual Annual Annual Annual Annual Annual Annual Annual Annual Annual Annual Annual Annual Annual Annual Annual Annual Annual Annu |
|                                                                                                    |                                                                                                    | Non-         Non-         Non-         Table           Image: Comparison of the state of the state |                                                                                                    |
|                                                                                                    |                                                                                                    |                                                                                                    |                                                                                                    |

18. Select the link on the screen.

# Result

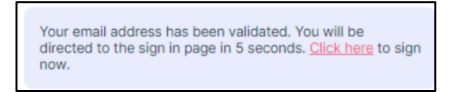

You are directed to sign into your account.

|                                            | ease sign in                                |
|--------------------------------------------|---------------------------------------------|
| Wanneng NTCAMA, Brital and<br>michaeld     | ess<br>Iomeil.com                           |
|                                            |                                             |
| Passad                                     |                                             |
| appen streamen index and the Stream        | ng in you agree to the Terms and Conditions |
| нела техницев                              | Continue                                    |
|                                            |                                             |
| 040441141 8880011 R03848440011 R03441 A014 | PECHER passamore                            |
|                                            |                                             |
|                                            |                                             |

19. Enter your email address.

#### Information

Your email address is your username that you registered previously.

20. Enter your password.

# Information

This is the password you created previously.

#### Note

You should carefully read the terms and conditions of using the portal before agreeing to them.

21. Select your agreement with the terms and conditions of using the portal.

# Result

The continue button becomes available.

22. Select Continue.

### Result

A one-time passcode is sent to your registered mobile number. The code is time sensitive. You have 5 minutes to enter the code before it expires. If it expires, you must request that a new code to be sent.

| $\leftarrow$ Two factor verifica                                             | ation                    |
|------------------------------------------------------------------------------|--------------------------|
| Enter the verification code sent to you of<br>number ending with xxxxxx 6936 | n your mobile            |
| Enter phone verification code                                                |                          |
| Enter the 6 digit code sent to 7****6936                                     | Expires in 04:51 minutes |
| Continue                                                                     |                          |

23. Enter the code.

#### Result

The continue button becomes available.

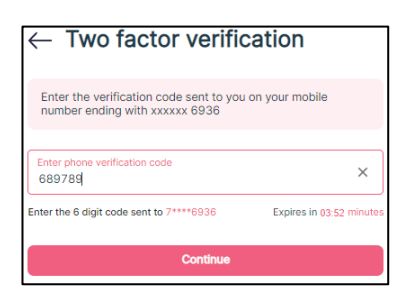

24. Select Continue.

# Result

| A Aegon<br>Fund company                                                          | Dashboard     Dashboard     Dashboa   |
|----------------------------------------------------------------------------------|----------------------------------------------------------------------------------------------------|
| Dashboard     Client Holdings                                                    | Total value of holdings<br>£17,000.00     More details     Total number of clients     More details       3                                                                                                    |
| <ul> <li>Secure messaging</li> <li>Documents</li> <li>Advisor details</li> </ul> | Clients with outstanding anti money laundering requirements                                                                                                    |
| <ul> <li>How to use portal</li> </ul>                                            |                                                                                                    |
|                                                                                  | No Data                                                                                                    |
|                                                                                  | Secure messages                                                                                                    |
|                                                                                  | OUTE      OUTE     OUTE |
| BF Brendan Ferg j                                                                | In 10/03/2023 14:28         Important-Account set up complete         0000031697         Your user set up has now been completed. On to %Arkso         @ Yiew Details                                                                                                    |

You will be sent an email to confirm portal user account set-up.

| ÇZilo                                                                                            |
|--------------------------------------------------------------------------------------------------|
| Important - User set up completed                                                                |
| Dear Brendan Fergus,                                                                             |
| Your user set up has now been completed. Please login to the portal link to access your account. |

You will also be sent a secure message.

| <b>EGO</b> N                                                                                                    |                                                                                                    |  |  |  |
|----------------------------------------------------------------------------------------------------|----------------------------------------------------------------------------------------------------|--|--|--|
| Dear Capital Idea IFA,                                                                                                    | Date: 10 March 2023                                                                                                    |  |  |  |
| This email is from Aegon Asset Ma<br>advisor reference number with Aeg                                                                                                    | anagement UK ("Aegon"). It relates to your<br>on ********18                                                                                                    |  |  |  |
| We have sent a secure message to                                                                                                    | your Aegon portal inbox.                                                                                                    |  |  |  |
| How to read your messages:                                                                                                    |                                                                                                    |  |  |  |
| 1. Logon to your account on the Ae                                                                                                    | gon portal with your desktop browser.                                                                                                    |  |  |  |
| 2. Select on the Secure Messages t                                                                                                    | outton.                                                                                                    |  |  |  |
| If you need to respond to this secur                                                                                                    | re message, advice is provided.                                                                                                    |  |  |  |
| Security                                                                                                    |                                                                                                    |  |  |  |
| When we contact you by email, we<br>only detail the last two digits of y<br>Aegon.                                                                                                    | will refer to you by your agent name and<br>your intermediary reference number with                                                                                                    |  |  |  |
| Please ensure that you keep details<br>not share these details with others<br>be suspicious, please contact us<br>available in your online account.                                                                                                    | s of your account safe and secure and do<br>I f you receive any email you consider to<br>s by using the secure message facility                                                                                                    |  |  |  |
| Do not respond to this email with a                                                                                                    | n email; the inbox is unattended.                                                                                                    |  |  |  |
| Lagon Asset Managament LK (blc (Company No. 5011<br>Erri 2 då and la autorisas and naguarad by the Rina<br>Alagon Asset Nanagament LK (bl0 (FAMALK (KVC))<br>Dasons, Bishubur (HP 12 db), Jagon Asset Managame<br>Brgand, registerer no. (COCOSES at The Leadersal Bu<br>fund managet för Alagon Asset Managament LK (ht Th<br>watarmet companies imh waldbe capital. | 100) ja registred in Sociare et J Locales Ossonis Bellowije<br>nas Dobad Lathony, II sina Arronae consula ettero di<br>apateria in storika, garane na Sittolare al Locales<br>ett. Ki heamen Portfoliacijo (PLALKOR DVC), agarated<br>ett. Ki heamen Portfoliacijo (PLALKOR DVC), agarated<br>ja 21. Lasenta late Locale SED 148, ar admoss<br>st, et achorae unit huz. AANUK DVC are AANURP IDIC are |  |  |  |

SPE AA1

# Creating a new Advisor Portal Account-temporary account

An advisor can request that a temporary account is created. This will enable the advisor to communicate with the Transfer Agent securely.

This option could be used if the advisor has questions that need to be answered before a full registration is completed.

#### Create a temporary account:

1. Navigate to the Advisor Portal.

#### Information

| ÇZÎIO наve                                                                                                    | e a question? Contact us                                      |                                                                                                  |
|----------------------------------------------------------------------------------------------------|---------------------------------------------------------------|--------------------------------------------------------------------------------------------------|
| Tetradue of holdings the deals                                                                                                    | tar number of clients Move dates                              | Welcome to Zilo Advisor Portal<br>Please select from the option below                            |
| Outscheiding KYC/AAL.<br>Solar and J (2000 20 ) (2007 20 ) (2007 20 )<br>Annum (2000 20 (200 ) Annum (2007 20 )<br>Annum (2000 20 (200 ) Annum (2007 20 )<br>Annum (2000 20 (200 ) Annum (2007 20 )<br>Annum (2000 20 ) (200 ) Annum (2007 20 )<br>Annum (2007 20 ) (200 ) Annum (2007 20 )<br>Annum (2007 20 ) (2007 20 ) (2007 20 )<br>Annum (2007 20 ) (2007 20 ) (2007 20 )<br>Annum (2007 20 ) (2007 20 ) (200 | NUL 1 NUM<br>may Unimm<br>may Unimm<br>may Unimm<br>transform | Existing portal user<br>Sign in New portal user Set up                                           |
|                                                                                                    | nt ; 1/m                                                      | If you don't have an existing account and would like to speak<br>to us, please <u>contact us</u> |
| Ferms & Conditions                                                                                                    | How to use portal?                                            |                                                                                                  |

2. Select Contact us.

#### Information

If you don't have an existing account and would like to speak to us, please  $\underline{\text{contact us}}$ 

#### Result

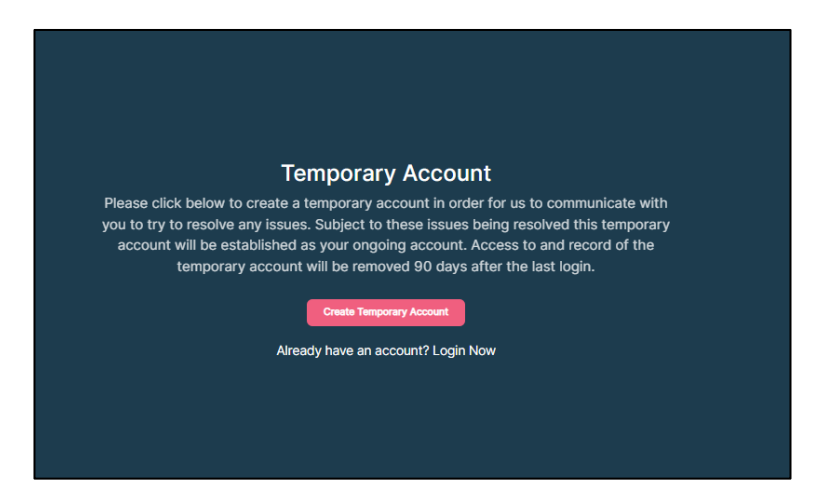

3. Select Create Temporary Account.

# Result

| Zilo                            | Have a please      | technical p<br>contact us | oroblem with s<br>on +44 20 39 | igning in -<br>17 4474. |                                                                                                    |
|---------------------------------|--------------------|---------------------------|--------------------------------|-------------------------|----------------------------------------------------------------------------------------------------|
| (£) Tetal value of<br>£445,000. | haldings More data | • 23                      | Total number of clients<br>30  | Mestmin                 | Create temporary accourt                                                                                                    |
| Outstanding KYC/AML             |                    |                           |                                |                         | First name                                                                                                    |
| 0.001 mml 1                     | 0804703-094 i      | 3104 TVN 1                | amout a                        | 4710                    |                                                                                                    |
| James Part                      | 12/12/209 12:44    | TeleBal                   | Tending                        | @ Vec Inste             | Last name                                                                                                    |
| Criselli<br>Inconent            | 0.0304.048         | helicited                 | Testing                        | 0 Vactors               |                                                                                                    |
|                                 |                    |                           |                                |                         | Email address (This will be your username)                                                                                                    |
|                                 |                    |                           |                                |                         | Device in the second sector of the second sector in the second sector in the second sector in the second second seco |
| Secure messages                 |                    |                           |                                |                         | by agains in you agree to the <u>Terms and Conditions</u>                                                                                                    |
|                                 |                    |                           |                                |                         |                                                                                                    |
|                                 |                    |                           |                                |                         |                                                                                                    |
| rms & Condition                 | 15                 |                           | How                            | to use portal?          |                                                                                                    |

4. Enter your first name.

# Example

| First name<br>Brendan | × |
|-----------------------|---|
|-----------------------|---|

5. Enter your last name.

# Example

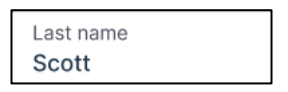

6. Enter your email address.

# Example

| Email address     |  |
|-------------------|--|
| michael@gmail.com |  |

#### Note

Your email address will be your username. An email will be sent to this address as part of verifying your identity.

7. Select your mobile phone number Country code.

#### Example

| Country code<br>+44 (United Ki | • |
|--------------------------------|---|
|--------------------------------|---|

8. Enter your mobile phone number.

# Example

Phone number 7458196936

# Note

The number must be in international format: [+] [country code] [mobile number].

This phone number will be sent a security code as part of the mandatory verification procedure. A new security code is required each time you log in to your account.

9. Enter your password.

# Information

| Functions       | Requirements                            |
|-----------------|-----------------------------------------|
| Length          | 8-16 characters                         |
| Characters type | Alphanumeric - both letters and numbers |
| Case            | Lower and upper cases                   |

#### Result

| Set password |
|--------------|
| *****        |

10. Re-enter the same password in the Confirm password box.

#### Result

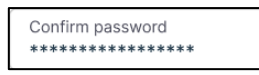

#### Note

You should carefully read the terms and conditions of using the portal before agreeing to them.

11. Select your agreement with the terms and conditions of using the portal.

# Result

The Continue button becomes available.

| $\leftarrow$ Create temporary account                                   |                                                              |            |  |  |  |  |
|-------------------------------------------------------------------------|--------------------------------------------------------------|------------|--|--|--|--|
| First name<br>Pei                                                       |                                                              | ×          |  |  |  |  |
| Last name<br>San                                                        |                                                              | ×          |  |  |  |  |
| Email address (This will be your u<br>ifapeisan@mailsac.com             | isername)                                                    | ×          |  |  |  |  |
| Country code<br>+44 (United Ki *<br>After selecting country code please | Phone number<br>7458196936<br>add your mobile number removin | X<br>g the |  |  |  |  |
| leading 0 - example 07984156*** Set password                            | should be entered as 7984156***                              | 0          |  |  |  |  |
| Confirm password                                                        | Х                                                            | 0          |  |  |  |  |
| ✓ I'm not a robot                                                       | reCAPTCHA<br>Prinzy" Terma                                   |            |  |  |  |  |
| By signing in you agree to the <u>Terms and Conditions</u>              |                                                              |            |  |  |  |  |
| Co                                                                      | ontinue                                                      |            |  |  |  |  |

12. Select Continue.

# Result

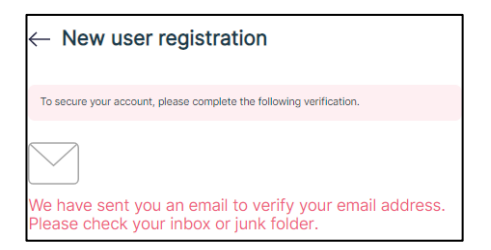

13. Navigate to your email account and find the account verification email.

# Example

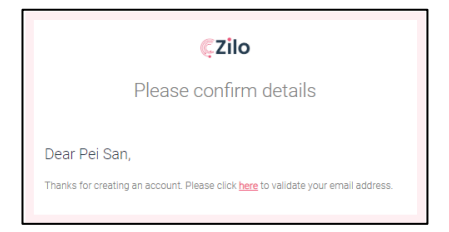

14. Select the link.

Result

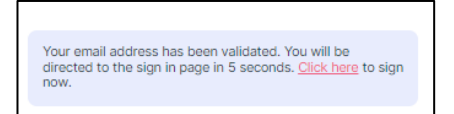

You are re-directed to the sign-in screen.

| ← Existing portal use                                      | er login          |   |  |  |
|------------------------------------------------------------|-------------------|---|--|--|
| Email address<br>ifapeisan@mailsac.com                     |                   |   |  |  |
| Password                                                   | Ū                 | ] |  |  |
| By signing in you agree to the <u>Terms and Conditions</u> |                   |   |  |  |
| Continue                                                   |                   |   |  |  |
| A Forgot password?                                         | A Forgot username | ? |  |  |

15. Enter your email address.

# Information

Your email address is your username that you registered previously.

16. Enter your password.

# Information

This is the password you created previously.

#### Note

You should carefully read the terms and conditions of using the portal before agreeing to them.

17. Select your agreement with the terms and conditions of using the portal.

# Result

The continue button becomes available.

18. Select Continue.

#### Result

A one-time passcode is sent to your registered mobile number. The code is time sensitive. You have 5 minutes to enter the code before it expires. If it expires, you must request that a new code to be sent.

| $\leftarrow$ Two factor verifica                                             | ation                    |
|------------------------------------------------------------------------------|--------------------------|
| Enter the verification code sent to you or<br>number ending with xxxxxx 6936 | n your mobile            |
| Enter phone verification code                                                |                          |
| Enter the 6 digit code sent to 7****6936                                     | Expires in 04:51 minutes |
| Continue                                                                     |                          |

19. Enter the code.

# Result

The continue button becomes available.

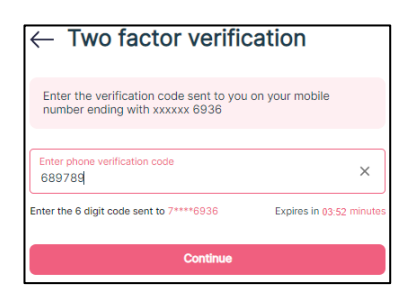

20. Select Continue.

# Result

A temporary account is created.

| A  | Aegon<br>Fund company | Documents                                                  | + Upload Document |
|----|-----------------------|------------------------------------------------------------|-------------------|
| Ē  | Secure messaging      | Documents                                                  |                   |
| ٥  | Documents             | Select date<br>Today Clock date<br>10/03/2023 - 10/03/2023 | - Search          |
| 2  | How to use portal     | No documents are available yet                             |                   |
| PS | Pei San<br>Advisor    |                                                            |                   |

You can send a secure message to us and upload documents.
# Logging into your account

# Existing Advisor Portal login-clients linked

Existing users who have previously registered can sign into their account.

Users can (prior to logging in):

- View the terms and conditions of use.
- Access user support.
- View the Login Advisor Portal guide.
- Contact support staff.

| Zilo                                                      | Have a questio                | n? Contact us  |                                                                                        |
|-----------------------------------------------------------|-------------------------------|----------------|----------------------------------------------------------------------------------------|
|                                                           |                               |                | Welcome to Zilo Advisor Portal                                                         |
| E445,000.00                                               | Total number of clients<br>30 | More details   | Please select from the option below                                                    |
| Cutationiting KVC/AML                                     | Sava 1                        | atta           | Existing portal user                                                                   |
| Jenshet 1272002148 indvited<br>Orlees 1272002148 induited | Product                       | 0 Incluse      | Sign in                                                                                |
| happens 1222001340 ballulard                              | Testing                       | 6 miles        | New portal user                                                                        |
| Secure messages                                           |                               |                |                                                                                        |
| . (and one ( )                                            |                               | A116           | If you don't have an existing account and would like to speak to us, please contact us |
|                                                           |                               |                |                                                                                        |
| rms & Conditions                                          | How                           | to use portal? |                                                                                        |

1. Select Existing portal user.

| Existing portal user<br>Sign in |                                 |
|---------------------------------|---------------------------------|
|                                 | Existing portal user<br>Sign in |

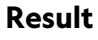

Information

| E Total v<br>E445 | alus of holdings is | er tenits     | Total number of clients | More details | $\leftarrow$ Existing p       | ortal user login         |
|-------------------|---------------------|---------------|-------------------------|--------------|-------------------------------|--------------------------|
| Outstanding KYCJ  | AM.                 |               |                         |              | Email address<br>mich address |                          |
| James Paul        | 10/10/0420-12-08    | Industrial    | Panaling                | @ Vachata    | menaelgyman.com               |                          |
| Crives .          | 10/02/02/02/02/04   | Institutional | Pending                 | 0 Yes SAM    | Password                      | 0                        |
| hargenants        | 10/0/0426-12-66     | helfulional   | Fanding                 | 0 Yesthia    |                               |                          |
|                   |                     |               |                         |              | By signing in you agree to    | the Terms and Conditions |
| Secure messages   |                     |               |                         |              |                               | Continue                 |
|                   | 100.017 1           | NO DECEMBER   | 1 10000000 1            | 1010         | A Forgot password?            | Se Forgot username?      |
|                   |                     |               |                         |              |                               |                          |
|                   |                     |               |                         |              |                               |                          |
|                   |                     |               |                         |              |                               |                          |

2. Enter your Email Address.

## Example

| Email address     |
|-------------------|
| michael@gmail.com |

3. Enter your Password.

#### Example

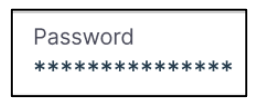

#### Note

You should carefully read the terms and conditions before selecting agree.

4. Select the box to agree to the Terms and Conditions.

#### Information

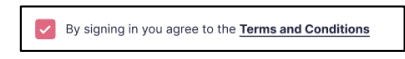

5. Select Continue.

# Information

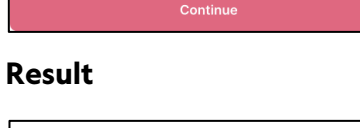

| $\leftarrow$ Two factor verification                                      |                          |  |  |  |  |
|---------------------------------------------------------------------------|--------------------------|--|--|--|--|
| Enter the verification code sent to you on number ending with xxxxxx 4673 | on your mobile           |  |  |  |  |
| Enter phone verification code                                             |                          |  |  |  |  |
| Enter the 6 digit code sent to 7****4673                                  | Expires in 04:46 minutes |  |  |  |  |
|                                                                           |                          |  |  |  |  |
|                                                                           |                          |  |  |  |  |

6. Enter Phone verification code.

#### Example

| Enter phone verification code |  |
|-------------------------------|--|
| 23232                         |  |

# Note

You have 5 minutes to enter the verification code. The code is sent to the mobile number you specified at registration.

If you do not receive the code, or the time expires, select resend. The code will be resent.

7. Select Verify.

# Information

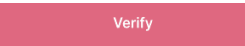

# Result

On successful login, you are taken to the dashboard.

| Ø      | Aegon<br>Fund company                                         | Dashboard         |                                               | Powered by <b>Cilo</b> |                                                                               |                  |
|--------|---------------------------------------------------------------|-------------------|-----------------------------------------------|------------------------|-------------------------------------------------------------------------------|------------------|
|        | Dashboard<br>Client holdings<br>Secure messaging<br>Documents | E445,0            | ue of holdings More detail                    | •                      | Total number of clients<br>30                                                 | More details     |
| ж<br>Ф | Advisor details<br>Notifications                              | Outstanding KYC/A | ML                                            |                        |                                                                               |                  |
| ٢      | How to use portal                                             | CLIENT NAME :     | CREATED ON 1                                  | CLIENT TYPE 1          | STATUS 2                                                                      | ACTION           |
| Þ      | Logout                                                        | James Peet        | 12/12/2020 12:00                              | Individual             | Pending                                                                       | © View Details   |
|        |                                                               | Cofunds           | 12/12/2020 12:00                              | Institutional          | Pending                                                                       | View Details     |
|        |                                                               | hargreaves        | 12/12/2020 12:00                              | Institutional          | Pending                                                                       | View Details     |
|        |                                                               |                   |                                               |                        |                                                                               | < 1 >            |
|        |                                                               | Secure messages   |                                               |                        |                                                                               |                  |
|        |                                                               | DATE AND TIME 1   | SUBJECT 1                                     | REFERENCE NUMBER 1     | MESSAGE 1                                                                     | ACTION           |
|        |                                                               | 25/01/2021 12:00  | Important - Details about your account set up | 534534543              | Dear «Users name», «insert clien                                              | (C) View Details |
|        |                                                               | 25/01/2021 12:00  | Important - Details about your account set up | 534534543              | Dear «Users name», <insert clien<="" th=""><th>(C) View Details</th></insert> | (C) View Details |
| к      | G Kate Gabb :                                                 |                   |                                               |                        |                                                                               |                  |

# Existing Advisor Portal login-clients not linked

Existing users who have previously registered can sign into their account.

If you do not have clients linked to your account, on successfully logging in, your dashboard will display a message. You must provide your clients your Aegon financial advisor code. Your clients can then link you as their advisor on their own portal.

Users can (prior to logging in):

- View the terms and conditions of use.
- Access user support.
- View the Login Advisor Portal guide.
- Contact support staff.

| 2110                             | Have a ques         | tion? Contact us            |                                                                                                 |
|----------------------------------|---------------------|-----------------------------|-------------------------------------------------------------------------------------------------|
|                                  |                     |                             | Welcome to Zilo Advisor Portal                                                                  |
| E Tetal value of holdings Marked | titels So 30        | liantis <u>More details</u> | Please select from the option below                                                             |
| Outstanding KYC/AML              |                     |                             | Existing portal user                                                                            |
| Lanas Ref. 1272,000 1240         | Networks Proving    | The Second                  | Sign in                                                                                         |
| Curkunda: 12/12/1000 12:00       | Indiational Product | @ Sections                  | L                                                                                               |
| hageans 1(2)(300)(300)           | National Product    | e mont                      | New portal user<br>Set up                                                                       |
| Secure messages                  |                     |                             |                                                                                                 |
|                                  |                     |                             | If you don't have an existing account and would like to spea<br>to us, please <u>contact us</u> |
|                                  |                     |                             |                                                                                                 |
|                                  |                     |                             |                                                                                                 |

1. Select Existing portal user.

#### Information

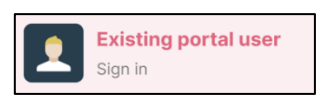

| Tetal value of haldings More | territe                                                                 | forts <u>Veration</u>                                                | $\leftarrow$ Existing porta        | al user login       |
|------------------------------|-------------------------------------------------------------------------|----------------------------------------------------------------------|------------------------------------|---------------------|
| hastanding KYCJAMA.          | Salar 1993 I grand I                                                    | ALCOM                                                                | Email address<br>michael@gmail.com |                     |
| rea Rad \$5/02008-046        | institutional Feeding<br>Institutional Feeding<br>Institutional Feeding | the fram     the frame frame     the frame frame     the frame frame | Passward                           | ٥                   |
|                              |                                                                         |                                                                      | By signing in you agree to the Ter | ms and Conditions   |
|                              |                                                                         |                                                                      | Conti                              | านอ                 |
| 515.00 THE 1                 | NEWSRICH WORRS 1 METADDE 1                                              |                                                                      | B Forgot password?                 | Se Forgst username? |
|                              |                                                                         |                                                                      |                                    |                     |
|                              |                                                                         |                                                                      |                                    |                     |
|                              |                                                                         |                                                                      |                                    |                     |

2. Enter your Email Address.

### Example

Email address michael@gmail.com

3. Enter your Password.

### Example

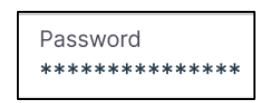

### Note

You should carefully read the terms and conditions of using the portal.

4. Select the box to agree to the Terms and Conditions.

### Information

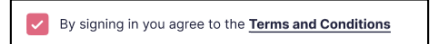

5. Select Continue.

### Information

Continue

#### Result

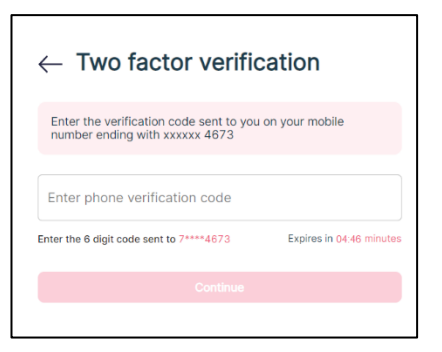

6. Enter Phone verification code.

# Example

| Enter phone verification code |  |
|-------------------------------|--|
| 23232                         |  |

### Note

You have 5 minutes to enter the verification code. The code is sent to the mobile number you specified at registration.

If you do not receive the code, or the time period expires, select resend. The code will be resent.

7. Select Verify.

Information

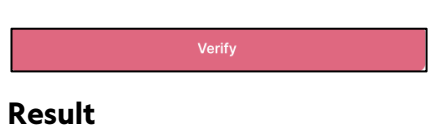

On successful login, you are taken to the dashboard.

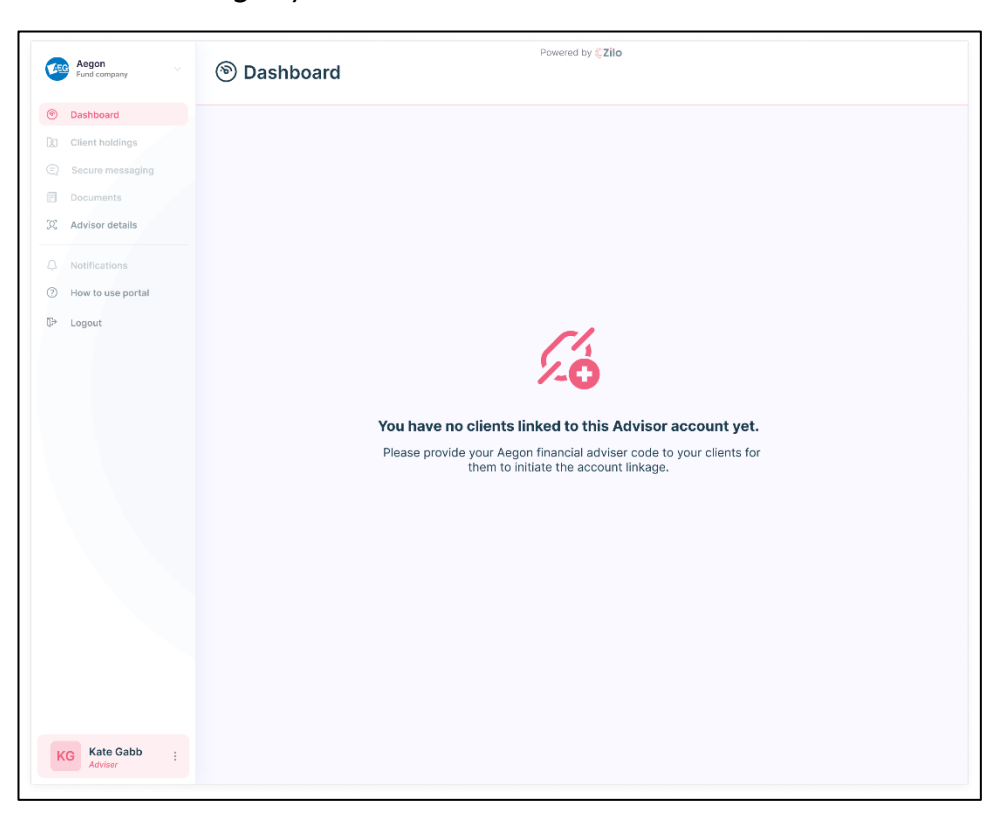

# Account login error-password is incorrect

You must enter the email address and password that you used to create your account. Alternatively, if you have reset your password since you first registered, you must enter your new credentials.

# Login:

1. Select Existing portal user.

# Information

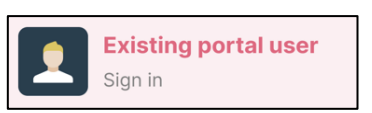

# Result

| E445,000.00                                                    | Total number of 30           | f clients <u>More details</u> | ← Existir         | ng portal user login                |
|----------------------------------------------------------------|------------------------------|-------------------------------|-------------------|-------------------------------------|
| Outstanding KYC/AML                                            |                              |                               | Email address     |                                     |
| DUENT NAME 1 CREATED ON 1 C                                    | LENTTHE I BAVE I             | ADTON                         | michael@gmail.    | com                                 |
| Aurose Poet 12/12/22/2012/200 8                                | ndividual Pending            | @ Verbia                      | Password          |                                     |
| argreaves 12/12/220 12:00 b                                    | nethutional Fending          | © Yes lotin                   | *********         | • 0                                 |
|                                                                |                              |                               | By signing in you | u agree to the Terms and Conditions |
| Secure messages                                                |                              |                               |                   | Continue                            |
| Intel         Seet           0x7Exx00 ToxE 1         0x6x8ET 1 | REFERENCE NUMBER 1 MESEAGE 1 | atton                         | 🔒 Forgot password | 1? A Forgot username?               |
|                                                                |                              |                               |                   |                                     |

2. Enter your Email Address.

# Example

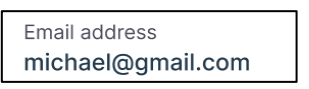

3. Enter your Password.

# Example

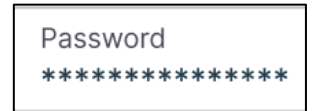

#### Note

You should read the terms and conditions of using the portal.

4. Select the box to agree to the Terms and Conditions.

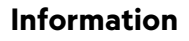

By signing in you agree to the Terms and Conditions

5. Select Continue.

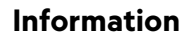

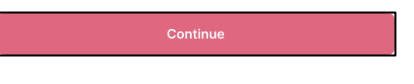

# Result

The password is incorrect.

You have two further attempts to enter the correct password before your account is locked. If your account is locked, you would need to re-set your password.

# Account management

# Verifying advisor details

You can see your advisor details by selecting the user icon.

# View advisor details:

1. Select the Advisor icon on the left-hand bottom corner of the screen.

# Information

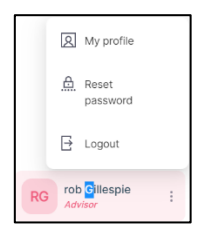

2. Select My profile.

| Му р                        | rofile                                                  |                                                   | ×             |
|-----------------------------|---------------------------------------------------------|---------------------------------------------------|---------------|
| RG                          | rob Gillespie<br><sup>User</sup>                        |                                                   |               |
| Please e                    | enter the details be                                    | low                                               |               |
| First nam<br>rob            | e                                                       |                                                   |               |
| Last nam<br>Gillespie       | e<br>9                                                  |                                                   |               |
| Country of<br>+44 (Ur       | ode                                                     | Mobile number<br>7700184673                       | ×             |
| After select<br>0 - example | ing country code please add<br>07984156*** should be en | your mobile number removin<br>tered as 7984156*** | g the leading |
| Email add<br>rdgzadv        | lress<br>risor@gmail.com                                |                                                   |               |
|                             |                                                         |                                                   |               |
|                             |                                                         |                                                   |               |

# Editing advisor details

You can edit your details by selecting the user icon. You can only edit your mobile number.

# Edit advisor details:

1. Select the Advisor icon on the left-hand bottom corner of the screen.

# Information

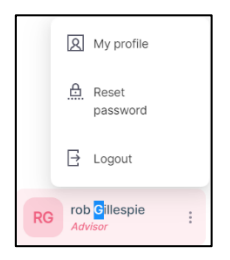

2. Select My profile.

### Result

| Му р                         | rofile                                                  |                                                      | ×              |
|------------------------------|---------------------------------------------------------|------------------------------------------------------|----------------|
| RG                           | rob Gillespie<br><sup>User</sup>                        |                                                      |                |
| Please e                     | enter the details be                                    | elow                                                 |                |
| First name<br>rob            | ē                                                       |                                                      |                |
| Last name<br>Gillespie       | 9                                                       |                                                      |                |
| Country c<br>+44 (Un         | <sup>ode</sup>                                          | Mobile number<br>7700184673                          | ×              |
| After selecti<br>0 - example | ing country code please add<br>07984156*** should be ei | d your mobile number removir<br>ntered as 7984156*** | ng the leading |
| Email add<br>rdgzadv         | <sup>ress</sup><br>isor@gmail.com                       |                                                      |                |
|                              |                                                         |                                                      |                |
|                              |                                                         |                                                      |                |

3. Edit your mobile number as required.

#### Result

The Save Details button becomes available.

4. Select Save Details.

# Result

Your mobile number is changed.

|          |                          |                        |                      | Powered by CZIO |                       |                               |
|----------|--------------------------|------------------------|----------------------|-----------------|-----------------------|-------------------------------|
| <b>E</b> | Fund company             | Documents              |                      |                 |                       | + Upload Documents            |
| ۲        | Dashboard                |                        |                      |                 |                       |                               |
| ß        | Holdings                 | Documents              |                      |                 |                       | $[ \Psi ]$                    |
| Ð        | Secure messaging         | Document type          |                      |                 |                       | Search                        |
| E        | Documents                | Document type          |                      |                 |                       | Jeanch                        |
| 392      | Advisor details          | DOCUMENT DESCRIPTION C | DOCUMENT TYPE C      | UPLOAD FORMAT   | FILE NAME 🗘           | UPLOADED ON C                 |
| ۵        | Notifications            | AML/KYC                | Proof of Address     | JPG             | Drivinglicense.jpg    | 12/12/2021 12:00              |
| 0        | How to use portal        | AML/KYC                | National ID Document | JPG             | Passport.jpg          | 12/12/2021 12:00              |
| ₽*       | Logout                   |                        |                      |                 |                       |                               |
|          |                          |                        |                      |                 |                       |                               |
|          |                          |                        |                      |                 |                       |                               |
|          |                          |                        |                      |                 |                       |                               |
|          |                          |                        |                      |                 |                       |                               |
|          |                          |                        |                      |                 |                       |                               |
|          |                          |                        |                      |                 |                       |                               |
|          |                          |                        |                      |                 |                       |                               |
|          |                          |                        |                      |                 |                       |                               |
|          |                          |                        |                      |                 |                       |                               |
|          |                          |                        |                      |                 |                       |                               |
|          |                          |                        |                      |                 |                       |                               |
|          |                          |                        |                      |                 |                       |                               |
|          |                          |                        |                      |                 |                       |                               |
| _        |                          |                        |                      |                 | Mobile number cha     | inged                         |
| К        | G Kate Gabb :<br>Adviser |                        |                      |                 | You have successfully | r changed your mobile number. |

# Reset password

You can reset your password at any time once you are signed into the portal.

### Reset:

1. Select the Advisor icon on the left-hand bottom corner of the screen.

## Information

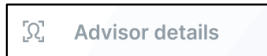

#### Result

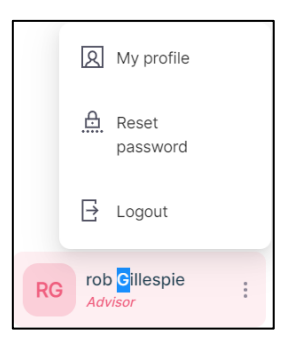

2. Select Reset password.

# Result

| leset password                | × |
|-------------------------------|---|
| lease enter the details below |   |
| Current password              | 0 |
| New password                  | ٥ |
|                               |   |

3. Enter your Current Password.

# Example

| Current password |
|------------------|
| *****            |

4. Enter your New Password.

| Functions       | Requirements                           |
|-----------------|----------------------------------------|
| Length          | 8-16 characters                        |
| Characters type | Alphanumeric - both letters and        |
|                 | numbers                                |
| Case            | Lower and upper cases                  |
| Uniqueness      | Must not be the same as the previous 6 |
| Validity period | Must be changed every 90 days          |

# Example

New password \*\*\*\*\*\*\*\*\*\*\*\*\*\*\*

5. Confirm your New Password.

### Example

Confirm new password \*\*\*\*\*\*\*

6. Select Reset Password.

#### Information

Reset Password

#### Result

Your password is reset.

A message is temporarily displayed confirming that your password was reset.

| Aegon Vind Company                                      | Documents              |                      | Powered by <b>Cilo</b> |                                     | + Uph            | pad Documents |
|---------------------------------------------------------|------------------------|----------------------|------------------------|-------------------------------------|------------------|---------------|
| Dashboard     Holdings                                  | Documents              |                      |                        |                                     |                  | ¥             |
| <ul> <li>Secure messaging</li> <li>Documents</li> </ul> | Document type          |                      |                        |                                     |                  | Search        |
| 🕅 Advisor details                                       | DOCUMENT DESCRIPTION : | DOCUMENT TYPE :      | UPLOAD FORMAT          | FILE NAME                           | UPLOADED ON 2    |               |
| Notifications     How to use portal                     | AML/KYC                | Proof of Address     | JPG                    | Drivinglicense.jpg                  | 12/12/2021 12:00 |               |
| €+ Logout                                               | AML/KYC                | National ID Document | JPG                    | Passport.jpg                        | 12/12/2021 12:00 |               |
|                                                         |                        |                      |                        |                                     |                  |               |
| Kate Gabb                                               |                        |                      |                        | Reset password<br>You have successf | successful       |               |
| KG Adviser                                              |                        |                      |                        |                                     |                  |               |

# Forgotten password-reset request

If you forget your password, you can request a password reset on the existing portal user login screen.

# Prerequisites

- A valid email address for identity verification.
- A valid UK mobile number for two-factor verification.

### Reset password:

1. Select *Forgot password* on the existing user login page.

### Information

| Environmentation and the second second secon | in           |
|----------------------------------------------------------------------------------------------------|--------------|
| Kerner strature     tessee     tessee        | in           |
| KY UNIC TRANSPORT                                                                                                    | in           |
| E Monor strategy to the second of the second of the second | in           |
| esturding KYC/MAL                                                                                                    |              |
|                                                                                                    |              |
| Email address<br>michael@gmail.com                                                                                                    |              |
| nefhet 100000.048 héldul hedig Örinstein                                                                                                    |              |
| with to the section and the section Package of the section Package of the section Package o | 0            |
| New 0300010H Juliand Inday Brance                                                                                                    |              |
| E 1 P By signing in you agree to the Terms and Conditions                                                                                                    |              |
| Continue Continue                                                                                                    |              |
|                                                                                                    |              |
|                                                                                                    | ot username? |

#### Result

|                                                                                                    |                                                                                                    | Zilo                     | Have a quest                                                                                                    | ion? Contact us |                                  |
|----------------------------------------------------------------------------------------------------|----------------------------------------------------------------------------------------------------|--------------------------|----------------------------------------------------------------------------------------------------|-----------------|----------------------------------|
|                                                                                                    |                                                                                                    | Tetal value of habilings | annia () Tetalmamber of alti                                                                                                    | nter Mara antaŭ |                                  |
| Mar Mar Mar Mar Mar Mar Mar Mar Mar Mar                                                                                                    | man i man i mar i ma i ma<br>ma i man i ma i ma i ma<br>ma i ma i ma i ma<br>ma i ma i ma i ma i ma<br>ma i ma i ma i ma i ma<br>ma i ma i ma i ma i ma<br>ma i ma i ma i ma i ma i ma<br>ma i ma i ma i ma i ma<br>ma i ma i ma i ma i ma<br>ma i ma i ma i ma i ma<br>ma i ma i ma i ma i ma<br>ma i ma i ma i ma i ma<br>ma i ma i ma i ma i ma<br>ma i ma i ma i ma i ma<br>ma i ma i ma i ma i ma i ma<br>ma i ma i ma i ma i ma i ma<br>ma i ma i ma i ma i ma i ma<br>ma i ma i ma i ma i ma i ma i ma i ma<br>ma i ma i ma i ma i ma i ma i ma i ma i                                                                                                    | E445,000.00              | 30                                                                                                    |                 | $\leftarrow$ Reset your password |
| Ander Anne Anno Anno Comment<br>Anno Anno Anno Anno Comme<br>Anno Anno Anno Anno Comme<br>Anno Anno Anno Anno Comme<br>I Comment<br>Anno Anno Anno Anno Anno<br>Anno Anno Anno Anno Anno<br>Anno Anno Anno Anno Anno<br>Anno Anno Anno Anno<br>Anno Anno Anno Anno<br>Anno Anno Anno Anno<br>Anno Anno Anno Anno<br>Anno Anno Anno<br>Anno Anno Anno<br>Anno Anno Anno<br>Anno Anno Anno<br>Anno Anno Anno<br>Anno Anno<br>Anno Anno<br>Anno Anno<br>Anno Anno<br>Anno Anno<br>Anno Anno<br>Anno Anno<br>Anno Anno<br>Anno<br>Anno Anno<br>Anno<br>Annno | And Annual Annual Carlos Carlos Carlo | TANK                     | NAME OF A DESCRIPTION OF A DESCRIPTION O | ACT 104         |                                  |
| Attice With Mit Mitter     Attice With Mitter     Carment       space     Attice With Mitter     Carment                                                                                                    |                                                                                                    | 17ml 10,712808 10.00     | Industry Product                                                                                                    | 0 matrixe       | Email address                    |
|                                                                                                    |                                                                                                    | ah 10,123030 1000        | Institutional Printing                                                                                                    | 0 Yesteen       | michael@gmail.com                |
|                                                                                                    |                                                                                                    | uen 11,122100 1000       | Instantional Proving                                                                                                    | it factors      |                                  |
|                                                                                                    |                                                                                                    |                          |                                                                                                    |                 | Request Reset Password           |
|                                                                                                    |                                                                                                    |                          | Revenues names 1 - Marcan 1                                                                                                    | ANN             |                                  |
|                                                                                                    |                                                                                                    |                          |                                                                                                    |                 |                                  |
|                                                                                                    |                                                                                                    |                          |                                                                                                    |                 |                                  |
|                                                                                                    |                                                                                                    |                          |                                                                                                    |                 |                                  |

2. Enter your email address.

# Information

This is the email address that you specified when you registered.

| $\leftarrow$ Reset your password   |
|------------------------------------|
| Email address<br>michael@gmail.com |

3. Select Request Reset Password.

### Information

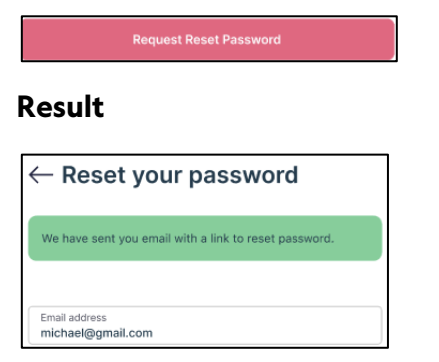

4. Find the email in your email account.

# Example

| Logo                                                               |  |
|--------------------------------------------------------------------|--|
| Reset password request                                             |  |
| Dear <user>,</user>                                                |  |
| You have requested a link from us to reset your password. Please   |  |
| click below to reset your password. This link will expire in four  |  |
| hours.                                                             |  |
| If this request was not made by you, please disregard this request |  |
| and you may continue to log in with your existing password.        |  |
| Board Password                                                     |  |
|                                                                    |  |
|                                                                    |  |

### Note

The mail will be from help@ziloglobal.

The email may be in your junk mail folder.

 $\mathsf{ZILO}^{\mathsf{TM}}$  are our technology partners.

5. Select Reset Password.

# Information

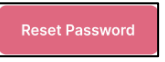

| E445,000.00                       | to details Total number of 30 | clients More details | $\leftarrow$ Reset password |       |
|-----------------------------------|-------------------------------|----------------------|-----------------------------|-------|
| Dutstanding KYC/AML               |                               |                      |                             |       |
| -017 MM 1 (10070) (10070) (10070) | CLENT THE I STRUG I           | ACTON<br>B Starlands | New password                |       |
| dank 10/2008 0.00                 | Industrial Peolog             | 0 foriest            |                             |       |
| general 12/12/22/8 12:40          | Institutional Privileg        | 0 Kerlesk            | Confirm password            |       |
|                                   |                               |                      |                             | 0     |
|                                   |                               |                      | Decest December of the      |       |
| ecure messages                    |                               |                      | Reser Password and I        | Jogin |
| INTERNATION INTERNET              | MPROVIDE I SERVICE I          | A1100                |                             |       |
|                                   |                               |                      |                             |       |
|                                   |                               |                      |                             |       |
|                                   |                               |                      |                             |       |
|                                   |                               |                      |                             |       |

6. Enter your New Password.

# Note

| Functions       | Requirements                            |
|-----------------|-----------------------------------------|
| Length          | 8-16 characters.                        |
| Characters type | Alphanumeric - both letters and         |
|                 | numbers.                                |
| Case            | Lower and upper cases.                  |
| Uniqueness      | Must not be the same as the previous 6. |
| Validity period | Must be changed every 90 days.          |

# Example

| New password<br>******** | i |
|--------------------------|---|
|                          |   |

7. Re-enter the same Password.

# Example

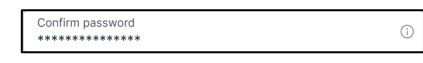

8. Select Reset password and login.

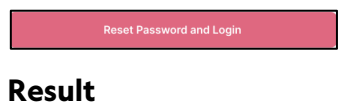

| 2110                                      | Have a question                             | on? Contact us |                                    |                   |
|-------------------------------------------|---------------------------------------------|----------------|------------------------------------|-------------------|
| E Total value of holdings Most            | ante Alexandre al der<br>30                 | a Necasita     | ← Login                            |                   |
| Outstanding KYC/AML                       | Autor from 1                                |                | Email address<br>michael@gmail.com |                   |
| aner het 1200000 000<br>brinn 1200000 000 | Individual Pending<br>Institutional Pending | 0 Vectors      | Passward                           | ٥                 |
| lagenesi 5/0318.535                       | helbdine Podity                             | C Transmission | By signing in you agree to the Te  | ms and Conditions |
| Secure messages                           |                                             |                | Conti                              | nue               |
|                                           | 1010000 ( 100001 1 1 101000 1               | Access         | B Forgot password?                 | Porgot username?  |
|                                           |                                             |                |                                    |                   |
| na 8 Conditions                           | How                                         | to use portal? |                                    |                   |

9. Enter your email address.

Result

| Email address     |  |
|-------------------|--|
| michael@gmail.com |  |
|                   |  |

10. Enter Password.

Note

Enter your newly created password.

#### Result

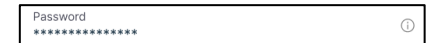

11. Select box to agree to the terms and conditions of using the portal.

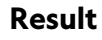

By signing in you agree to the Terms and Conditions

12. Select Continue.

#### Information

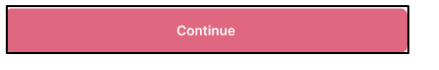

13. Enter the verification code.

#### Note

The verification code is sent to your mobile phone number.

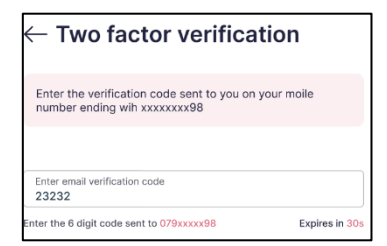

# 14. Select Verify.

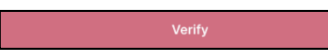

| <b>Keg</b> | Acgon View View View View View View View View                 | ③ Dashboard                        |                                               | Powered by <b>Zilo</b> |                                  |                  |
|------------|---------------------------------------------------------------|------------------------------------|-----------------------------------------------|------------------------|----------------------------------|------------------|
|            | Dashboard<br>Client holdings<br>Secure messaging<br>Documents | E445,0                             | ue of holdings <u>More detai</u>              |                        | Total number of clients          | More details     |
| 32 A       | Advisor details                                               | Outstanding KYC/A                  | ИL                                            |                        |                                  |                  |
| ⊘ ⊦        | low to use portal                                             | CLIENT NAME :                      | CREATED ON :                                  | CLIENT TYPE :          | STATUS :                         | ACTION           |
| Ç≁ L       | .ogout                                                        | James Peet                         | 12/12/2020 12:00                              | Individual             | Pending                          | Yiew Details     |
|            |                                                               | Cofunds                            | 12/12/2020 12:00                              | Institutional          | Pending                          | View Details     |
|            |                                                               | hargreaves                         | 12/12/2020 12:00                              | Institutional          | Pending                          | © Yiew Details   |
|            |                                                               |                                    |                                               |                        |                                  | < 1 >            |
|            |                                                               | Secure messages Received Read Gast |                                               |                        |                                  |                  |
|            |                                                               | DATE AND TIME :                    | SUBJECT :                                     | REFERENCE NUMBER       | MESSAGE :                        | ACTION           |
|            |                                                               | 25/01/2021 12:00                   | Important - Details about your account set up | 534534543              | Dear «Users name», «insert clien | (C) View Details |
|            |                                                               | 25/01/2021 12:00                   | Important - Details about your account set up | 534534543              | Dear «Users name», «insert clien | 🕐 View Details   |
| KG         | Kate Gabb :<br>Adviser                                        |                                    |                                               |                        |                                  | < 1 >            |

# Forgotten username-reminder request email

If you forget your username, you can request for a reminder to be sent to your email address or to your mobile number.

## **Prerequisites:**

- Aegon Advisor Number.
- FCA reference number.
- Access to your email address.

# **Request reminder:**

1. Select forgot username on the existing portal user login screen.

| - Existing portal user login                        |
|-----------------------------------------------------|
| - Existing portal user login                        |
|                                                     |
| mail address                                        |
| nichael@gmail.com                                   |
| accurrent                                           |
| •                                                   |
| By signing in you agree to the Terms and Conditions |
| Continue                                            |
| Forgot password? B Forgot username?                 |
|                                                     |
|                                                     |
|                                                     |
|                                                     |
|                                                     |
|                                                     |

| ß | Forgot username? |
|---|------------------|
|---|------------------|

#### Result

| Transmission     Transmission     T      |
|----------------------------------------------------------------------------------------------------|
| Normality VEX.LL         Length         Length <thlength< th="">         &lt;</thlength<>                                                                                                    |
| Annal Anna Annal Annal Anna Anna Anna An                                                                                                    |
| National         Version         Version         Version         Version         Version         Address of the state of the state of th                                                                              |
| Alla area and and and and area area area area area area area are                                                                                                    |
| Name and And And Television Control Control Co |
| 3423432432                                                                                                    |
|                                                                                                    |
| Request User Name                                                                                                    |
| D BY ANY IN A DARY I HARDY I HYDRIGHT HARDY I HYDRIGHT HARDY HARDY HARDY I HYDRIGHT HARDY I HYDRIGHT HARDY I HYDRIGHT HARDY I HYDRIGHT HARDY I HYDRIGHT HARDY HARDY HARDY HARDY HARDY I HYDRIGHT HARDY HARDY |
|                                                                                                    |
|                                                                                                    |
|                                                                                                    |
|                                                                                                    |

2. Enter your Aegon *advisor number*.

Example

| Aegon adviser number |  |
|----------------------|--|
| 3432432              |  |

3. Enter your FCA reference number.

### Example

FCA reference number 3423432432

4. Select Request Username.

#### Information

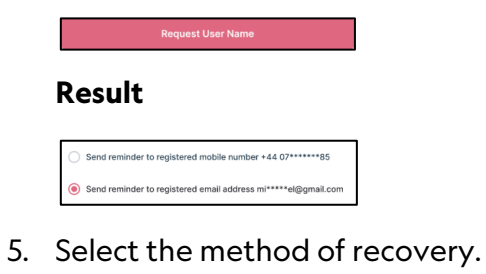

6. Select Continue.

#### Information

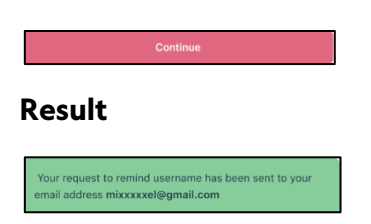

7. Check your email account.

#### Note

The mail will be from help@ziloglobal.

The email may be in your junk mail folder.

 $ZILO^{TM}$  are our technology partners.

#### Example

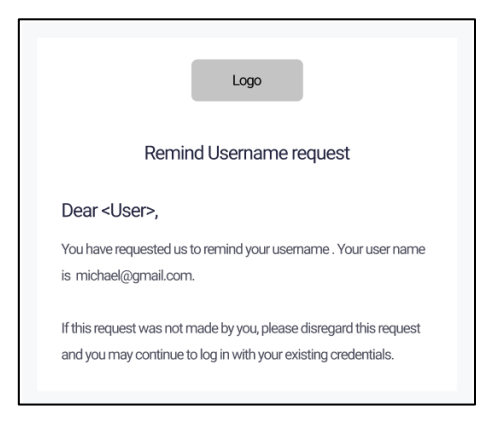

You can now sign in as usual.

# Forgotten username-reminder request mobile number

If you forget your username, you can request for a reminder to be sent to your email address or to your mobile number.

# **Prerequisites:**

- ZILO<sup>TM</sup> Advisor Number.
- FCA reference number.
- Access to your mobile account.

# **Request reminder:**

1. Select forgot username on the existing portal user login screen.

|                  | -                              |               |                               |                |                                    |                    |
|------------------|--------------------------------|---------------|-------------------------------|----------------|------------------------------------|--------------------|
|                  |                                |               |                               |                |                                    |                    |
|                  |                                |               |                               |                |                                    |                    |
|                  |                                |               |                               |                |                                    |                    |
| (£) 1004         | alue of holdings 🔛<br>1,000.00 |               | Tatal number of clients<br>30 | Mare details   | $\leftarrow$ Existing port         | al user login      |
| Outstanding KYC/ | AML                            |               |                               |                |                                    |                    |
| 0.011440         | 00040-04-1                     | 0.004777400.1 | anno 1                        | A110           | Email address<br>michael@gmail.com |                    |
| anothet          | 1010/06/01/048                 | Induities     | Pending                       | @ Tex State    |                                    |                    |
| Orlanda          | 1010030-0-00                   | Institutional | Pending                       | @ Hardenin     | Password                           | 0                  |
| hegesten         | 12120820-0-86                  | Patholonal    | Tending                       | · · markede    |                                    |                    |
|                  |                                |               |                               |                | Dy signing in you agree to the Te  | rms and Conditions |
| Secure messages  |                                |               |                               |                | Cont                               | nue                |
|                  |                                |               | -                             | A1100          | Ergo1 password?                    | Progot username?   |
|                  | _                              |               |                               |                |                                    |                    |
|                  |                                |               |                               |                |                                    |                    |
|                  |                                |               |                               |                |                                    |                    |
|                  |                                |               |                               |                |                                    |                    |
|                  |                                |               |                               |                |                                    |                    |
|                  |                                |               |                               |                |                                    |                    |
| rms & Con        | ditions                        |               | How                           | to use portal? |                                    |                    |
|                  |                                |               |                               |                |                                    |                    |

| සී | Forgot username? |
|----|------------------|
|    |                  |

#### Result

| Zilo                                  | Have a quest             | ion? Contact us  |                                    |
|---------------------------------------|--------------------------|------------------|------------------------------------|
| Total value of holdings (2445,000.00) | ten Atalia<br>30         | erts Max again   | ← Forgot user name                 |
| lats/landing KYC/AML                  |                          |                  | -                                  |
| 1 100 1 1 100 10 1                    | Autor Proc 1 Profess     | 0 Variation      | Aegon adviser number               |
| Lak 1310301030                        | Inflation Product        | 0 Variate        | 3432432                            |
| 12102001 040                          | Instadored Paneling      | 0 Variation      |                                    |
|                                       |                          |                  | FCA reference number<br>3423432432 |
|                                       |                          |                  | Request User Name                  |
| Because i Bearri                      | RECEIVED AND A RESIDENCE | ATTEN            |                                    |
|                                       |                          |                  |                                    |
| ms & Conditions                       | Ho                       | w to use portal? |                                    |

2. Enter your Aegon *advisor number*.

| Aegon adviser number |  |
|----------------------|--|
| 3432432              |  |

3. Enter your FCA reference number.

# Result

| FCA reference number |  |
|----------------------|--|
| 3423432432           |  |

4. Select Request Username.

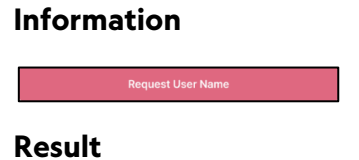

Send reminder to registered mobile number +44 07\*\*\*\*\*\*85

Send reminder to registered email address mi\*\*\*\*\*el@gmail.com

- 5. Select the method of recovery.
- 6. Select continue.

# Result

Your request to remind username has been sent to your registered mobile number +44 07\*\*\*\*\*\*85.

7. Check your mobile phone.

# Example

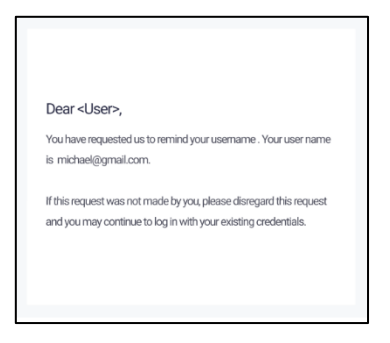

You can now sign in as usual.

# Portal services

# Viewing your client holdings

You can view your client holdings by selecting *Client Holdings* on the left-hand side navigation panel.

# View holdings:

1. Login into the Advisor portal.

# Result

|            | Aegon<br>Fund company      | Dashboard          | 1                                             | Powered by <b>Cilo</b> |                                                                                        |                |
|------------|----------------------------|--------------------|-----------------------------------------------|------------------------|----------------------------------------------------------------------------------------|----------------|
| ۲          | Dashboard                  |                    |                                               |                        |                                                                                        |                |
| Ro         | Client holdings            | Total valu         | ue of holdings More detail                    |                        | Total number of clients                                                                | More details   |
| $\bigcirc$ | Secure messaging           | (±) £445.0         | 00.00                                         | -    <u>&gt;</u> < < < | 30                                                                                     |                |
| ۲          | Documents                  |                    |                                               |                        |                                                                                        |                |
| 32         | Advisor details            |                    |                                               |                        |                                                                                        |                |
| ۵          | Notifications              | Outstanding KYC/AM | ИL                                            |                        |                                                                                        |                |
| 0          | How to use portal          | CLIENT NAME        | CREATED ON 3                                  | CLIENT TYPE :          | STATUS :                                                                               | ACTION         |
| <b>D</b> + | Logout                     | James Peet         | 12/12/2020 12:00                              | Individual             | Pending                                                                                | © View Details |
|            |                            | Cofunds            | 12/12/2020 12:00                              | Institutional          | Pending                                                                                | View Details   |
|            |                            | hargreaves         | 12/12/2020 12:00                              | Institutional          | Pending                                                                                | View Details   |
|            |                            |                    |                                               |                        |                                                                                        | < 1 >          |
|            |                            | Secure messages    |                                               |                        |                                                                                        |                |
|            |                            | DATE AND TIME :    | SUBJECT :                                     | REFERENCE NUMBER :     | MESSAGE :                                                                              | ACTION         |
|            |                            | 25/01/2021 12:00   | Important - Details about your account set up | 534534543              | Dear «Users name», «insert clien                                                       | C View Details |
|            |                            | 25/01/2021 12:00   | Important - Details about your account set up | 534534543              | Dear <users name="">, <insert clien<="" th=""><th>💮 View Details</th></insert></users> | 💮 View Details |
| K          | G Kate Gabb ;<br>Adviser ; |                    |                                               |                        |                                                                                        | < 1 >          |

2. Select Client Holdings on the left-hand side navigation panel.

# Information

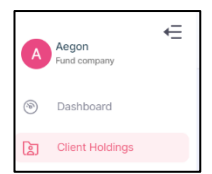

| Holdings     |                          |                |              |     |                                              |                | Ł               |
|--------------|--------------------------|----------------|--------------|-----|----------------------------------------------|----------------|-----------------|
| Client name  |                          | Ассон          | unt number   |     | Product type                                 | •              | Search          |
| FUND COMPANY | ACCOUNT NUMBER $\varphi$ | CLIENT NAME(S) | ACCOUNT TYPE |     | PE $\div$ TOTAL VALUE OF HOLDINGS $\ddagger$ | ACTION         |                 |
| Aegon UK     | 9000001294               | Luke Harper    | Sole account | GIA | £0.00                                        | Client Details | Account Details |
| Aegon UK     | 9000001287               | sumathi kalyan | Sole account | GIA | £13,000.00                                   | Client Details | Account Details |

| Column                 | Purpose                                          |
|------------------------|--------------------------------------------------|
| FUND COMPANY           | The name of the fund company in which the        |
|                        | investment is made.                              |
| ACCOUNT NUMBER         | Your client`s account number.                    |
| CLIENT NAME (S)        | Your client`s name.                              |
| ACCOUNT TYPE           | The account type: sole/joint.                    |
| PRODUCT TYPE           | The product type in which the investment is      |
|                        | contained: ISA/GIA.                              |
| TOTAL VALUE OF HOLDING | The total value of holdings held by your client. |
| ACTION                 | Select to see client details or account details. |

# Viewing clients with outstanding AML requirements

You can view clients with outstanding Anti-Money Laundering (AML) requirements by selecting *Client Holdings* on the left-hand side navigation panel.

### View:

1. Login into the Advisor portal.

## Result

| Ae<br>Fur                                                       | egon v v                                             | Dashboard             |                                               | Powered by <b>CIIO</b>  |                                                                                          |                  |
|-----------------------------------------------------------------|------------------------------------------------------|-----------------------|-----------------------------------------------|-------------------------|------------------------------------------------------------------------------------------|------------------|
| <ul> <li>Das</li> <li>Clie</li> <li>Sec</li> <li>Doc</li> </ul> | shboard<br>ont holdings<br>cure messaging<br>cuments | Total value<br>£445,0 | ue of holdings <u>More detail</u><br>000.00   | Total number of clients | More details                                                                             |                  |
| 였 Adv                                                           | visor details                                        | Outstanding KYC/A     |                                               |                         |                                                                                          |                  |
| ⑦ How                                                           | w to use portal                                      | CLIENT NAME :         | CREATED ON 2                                  | CLIENT TYPE :           | STATUS :                                                                                 | ACTION           |
| ©⇒ Log                                                          | jout                                                 | James Peet            | 12/12/2020 12:00                              | Individual              | Pending                                                                                  | View Details     |
|                                                                 |                                                      | Cofunds               | 12/12/2020 12:00                              | Institutional           | Pending                                                                                  | View Details     |
|                                                                 |                                                      | hargreaves            | 12/12/2020 12:00                              | Institutional           | Pending                                                                                  | © View Details   |
|                                                                 |                                                      |                       |                                               |                         |                                                                                          | < 1 >            |
|                                                                 |                                                      | Secure messages       |                                               |                         |                                                                                          |                  |
|                                                                 |                                                      | DATE AND TIME :       | SUBJECT :                                     | REFERENCE NUMBER        | MESSAGE :                                                                                | ACTION           |
|                                                                 |                                                      | 25/01/2021 12:00      | Important - Details about your account set up | 534534543               | Dear <users name="">, <insert clien<="" th=""><th>(C) View Details</th></insert></users> | (C) View Details |
|                                                                 |                                                      | 25/01/2021 12:00      | Important - Details about your account set up | 534534543               | Dear «Users name», «insert clien                                                         | View Details     |
| КС                                                              | Kate Gabb :<br>Adviser                               |                       |                                               |                         |                                                                                          | < 1 >            |

2. Select Client holdings on the left-hand side navigation panel.

# Information

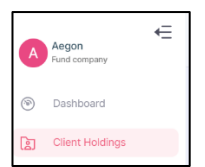

| Clients with outstanding anti money laundering requirements |            |               |          |          |  |  |  |  |  |
|-------------------------------------------------------------|------------|---------------|----------|----------|--|--|--|--|--|
| CLIENT NAME                                                 | CREATED ON | ☆ CLIENT TYPE | ⇒ STATUS | ÷ ACTION |  |  |  |  |  |
|                                                             |            | No Data       |          |          |  |  |  |  |  |

| Column      | Purpose                                 |
|-------------|-----------------------------------------|
| CLIENT NAME | The name of your client.                |
| CREATED ON  | The date on which the client record was |
|             | created.                                |
| CLIENT TYPE | The client type.                        |
| STATUS      | The status of your client.              |
| ACTION      | Select to see more details.             |

# Viewing detailed information about a particular client

You can view your client holdings by selecting *Client Holdings* on the left-hand side navigation panel.

# View information:

1. Login into the Advisor portal.

# Result

| Fund company                                                     | Dashboard             |                                               | Powered by <b>Cilo</b> |                                  |                |
|------------------------------------------------------------------|-----------------------|-----------------------------------------------|------------------------|----------------------------------|----------------|
| Dashboard     Client holdings     Secure messaging     Documents | f Total val<br>£445,0 | ue of holdings More detail                    |                        | Total number of clients<br>30    | More details   |
| 32     Advisor details       Q     Notifications                 | Outstanding KYC/AI    |                                               |                        |                                  |                |
| ⑦ How to use portal                                              | CLIENT NAME 2         | CREATED ON 0                                  | CLIENT TYPE :          | STATUS :                         | ACTION         |
| ©+ Logout                                                        | James Peet            | 12/12/2020 12:00                              | Individual             | Pending                          | View Details   |
|                                                                  | Cofunds               | 12/12/2020 12:00                              | Institutional          | Pending                          | View Details   |
|                                                                  | hargroaves            | 12/12/2020 12:00                              | Institutional          | Pending                          | © View Details |
|                                                                  |                       |                                               |                        |                                  | < 1 >          |
|                                                                  | Secure messages       |                                               |                        |                                  |                |
|                                                                  | DATE AND TIME :       | SUBJECT :                                     | REFERENCE NUMBER :     | MESSAGE :                        | ACTION         |
|                                                                  | 25/01/2021 12:00      | Important - Details about your account set up | 534534543              | Dear «Users name», «insert clien | 🕐 View Details |
|                                                                  | 25/01/2021 12:00      | Important - Details about your account set up | 534534543              | Dear «Users name», «insert clien | 🕑 View Details |
| KG Kate Gabb :                                                   |                       |                                               |                        |                                  | < 1 >          |

2. Select Client holdings on the left-hand side navigation panel.

# Information

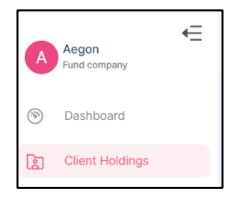

# Result

| Holdings       |                  |                |              |               |                                  |                | [↓]             |
|----------------|------------------|----------------|--------------|---------------|----------------------------------|----------------|-----------------|
| Client name    |                  | Acco           | unt number   |               | Product type                     | •              |                 |
| FUND COMPANY 👙 | ACCOUNT NUMBER 🗘 | CLIENT NAME(S) | ACCOUNT TYPE | ÷ PRODUCT TYP | PE 🗘   TOTAL VALUE OF HOLDINGS 🌣 | ACTION         |                 |
| Aegon UK       | 9000001294       | Luke Harper    | Sole account | GIA           | £0.00                            | Client Details | Account Details |
| Aegon UK       | 9000001287       | sumathi kalyan | Sole account | GIA           | £13,000.00                       | Client Details | Account Details |

3. Select Client Details in the Action column.

| ſ |          |            |                |              |     |            |                |
|---|----------|------------|----------------|--------------|-----|------------|----------------|
|   | Aegon UK | 9000001287 | sumathi kalyan | Sole account | GIA | £13,000.00 | Client Details |
| l |          |            |                |              |     |            |                |

| Client details | X                                                                                  |
|----------------|------------------------------------------------------------------------------------|
| Luke Harper    |                                                                                    |
| Date of birth: | 08/11/2000                                                                         |
| Address:       | 12 Imperial House, 12-14<br>Exchange Street, Aberdeen,<br>United Kingdom, AB11 6PH |

# Viewing detailed information about a particular client account

You can view detailed information about your client`s account by selecting *Client Holdings* on the left-hand side navigation panel.

### View information:

1. Login into the Advisor portal.

### Result

| Fund company                                                     | lashboard                             |                                               | Powered by <b>CIIO</b> |                                  |                |
|------------------------------------------------------------------|---------------------------------------|-----------------------------------------------|------------------------|----------------------------------|----------------|
| Dashboard     Client holdings     Secure messaging     Documents | f Total val<br>£445,0                 | Total number of clients                       | More details           |                                  |                |
| Advisor details     Notifications                                | Outstanding KYC/Al                    |                                               |                        |                                  |                |
| ⑦ How to use portal                                              | CLIENT NAME :                         | CREATED ON 2                                  | CLIENT TYPE :          | STATUS :                         | ACTION         |
| ©+ Logout                                                        | James Peet                            | 12/12/2020 12:00                              | Individual             | Pending                          | View Details   |
|                                                                  | Cofunds                               | 12/12/2020 12:00                              | Institutional          | Pending                          | View Details   |
|                                                                  | hargreaves                            | 12/12/2020 12:00                              | Institutional          | Pending                          | View Details   |
|                                                                  |                                       |                                               |                        |                                  | < 1 >          |
|                                                                  | Secure messages<br>Received Read Sect |                                               |                        |                                  |                |
|                                                                  | DATE AND TIME :                       | SUBJECT :                                     | REFERENCE NUMBER 3     | MESSAGE :                        | ACTION         |
|                                                                  | 25/01/2021 12:00                      | Important - Details about your account set up | 534534543              | Dear «Users name», «insert clien | 🗇 View Details |
|                                                                  | 25/01/2021 12:00                      | Important - Details about your account set up | 534534543              | Dear «Users name», «insert clien | View Details   |
| KG Kate Gabb ;                                                   |                                       |                                               |                        |                                  | < 1 >          |

2. Select Client Holdings on the left-hand side navigation panel.

# Information

| A   | Aegon<br>Fund company | ŧ |
|-----|-----------------------|---|
| (i) | Dashboard             |   |
|     | Client Holdings       |   |

# Result

| Holdings     |                                            |                |              |            |                                                                |                | ন্দ             |
|--------------|--------------------------------------------|----------------|--------------|------------|----------------------------------------------------------------|----------------|-----------------|
| Client name  |                                            | Accou          | unt number   |            | Product type                                                   | •              |                 |
| FUND COMPANY | ACCOUNT NUMBER $\stackrel{+}{\Rightarrow}$ | CLIENT NAME(S) | ACCOUNT TYPE | PRODUCT TY | PE $\Leftrightarrow$ TOTAL VALUE OF HOLDINGS $\Leftrightarrow$ | ACTION         |                 |
| Aegon UK     | 9000001294                                 | Luke Harper    | Sole account | GIA        | £0.00                                                          | Cilent Details | Account Details |
| Aegon UK     | 9000001287                                 | sumathi kalyan | Sole account | GIA        | £13,000.00                                                     | Client Details | Account Details |

3. Select Account Details in the Action column.

| Aegon UK | 9000001287 | sumathi kalyan | Sole account | GIA | £13,000.00 | Client Details | Account Details |
|----------|------------|----------------|--------------|-----|------------|----------------|-----------------|
|          |            |                |              |     |            |                |                 |

| FUND COMPANY | ACCOUNT NUMBER | CLIENT NAME(S) | SHARE CLASS NAME | UNITS 🍦   |            | PRICE 👙 | VALUE 👙    | ACTION           |
|--------------|----------------|----------------|------------------|-----------|------------|---------|------------|------------------|
| Aegon UK     | 9000001287     | sumathi kalyan | VRL Logistic PVT | 3,000.00  | 14/11/2022 | £1.00   | £3,000.00  | View Transaction |
| Aegon UK     | 9000001287     | sumathi kalyan | VGN tech IBM     | 10,000.00 | 14/11/2022 | £1.00   | £10,000.00 | View Transaction |

| Column           | Purpose                                   |
|------------------|-------------------------------------------|
| FUND COMPANY     | The name of the fund company in which the |
|                  | investment is made.                       |
| ACCOUNT NUMBER   | Your client`s account number.             |
| CLIENT NAME(S)   | Your client`s name.                       |
| SHARE CLASS NAME | The name of the share class invested in.  |
| UNITS            | The number of units in the transaction.   |
| PRICE DATE       | The date on which the units were priced.  |
| PRICE            | Price for each unit.                      |
| VALUE            | The value of the transaction.             |
| ACTION           | Select to view transactions.              |

# Viewing detailed information about a particular client's transactions

You can view detailed information about your client`s transactions by selecting *Client Holdings* on the left-hand side navigation panel.

### View information:

1. Login into the Advisor portal.

### Result

| Rund company                                                                  | © Dashboard       |                                               |                    |                                                                                          |                  |  |  |  |
|-------------------------------------------------------------------------------|-------------------|-----------------------------------------------|--------------------|------------------------------------------------------------------------------------------|------------------|--|--|--|
| Dashboard     Client holdings     Secure messaging     Documents              | f Total value     | More details                                  |                    |                                                                                          |                  |  |  |  |
| X     Advisor details       Image: Advisor details     Image: Advisor details | Outstanding KYC/A | ИL                                            |                    |                                                                                          |                  |  |  |  |
| ⑦ How to use portal                                                           | CLIENT NAME :     | CREATED ON C                                  | CLIENT TYPE :      | STATUS :                                                                                 | ACTION           |  |  |  |
| 다• Logout                                                                     | James Peet        | 12/12/2020 12:00                              | Individual         | Pending                                                                                  | View Details     |  |  |  |
|                                                                               | Cofunds           | 12/12/2020 12:00                              | Institutional      | Pending                                                                                  | © View Details   |  |  |  |
|                                                                               | hargreaves        | 12/12/2020 12:00                              | Institutional      | Pending                                                                                  | View Details     |  |  |  |
|                                                                               |                   |                                               |                    |                                                                                          | < 1 >            |  |  |  |
|                                                                               | Secure messages   |                                               |                    |                                                                                          |                  |  |  |  |
|                                                                               | DATE AND TIME :   | SUBJECT :                                     | REFERENCE NUMBER : | MESSAGE :                                                                                | ACTION           |  |  |  |
|                                                                               | 25/01/2021 12:00  | Important - Details about your account set up | 534534543          | Dear <users name="">, <insert clien<="" th=""><th>(C) View Details</th></insert></users> | (C) View Details |  |  |  |
|                                                                               | 25/01/2021 12:00  | Important - Details about your account set up | 534534543          | Dear <users name="">, <insert clien<="" th=""><th>(C) View Details</th></insert></users> | (C) View Details |  |  |  |
| KG Kate Gabb .:                                                               |                   |                                               |                    |                                                                                          | < 1 >            |  |  |  |

2. Select Client Holdings on the left-hand side navigation panel.

# Information

| A | Aegon<br>Fund company | ŧ |
|---|-----------------------|---|
| 1 | Dashboard             |   |
|   | Client Holdings       |   |

## Result

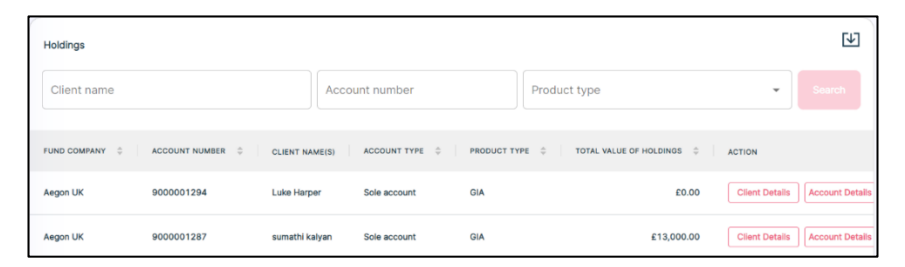

3. Select Account Details in the Action column.

|   | Aegon UK | 9000001287 | sumathi kalyan | Sole account | GIA | £13,000.00 | Client Details Account Details |
|---|----------|------------|----------------|--------------|-----|------------|--------------------------------|
| I | Result   |            |                |              |     |            |                                |

| FUND COMPANY $\ \ \updownarrow$ | ACCOUNT NUMBER 👙 | CLIENT NAME(S) | SHARE CLASS NAME $\  \                                $ | UNITS 💲   | PRICE DATE | PRICE \$ | VALUE \$   | ACTION           |
|---------------------------------|------------------|----------------|---------------------------------------------------------|-----------|------------|----------|------------|------------------|
| Aegon UK                        | 9000001287       | sumathi kalyan | VRL Logistic PVT                                        | 3,000.00  | 14/11/2022 | £1.00    | £3,000.00  | View Transaction |
| Aegon UK                        | 9000001287       | sumathi kalyan | VGN tech IBM                                            | 10,000.00 | 14/11/2022 | £1.00    | £10,000.00 | View Transaction |

4. Select View Transactions.

# Information

| Aegon UK | 9000001287 | sumathi kalyan | VGN tech IBM | 10,000.00 | 14/11/2022 | £1.00 | £10,000.00 | View Transactior |
|----------|------------|----------------|--------------|-----------|------------|-------|------------|------------------|
|          |            |                |              |           |            |       |            |                  |

| DEAL DATE 💠 🔰 SETTLEMENT DATE 💠 🗌 ORDER REFERENCE NUMBER 💠 | ACCOUNT NUMBER 💠 📋 SHARE CLASS NAME 💠 📄 ISIN 🛛 💠 📄 DEAL TYPE 💠 📄 DEAL AMO |  |  |  |  |
|------------------------------------------------------------|---------------------------------------------------------------------------|--|--|--|--|
| 11/11/2022 12/11/2022 0000008604                           | 9000001287 VGN tech IBM GB00BYWVLH23 BUY £10                              |  |  |  |  |
| Column                                                     | Purpose                                                                   |  |  |  |  |
| DEAL DATE                                                  | The date on which the deal was done.                                      |  |  |  |  |
| SETTLEMENT DATE                                            | The date on which settlement is due.                                      |  |  |  |  |
| ORDER REFERENCE NUMBER                                     | The allocated order reference number.                                     |  |  |  |  |
| ACCOUNT NUMBER                                             | Your clients account number.                                              |  |  |  |  |
| SHARE CLASS NAME                                           | The name of the share class.                                              |  |  |  |  |
| ISIN                                                       | International Securities Identification Number.                           |  |  |  |  |
| DEAL TYPE                                                  | The deal type.                                                            |  |  |  |  |
| DEAL AMOUNT                                                | The value of the deal.                                                    |  |  |  |  |
| PRICE                                                      | The unit price.                                                           |  |  |  |  |
| UNITS                                                      | The number of units.                                                      |  |  |  |  |
| SETTLEMENT AMOUNT                                          | The amount settled.                                                       |  |  |  |  |
| STATUS                                                     | The status of the transaction.                                            |  |  |  |  |
| ACTION                                                     | Select to download a contract note                                        |  |  |  |  |

# Downloading a contract note for a client's transactions

You can download a contract note for a transaction by selecting *Client Holdings* on the left-hand side navigation panel.

## Download:

1. Login into the Advisor portal.

## Result

| Fund company                                                                                                    | Dashboard             |                                               |                    |                                                                                          |                  |  |  |  |  |
|----------------------------------------------------------------------------------------------------|-----------------------|-----------------------------------------------|--------------------|------------------------------------------------------------------------------------------|------------------|--|--|--|--|
| Dashboard     Client holdings     Secure messaging     Documents                                                                                                    | f Total val<br>£445,0 | ue of holdings More detail 000.00             | <u>s</u>           | Total number of clients                                                                  | More details     |  |  |  |  |
| X         Advisor details           Advisor details         Image: Comparison of the second second seco | Outstanding KYC/A     | ML                                            |                    |                                                                                          |                  |  |  |  |  |
| ⑦ How to use portal                                                                                                    | CLIENT NAME           | CREATED ON 2                                  | CLIENT TYPE :      | STATUS :                                                                                 | ACTION           |  |  |  |  |
| ©+ Logout                                                                                                    | James Peet            | 12/12/2020 12:00                              | Individual         | Pending                                                                                  | View Details     |  |  |  |  |
|                                                                                                    | Cofunds               | 12/12/2020 12:00                              | Institutional      | Pending                                                                                  | View Details     |  |  |  |  |
|                                                                                                    | hargreaves            | 12/12/2020 12:00                              | Institutional      | Pending                                                                                  | View Details     |  |  |  |  |
|                                                                                                    |                       |                                               |                    |                                                                                          | < 1 >            |  |  |  |  |
|                                                                                                    | Secure messages       |                                               |                    |                                                                                          |                  |  |  |  |  |
|                                                                                                    | DATE AND TIME :       | SUBJECT :                                     | REFERENCE NUMBER : | MESSAGE :                                                                                | ACTION           |  |  |  |  |
|                                                                                                    | 25/01/2021 12:00      | Important - Details about your account set up | 534534543          | Dear «Users name», «insert clien                                                         | View Details     |  |  |  |  |
|                                                                                                    | 25/01/2021 12:00      | Important - Details about your account set up | 534534543          | Dear <users name="">, <insert clien<="" th=""><th>(?) View Details</th></insert></users> | (?) View Details |  |  |  |  |
| KG Kate Gabb :                                                                                                    |                       |                                               |                    |                                                                                          | < 1 >            |  |  |  |  |

2. Select Client Holdings on the left-hand side navigation panel.

# Information

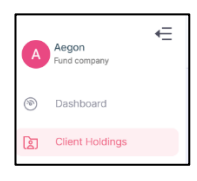

Result

| Holdings    |                  |                |              |             |                             |                  | <b>™</b>        |
|-------------|------------------|----------------|--------------|-------------|-----------------------------|------------------|-----------------|
| Client name |                  | Accou          | unt number   |             | Product type                | •                |                 |
|             | ACCOUNT NUMBER 👙 | CLIENT NAME(S) | ACCOUNT TYPE | PRODUCT TYP | E 🗘 TOTAL VALUE OF HOLDINGS | ACTION           |                 |
| Aegon UK    | 9000001294       | Luke Harper    | Sole account | GIA         | £0.0                        | 0 Client Details | Account Details |
| Aegon UK    | 9000001287       | sumathi kalyan | Sole account | GIA         | £13,000.0                   | 0 Client Details | Account Details |

3. Select Account Details in the Action column.

| Aegon UK | 9000001287 | sumathi kalyan | Sole account | GIA | £13,000.00 | Client Details Account Details |
|----------|------------|----------------|--------------|-----|------------|--------------------------------|
| _        |            |                |              |     |            |                                |

### Result

| FUND COMPANY | ACCOUNT NUMBER | CLIENT NAME(S) | SHARE CLASS NAME $\Rightarrow$ | UNITS 🌲   |            | PRICE 🌐 | VALUE 👙    | ACTION           |
|--------------|----------------|----------------|--------------------------------|-----------|------------|---------|------------|------------------|
| Aegon UK     | 9000001287     | sumathi kalyan | VRL Logistic PVT               | 3,000.00  | 14/11/2022 | £1.00   | £3,000.00  | View Transaction |
| Aegon UK     | 9000001287     | sumathi kalyan | VGN tech IBM                   | 10,000.00 | 14/11/2022 | £1.00   | £10,000.00 | View Transaction |

4. Select View Transactions.

12/11/2022

# Information

| Aegon UK  | 9000001287                    | sumathi kalyan      | VGN tech IBM  | 10,000.00       | 14/11/2022    | £1.00 | £10,000.00  | View Transactior |
|-----------|-------------------------------|---------------------|---------------|-----------------|---------------|-------|-------------|------------------|
| Result    |                               |                     |               |                 |               |       |             |                  |
| DEAL DATE | SETTLEMENT DATE $\Rightarrow$ | ORDER REFERENCE NUM | BER 👙 ACCOUNT | T NUMBER 💠 SHAF | RE CLASS NAME | ISIN  | 🗘 🔰 DEAL TY | PE 🌲 🗍 DEAL AMO  |

9000001287

VGN tech IBM

GB00BYWVLH23 BUY

£10

5. Select Download Contract Notes in the Action column.

000008604

# Information

11/11/2022

Use the slider to navigate to the Action column.

 ISIN
 Image: Deal type
 Deal amount
 PRICE
 UNITS
 SETTLEMENT AMOUNT
 STATUS
 ACTION

 GB00BYWVLH23
 BUY
 £10,000.00
 £1.00
 10,000.00
 £10,000.00
 Settled
 Download Contract Notes

# Result

The contract note is downloaded.

6. Select the download to open the contract note.

| umathi kalyan<br>2 Gordon House<br>iordon Close<br>8. Albans, Hertfor<br>1.1 SRQ | dshire                                                                                    |                                           |                           | Account Number:<br>Deal ID:<br>Order Date and T<br>Deal Date and Tir<br>External Deal Ref<br>Settlement Date: | ime:<br>na:<br>ierence:                     | 9000001287<br>0000008604<br>11/11/2022 10:43:47<br>11/11/2022 10:43:48<br>12/11/2022 |
|----------------------------------------------------------------------------------|-------------------------------------------------------------------------------------------|-------------------------------------------|---------------------------|----------------------------------------------------------------------------------------------------|---------------------------------------------|--------------------------------------------------------------------------------------|
|                                                                                  |                                                                                           |                                           |                           | Advisor Name:                                                                                                 |                                             | Rob Gillespie                                                                        |
| ient Name:<br>oduct Name:<br>ind Company:<br>count Designati                     | su                                                                                        | mathi kalyan<br>GIA<br>Aogon UK<br>test   |                           | Gruer Charther                                                                                                |                                             | Por Lan                                                                              |
| ou have boug<br>and Name: VGM<br>icing Basis<br>rmard                            | the following share<br>i tech IBM   ISIN number<br>Valuation Point<br>11/11/2022 11:00:00 | GB00BYWVLH23<br>Price Type<br>SinglePrice | No. of Shares<br>10,000.0 | Price (pence)<br>100.0                                                                                        | Dilution Levy %*<br>0.00%                   | Consideration<br>£10,000.00                                                          |
|                                                                                  |                                                                                           |                                           | Settlement<br>Information | Total Cr<br>Amount<br>Dilution<br>Balance<br>Paymer                                                           | insideration :<br>Settled:<br>Levy:<br>Due: | £10,000.00<br>£0.00<br>£0.00<br>£10,000.00<br>AEGOXICEB                              |
|                                                                                  |                                                                                           |                                           |                           |                                                                                                    | it nationals                                |                                                                                      |

# Downloading a report on a client's transactions

You can download a report on a client's transactions by selecting *Client Holdings* on the left-hand side navigation panel.

## Download:

1. Login into the Advisor portal.

### Result

| <b>Z</b> ec | Aegon<br>Fund company                                         | Dashboard               |                                               | Powered by <b>Cilo</b> |                                                                                        |                |
|-------------|---------------------------------------------------------------|-------------------------|-----------------------------------------------|------------------------|----------------------------------------------------------------------------------------|----------------|
|             | Dashboard<br>Client holdings<br>Secure messaging<br>Documents | f Total value<br>£445,0 | Total number of clients                       | More details           |                                                                                        |                |
| R           | Advisor details Notifications                                 | Outstanding KYC/A       | ИL                                            |                        |                                                                                        |                |
| 0           | How to use portal                                             | CLIENT NAME             | CREATED ON 2                                  | CLIENT TYPE :          | STATUS :                                                                               | ACTION         |
| Ç÷          | Logout                                                        | James Peet              | 12/12/2020 12:00                              | Individual             | Pending                                                                                | View Details   |
|             |                                                               | Cofunds                 | 12/12/2020 12:00                              | Institutional          | Pending                                                                                | © View Details |
|             |                                                               | hargreaves              | 12/12/2020 12:00                              | Institutional          | Pending                                                                                | View Details   |
|             |                                                               |                         |                                               |                        |                                                                                        | < 1 >          |
|             |                                                               | Secure messages         |                                               |                        |                                                                                        |                |
|             |                                                               | DATE AND TIME           | SUBJECT :                                     | REFERENCE NUMBER 3     | MESSAGE \$                                                                             | ACTION         |
|             |                                                               | 25/01/2021 12:00        | Important - Details about your account set up | 534534543              | Dear <users name="">, <insert clien<="" th=""><th>Q View Details</th></insert></users> | Q View Details |
|             |                                                               | 25/01/2021 12:00        | Important - Details about your account set up | 534534543              | Dear <users name="">, <insert clien<="" th=""><th>View Details</th></insert></users>   | View Details   |
| к           | G Kate Gabb :<br>Adviser :                                    |                         |                                               |                        |                                                                                        | < 1 >          |

2. Select Client Holdings on the left-hand side navigation panel.

# Information

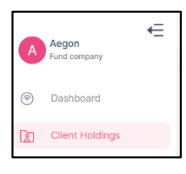

Result

| 1 | Holdings     |                |                |              |             |                               |                | <b>™</b>        |
|---|--------------|----------------|----------------|--------------|-------------|-------------------------------|----------------|-----------------|
|   | Client name  |                | Acco           | unt number   |             | Product type                  | •              |                 |
|   | FUND COMPANY | ACCOUNT NUMBER | CLIENT NAME(S) | ACCOUNT TYPE | PRODUCT TYP | E 🗘 TOTAL VALUE OF HOLDINGS 🍦 | ACTION         |                 |
|   | Aegon UK     | 9000001294     | Luke Harper    | Sole account | GIA         | £0.00                         | Client Details | Account Details |
|   | Aegon UK     | 9000001287     | sumathi kalyan | Sole account | GIA         | £13,000.00                    | Client Details | Account Details |

3. Select Account Details in the Action column.

| Aegon UK     | 9000001287       | sumathi kalyan | Sole account     | GIA      |            | £13,000.00 | Client Details | Account Details  |
|--------------|------------------|----------------|------------------|----------|------------|------------|----------------|------------------|
| Result       |                  |                |                  |          |            |            |                |                  |
| FUND COMPANY | ACCOUNT NUMBER 👙 | CLIENT NAME(S) | SHARE CLASS NAME | UNITS 💠  | PRICE DATE | PRICE 👙    | VALUE 💠        | ACTION           |
| Aegon UK     | 900001287        | sumathi kalyan | VRL Logistic PVT | 3,000.00 | 14/11/2022 | £1.00      | £3,000.00      | View Transaction |

10,000.00

14/11/2022

£1.00 £10,000.00

View Trans

VGN tech IBM

sumathi kalyan

4. Select View Transactions.

9000001287

# Information

Aegon UK

| Aegon UK    | 9000001287      | sumathi kalyan      | VGN tech IBM    | 10,000.00   | 14/11/2022     | £1.00     | £10,000.00 | View Transactior |
|-------------|-----------------|---------------------|-----------------|-------------|----------------|-----------|------------|------------------|
| Result      |                 |                     |                 |             |                |           |            |                  |
| DEAL DATE 👙 | SETTLEMENT DATE | ORDER REFERENCE NUM | BER 🔶 ACCOUNT N | IUMBER 🔶 SH | ARE CLASS NAME | ÷ ISIN    | DEAL TYP   | 🗢 🌲 🛛 DEAL AMO   |
| 11/11/2022  | 12/11/2022      | 000008604           | 9000012         | 87 VG       | N tech IBM     | GB00BYWVI | H23 BUY    | £10              |

5. Select download report.

# Information

| [↓]    |  |
|--------|--|
|        |  |
| Search |  |

### Result

The report is downloaded. A success message will be temporarily displayed on the screen.

6. Select the download to open the report.

| DEAL DAT | SETTLEME | ORDER RE | ACCOUNT | SHARE CLA | ISIN    | DEAL TYPE | DEAL AMC | PRICE | UNITS | SETTLEME | STATUS  |
|----------|----------|----------|---------|-----------|---------|-----------|----------|-------|-------|----------|---------|
| ######## | * ****** | 8604     | 9E+09   | VGN tech  | GB00BYW | BUY       | 10000    | 1     | 10000 | 10000    | Settled |

| Column                 | Purpose                                  |
|------------------------|------------------------------------------|
| DEAL DATE              | The date on which the deal was done.     |
| SETTLEMENT DATE        | The date on which settlement is due.     |
| ORDER REFERENCE NUMBER | The allocated order reference number.    |
| ACCOUNT NUMBER         | Your clients account number.             |
| SHARE CLASS NAME       | The name of the share class in the deal. |
| ISIN                   | International Securities Identification  |
|                        | Number.                                  |
| DEAL TYPE              | The deal type.                           |
| DEAL AMOUNT            | The value of the deal.                   |
| PRICE                  | The unit price.                          |
| UNITS                  | The number of units.                     |
| SETTLEMENT AMOUNT      | The amount settled.                      |
| STATUS                 | The status of the transaction.           |
# Downloading a report on your client's account details

You can download a report on your client's account details by selecting *Client Holdings* on the left-hand side navigation panel.

### Download:

1. Login into the Advisor portal.

### Result

| Fund company                                                                                        | Dashboard         |                                               | Powered by <b>Cilo</b> |                                                                                          |                  |
|----------------------------------------------------------------------------------------------------|-------------------|-----------------------------------------------|------------------------|------------------------------------------------------------------------------------------|------------------|
| <ul> <li>Dashboard</li> <li>Client holdings</li> <li>Secure messaging</li> <li>Documents</li> </ul> | E445,             | lue of holdings More detail 000.00            | <u>s</u>               | Total number of clients                                                                  | More details     |
| Advisor details     Notifications                                                                   | Outstanding KYC/A | ML                                            |                        |                                                                                          |                  |
| ⑦ How to use portal                                                                                 | CLIENT NAME :     | CREATED ON 2                                  | CLIENT TYPE :          | STATUS :                                                                                 | ACTION           |
| ₽• Logout                                                                                           | James Peet        | 12/12/2020 12:00                              | Individual             | Pending                                                                                  | © View Details   |
|                                                                                                    | Cofunds           | 12/12/2020 12:00                              | Institutional          | Pending                                                                                  | © View Dotails   |
|                                                                                                    | hargreaves        | 12/12/2020 12:00                              | Institutional          | Pending                                                                                  | © View Details   |
|                                                                                                    |                   |                                               |                        |                                                                                          | < 1 >            |
|                                                                                                    | Secure messages   |                                               |                        |                                                                                          |                  |
|                                                                                                    | DATE AND TIME :   | SUBJECT :                                     | REFERENCE NUMBER :     | MESSAGE :                                                                                | ACTION           |
|                                                                                                    | 25/01/2021 12:00  | Important - Details about your account set up | 534534543              | Dear <users name="">, <insert clien<="" th=""><th>😨 View Details</th></insert></users>   | 😨 View Details   |
|                                                                                                    | 25/01/2021 12:00  | Important - Details about your account set up | 534534543              | Dear <users name="">, <insert clien<="" th=""><th>(2) View Details</th></insert></users> | (2) View Details |
| KG Kate Gabb :                                                                                      |                   |                                               |                        |                                                                                          |                  |

2. Select Client Holdings on the left-hand side navigation panel.

### Information

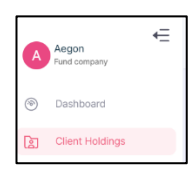

### Result

| Holdings     |                          |                |              |             |              |                   |                | Ŀ₽]             |
|--------------|--------------------------|----------------|--------------|-------------|--------------|-------------------|----------------|-----------------|
| Client name  |                          | Acco           | unt number   |             | Product type | 1                 | •              |                 |
| FUND COMPANY | ACCOUNT NUMBER $\varphi$ | CLIENT NAME(S) | ACCOUNT TYPE | PRODUCT TYP | PE 💠 TOTAL   | VALUE OF HOLDINGS | ACTION         |                 |
| Aegon UK     | 9000001294               | Luke Harper    | Sole account | GIA         |              | £0.00             | Client Details | Account Details |
| Aegon UK     | 9000001287               | sumathi kalyan | Sole account | GIA         |              | £13,000.00        | Client Details | Account Details |

3. Select Account Details in the Action column.

### Information

| Γ | Aegon UK | 9000001287 | sumathi kalyan | Sole account | GIA | £13,000.00 | Client Details | Account Details |
|---|----------|------------|----------------|--------------|-----|------------|----------------|-----------------|
| L |          |            |                |              |     |            |                |                 |

### Result

| FUND COMPANY | ACCOUNT NUMBER | CLIENT NAME(S) | SHARE CLASS NAME | UNITS 👙   |            | PRICE | VALUE 👙    | ACTION           |
|--------------|----------------|----------------|------------------|-----------|------------|-------|------------|------------------|
| Aegon UK     | 9000001287     | sumathi kalyan | VRL Logistic PVT | 3,000.00  | 14/11/2022 | £1.00 | £3,000.00  | View Transaction |
| Aegon UK     | 9000001287     | sumathi kalyan | VGN tech IBM     | 10,000.00 | 14/11/2022 | £1.00 | £10,000.00 | View Transaction |

4. Select download report.

### Information

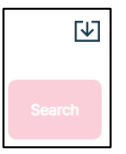

### Result

The report is downloaded. A success message will be temporarily displayed on the screen.

5. Select the download to open the report.

| FUND CON | ACCOUNT | CLIENT NA  | SHARE CLA  | UNITS | PRICE DAT | PRICE | VALUE |
|----------|---------|------------|------------|-------|-----------|-------|-------|
| Aegon UK | 9E+09   | sumathi ka | VRL Logist | 3000  | ########  | 1     | 3000  |
| Aegon UK | 9E+09   | sumathi ka | VGN tech I | 10000 | ########  | 1     | 10000 |

| Column         | Purpose                                   |
|----------------|-------------------------------------------|
| FUND COMPANY   | The name of the fund company in which the |
|                | investment is made.                       |
| ACCOUNT NUMBER | Your client`s account number.             |
| CLIENT NAME(S) | Your client`s name.                       |
| SHARE CLASS    | The name of the share class invested in.  |
| NAME           |                                           |
| UNITS          | The number of units.                      |
| PRICE DATE     | The date on which the units were priced.  |
| PRICE          | The price for each unit.                  |
| VALUE          | The value of the transaction.             |

# Downloading a report on your client's holdings

You can download a report on your client's holdings by selecting *Client Holdings* on the left-hand side navigation panel.

### Download:

1. Login into the Advisor portal.

### Result

| Fund company                                                     | Dashboard         |                                               | Powered by <b>©Zilo</b> |                                                                                          |                  |
|------------------------------------------------------------------|-------------------|-----------------------------------------------|-------------------------|------------------------------------------------------------------------------------------|------------------|
| Dashboard     Client holdings     Secure messaging     Documents | E445,0            | Total number of clients                       | More details            |                                                                                          |                  |
| R         Advisor details           P         Notifications      | Outstanding KYC/A | ML                                            |                         |                                                                                          |                  |
| ⑦ How to use portal                                              | CLIENT NAME 2     | CREATED ON 2                                  | CLIENT TYPE :           | STATUS :                                                                                 | ACTION           |
| ©⇒ Logout                                                        | James Peet        | 12/12/2020 12:00                              | Individual              | Pending                                                                                  | View Details     |
|                                                                  | Cofunds           | 12/12/2020 12:00                              | Institutional           | Pending                                                                                  | View Details     |
|                                                                  | hargreaves        | 12/12/2020 12:00                              | Institutional           | Pending                                                                                  | View Details     |
|                                                                  |                   |                                               |                         |                                                                                          | < 1 >            |
|                                                                  | Secure messages   |                                               |                         |                                                                                          |                  |
|                                                                  | DATE AND TIME :   | SUBJECT :                                     | REFERENCE NUMBER :      | MESSAGE :                                                                                | ACTION           |
|                                                                  | 25/01/2021 12:00  | Important - Details about your account set up | 534534543               | Dear «Users name», «insert clien                                                         | (C) View Details |
|                                                                  | 25/01/2021 12:00  | Important - Details about your account set up | 534534543               | Dear <users name="">, <insert clien<="" th=""><th>(c) View Details</th></insert></users> | (c) View Details |
| KG Kate Gabb ;<br>Adviser ;                                      |                   |                                               |                         |                                                                                          | < 1 >            |

2. Select Client Holdings on the left-hand side navigation panel.

### Information

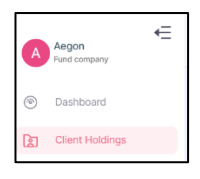

### Result

| Holdings     |                              |                |              |              |        |                                                |                | ¥               |
|--------------|------------------------------|----------------|--------------|--------------|--------|------------------------------------------------|----------------|-----------------|
| Client name  |                              | Acco           | unt number   |              | Produc | ct type                                        | •              |                 |
| FUND COMPANY | ACCOUNT NUMBER $\Rightarrow$ | CLIENT NAME(S) | ACCOUNT TYPE | ÷ PRODUCT TY | PE 💠   | TOTAL VALUE OF HOLDINGS $ \  \   \hat{\oplus}$ | ACTION         |                 |
| Aegon UK     | 9000001294                   | Luke Harper    | Sole account | GIA          |        | £0.00                                          | Client Details | Account Details |
| Aegon UK     | 9000001287                   | sumathi kalyan | Sole account | GIA          |        | £13,000.00                                     | Client Details | Account Details |

3. Select download report.

### Information

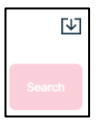

# Result

The report is downloaded. A success message will be temporarily displayed on the screen.

4. Select the download to open the report.

| FUND CON | ACCOUNT   | CLIENT NA  | ACCOUNT    | PRODUCT | TOTAL VAL | UE OF HOL | DINGS |
|----------|-----------|------------|------------|---------|-----------|-----------|-------|
| Aegon UK | 9E+09     | Luke Harpe | Sole accou | GIA     | 0         |           |       |
| Aegon UK | 9E+09     | sumathi ka | Sole accou | GIA     | 13000     |           |       |
| Aegon UK | 9E+09     | Mukesh Sb  | Sole accou | GIA     | 50000     |           |       |
| Aegon UK | 440101-00 | Tanusha S  | Sole accou | GIA     | 43325     |           |       |
| Aegon UK | 440101-00 | Mynte4nu   |            | GIA     | 2000      |           |       |

| Column          | Purpose                                                 |
|-----------------|---------------------------------------------------------|
| FUND COMPANY    | The name of the fund company in which the investment is |
|                 | made.                                                   |
| ACCOUNT NUMBER  | Your client`s account number.                           |
| CLIENT NAME (S) | Your client `s name.                                    |
| ACCOUNT TYPE    | The account type: sole/joint.                           |
| PRODUCT TYPE    | The product type in which the investment is contained:  |
|                 | ISA/GIA.                                                |
| TOTAL VALUE OF  | The total value of holdings held by your client.        |
| HOLDING         |                                                         |

# Viewing secure messages-dashboard

You can view secure messages from the dashboard.

### View:

1. Login into the Advisor portal.

### Result

|    | Aegon             | Dashboard         |                                               | Powered by <b>Cilo</b> |                                                                                        |                |
|----|-------------------|-------------------|-----------------------------------------------|------------------------|----------------------------------------------------------------------------------------|----------------|
| ۲  | Dashboard         |                   |                                               |                        |                                                                                        |                |
| Da | Client holdings   | Total va          | alue of holdings More detail                  |                        | Total number of clients                                                                | More details   |
| Ē  | Secure messaging  | £445              | ,000.00                                       |                        | 30                                                                                     |                |
|    | Documents         |                   |                                               |                        |                                                                                        |                |
| 32 | Advisor details   | Outstanding KYC/# | AML                                           |                        |                                                                                        |                |
| 4  | Notifications     |                   |                                               |                        |                                                                                        |                |
| 0  | How to use portal | CLIENT NAME       | CREATED ON C                                  | CLIENT TYPE :          | STATUS :                                                                               | ACTION         |
| 0+ | Logout            | James Peet        | 12/12/2020 12:00                              | Individual             | Pending                                                                                | © View Details |
|    |                   | Cofunds           | 12/12/2020 12:00                              | Institutional          | Pending                                                                                | View Details   |
|    |                   | hargreaves        | 12/12/2020 12:00                              | Institutional          | Pending                                                                                | View Details   |
|    |                   |                   |                                               |                        |                                                                                        | < 1 >          |
|    |                   | Secure messages   | 1                                             |                        |                                                                                        |                |
|    |                   | DATE AND TIME :   | SUBJECT :                                     | REFERENCE NUMBER :     | MESSAGE :                                                                              | ACTION         |
|    |                   | 25/01/2021 12:00  | Important - Details about your account set up | 534534543              | Dear <users name="">, <insert clien<="" th=""><th>C View Details</th></insert></users> | C View Details |
|    |                   | 25/01/2021 12:00  | Important - Details about your account set up | 534534543              | Dear <users name="">, <insert clien<="" th=""><th>View Details</th></insert></users>   | View Details   |
| к  | G Kate Gabb :     |                   |                                               |                        |                                                                                        | < 1 >          |

2. Select View Details.

### Information

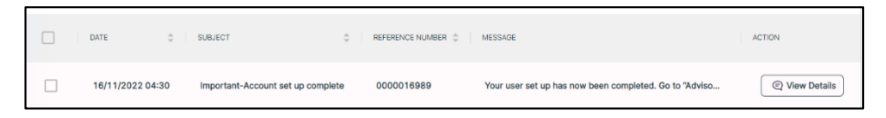

| Message details                                                                                                    | ×    |
|----------------------------------------------------------------------------------------------------|------|
| Your user set up has now been completed. Go to "Advisor details" to view details. You can<br>view your client holdings on the "Dashboard". | also |
| Date and time: 16/11/2022 04:30   Reference number: 0000016989                                                                             |      |

# Viewing secure messages

You can view all your secure messages by selecting *Secure Messaging* on the left-hand side navigation panel.

### View:

1. Login into the Advisor portal.

### Result

| E                                           | Aegon United States States Sta | Dashboard            |                                               | Powered by <b>Cilo</b> |                                  |                  |
|---------------------------------------------|----------------------------------------------------------------------------------------------------|----------------------|-----------------------------------------------|------------------------|----------------------------------|------------------|
| <ul> <li>B</li> <li>C</li> <li>C</li> </ul> | Dashboard<br>Client holdings<br>Secure messaging<br>Documents                                                                                                    | f Total val<br>£445, | ue of holdings <u>More detail</u><br>000.00   | •                      | Total number of clients          | More details     |
| 32                                          | Advisor details                                                                                                    | Outstanding KYC/A    | ML                                            |                        |                                  |                  |
| 0                                           | How to use portal                                                                                                    | CLIENT NAME 1        | CREATED ON 2                                  | CLIENT TYPE :          | STATUS :                         | ACTION           |
| Þ                                           | Logout                                                                                                    | James Poet           | 12/12/2020 12:00                              | Individual             | Pending                          | View Details     |
|                                             |                                                                                                    | Cofunds              | 12/12/2020 12:00                              | Institutional          | Pending                          | View Details     |
|                                             |                                                                                                    | hargreaves           | 12/12/2020 12:00                              | Institutional          | Pending                          | View Details     |
|                                             |                                                                                                    |                      |                                               |                        |                                  | < 1 >            |
|                                             |                                                                                                    | Secure messages      |                                               |                        |                                  |                  |
|                                             |                                                                                                    | DATE AND TIME :      | SUBJECT :                                     | REFERENCE NUMBER 1     | MESSAGE :                        | ACTION           |
|                                             |                                                                                                    | 25/01/2021 12:00     | Important - Details about your account set up | 534534543              | Dear «Users name», «insert clien | (?) View Details |
|                                             |                                                                                                    | 25/01/2021 12:00     | Important - Details about your account set up | 534534543              | Dear «Users name», «insert clien | C View Details   |
| K                                           | G Kate Gabb :                                                                                                    |                      |                                               |                        |                                  | < 1 >            |

2. Select Secure Messaging on the left-hand side navigation panel.

### Information

| <b>A</b> | Aegon<br>Fund company |   |
|----------|-----------------------|---|
| ۲        | Dashboard             |   |
| 2        | Client Holdings       |   |
| Ð        | Secure messaging      | Ø |

| Messages<br>Received | Read Sent        |                                   |                    |                                                        | <b>™</b>       |
|----------------------|------------------|-----------------------------------|--------------------|--------------------------------------------------------|----------------|
|                      | DATE -           | SUBJECT                           | REFERENCE NUMBER 🖕 | MESSAGE                                                | ACTION         |
|                      | 16/11/2022 04:30 | Important-Account set up complete | 0000016989         | Your user set up has now been completed. Go to "Adviso | C View Details |
|                      | 16/11/2022 02:17 | Important-Account set up complete | 0000016988         | Your user set up has now been completed. Go to "Adviso | ( View Details |
|                      | 16/11/2022 02:16 | Important-Account set up complete | 0000016987         | Your user set up has now been completed. Go to "Adviso | ( View Details |
|                      | 15/11/2022 06:48 | Important-Account set up complete | 0000016761         | Your user set up has now been completed. Go to "Adviso | ( View Details |
|                      | 15/11/2022 06:47 | Important-Account set up complete | 0000016760         | Your user set up has now been completed. Go to "Adviso | ( View Details |
|                      | 15/11/2022 03:30 | Important-Account set up complete | 0000016759         | Your user set up has now been completed. Go to "Adviso | ( View Details |

| Column           | Purpose                                     |
|------------------|---------------------------------------------|
| DATE             | The date on which the message was received. |
| SUBJECT          | The subject line of the message.            |
| REFERENCE NUMBER | The message reference number.               |
| MESSAGE          | The message body.                           |
| ACTION           | Select to view details.                     |

3. Select View Details.

### Information

|    | 16/11/2022 04:30 | Important-Account set up complete | 0000016989 | Your user set up has now b | een completed. Go to "Adviso | View Details |
|----|------------------|-----------------------------------|------------|----------------------------|------------------------------|--------------|
| Re | sult             |                                   |            |                            |                              |              |
| Me | essage details   |                                   |            | ×                          |                              |              |

Your user set up has now been completed. Go to "Advisor details" to view details. You can also view your client holdings on the "Dashboard".

Date and time: 16/11/2022 04:30 | Reference number: 0000016989

# Marking secure messages as read

You can view all your secure messages and mark as read by selecting *Secure Messaging* on the left-hand side navigation panel.

### View:

1. Login into the Advisor portal.

### Result

| <b>C</b> es | Aegon Vind company                                            | Dashboard          |                                               |                    |                                  |                |  |
|-------------|---------------------------------------------------------------|--------------------|-----------------------------------------------|--------------------|----------------------------------|----------------|--|
|             | Dashboard<br>Client holdings<br>Secure messaging<br>Documents | E445,0             | ue of holdings More detail                    | •                  | Total number of clients          | More details   |  |
| ж<br>Ф      | Advisor details<br>Notifications                              | Outstanding KYC/AM | ИL                                            |                    |                                  |                |  |
| 0           | How to use portal                                             | CLIENT NAME 2      | CREATED ON I                                  | CLIENT TYPE 1      | STATUS I                         | ACTION         |  |
| 0           | Logout                                                        | James Peet         | 12/12/2020 12:00                              | Individual         | Pending                          | View Details   |  |
|             |                                                               | Cofunds            | 12/12/2020 12:00                              | Institutional      | Pending                          | View Details   |  |
|             |                                                               | hargreaves         | 12/12/2020 12:00                              | Institutional      | Pending                          | View Details   |  |
|             |                                                               |                    |                                               |                    |                                  | < 1 >          |  |
|             |                                                               | Secure messages    |                                               |                    |                                  |                |  |
|             |                                                               | DATE AND TIME :    | SUBJECT 2                                     | REFERENCE NUMBER : | MESSAGE :                        | ACTION         |  |
|             |                                                               | 25/01/2021 12:00   | Important - Details about your account set up | 534534543          | Dear «Users name», «insert clien | 🕑 View Details |  |
|             |                                                               | 25/01/2021 12:00   | Important - Details about your account set up | 534534543          | Dear «Users name», «insert clien | 🕑 View Details |  |
| к           | G Kate Gabb :<br>Adviser                                      |                    |                                               |                    |                                  | < 1 >          |  |

2. Select Secure Messaging on the left-hand side navigation panel.

### Information

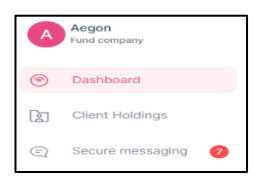

### Result

| Messages<br>Received | Read Sent        |                                   |                  |                                                        | 4               |
|----------------------|------------------|-----------------------------------|------------------|--------------------------------------------------------|-----------------|
|                      | DATE ÷           | SUBJECT ÷                         | REFERENCE NUMBER | MESSAGE                                                | ACTION          |
|                      | 16/11/2022 04:30 | Important-Account set up complete | 0000016989       | Your user set up has now been completed. Go to "Adviso | Q View Details  |
|                      | 16/11/2022 02:17 | Important-Account set up complete | 0000016988       | Your user set up has now been completed. Go to "Adviso | View Details    |
|                      | 16/11/2022 02:16 | Important-Account set up complete | 0000016987       | Your user set up has now been completed. Go to "Adviso | ( View Details  |
|                      | 15/11/2022 06:48 | Important-Account set up complete | 0000016761       | Your user set up has now been completed. Go to "Adviso | ( View Details  |
|                      | 15/11/2022 06:47 | Important-Account set up complete | 0000016760       | Your user set up has now been completed. Go to "Adviso | ( View Details  |
|                      | 15/11/2022 03:30 | Important-Account set up complete | 0000016759       | Your user set up has now been completed. Go to "Adviso | (Q View Details |

3. Select Message to mark as read.

### Information

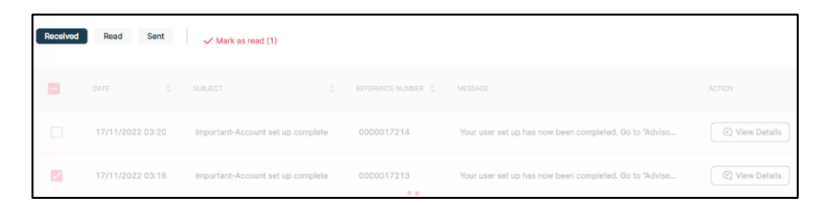

4. Select Mark as read.

### Information

This is required to confirm your indication.

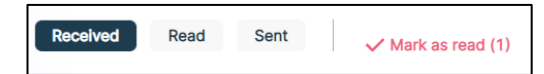

### Result

The message is marked as read. You can search for secure messages based on status.

# Viewing secure message history

You can view the history of a particular secure message chain by selecting *Secure Messaging* on the left-hand side navigation panel.

### View:

1. Login into the Advisor portal.

### Result

| <b>C</b>                                    | Aegon View Aegon View | Dashboard           |                                               | Powered by <b>Zilo</b> |                                  |                |
|---------------------------------------------|----------------------------------------------------------------------------------------------------|---------------------|-----------------------------------------------|------------------------|----------------------------------|----------------|
| <ul> <li>B</li> <li>C</li> <li>D</li> </ul> | Dashboard<br>Client holdings<br>Secure messaging<br>Documents                                                                                                    | f Total va<br>£445, | lue of holdings <u>More detai</u><br>000.00   |                        | Total number of clients          | More details   |
| 392<br>Q                                    | Advisor details                                                                                                    | Outstanding KYC/A   | ML                                            |                        |                                  |                |
| 0                                           | How to use portal                                                                                                    | CLIENT NAME :       | CREATED ON 2                                  | CLIENT TYPE :          | STATUS :                         | ACTION         |
| 0×                                          | Logout                                                                                                    | James Peet          | 12/12/2020 12:00                              | Individual             | Pending                          | View Details   |
|                                             |                                                                                                    | Cofunds             | 12/12/2020 12:00                              | Institutional          | Pending                          | © View Details |
|                                             |                                                                                                    | hargroaves          | 12/12/2020 12:00                              | Institutional          | Pending                          | View Details   |
|                                             |                                                                                                    |                     |                                               |                        |                                  | < 1 >          |
|                                             |                                                                                                    | Secure messages     |                                               |                        |                                  |                |
|                                             |                                                                                                    | DATE AND TIME :     | SUBJECT :                                     | REFERENCE NUMBER :     | MESSAGE :                        | ACTION         |
|                                             |                                                                                                    | 25/01/2021 12:00    | Important - Details about your account set up | 534534543              | Dear «Users name», «insert clien | 🖉 View Details |
|                                             |                                                                                                    | 25/01/2021 12:00    | Important - Details about your account set up | 534534543              | Dear «Users name», «insert clien | 🕑 View Details |
| к                                           | G Kate Gabb :                                                                                                    |                     |                                               |                        |                                  | < 1 >          |

2. Select Secure Messaging on the left-hand side navigation panel.

# Information

| Aegon                      |          |                    | e e a lin a                                   | Powered by <b>Cilo</b> |                                  |                      |
|----------------------------|----------|--------------------|-----------------------------------------------|------------------------|----------------------------------|----------------------|
| Fund company               | y        | - Secure me        | ssaging                                       |                        |                                  | + Create New Message |
| Dashboard                  |          |                    |                                               |                        |                                  |                      |
| Client holdin              | igs.     | Messages           |                                               |                        |                                  | 4                    |
| Secure mest                | saging 📵 | Received Read East |                                               |                        |                                  |                      |
| Documents     Advisor deta | ils .    | DATE AND TIME 1    | SUBJECT :                                     | REFERENCE NUMBER 1     | MEBSAGE 1                        | ACTION               |
| O Netifications            |          | 25/01/2021 12:00   | Important - Details about your account set up | 534534543              | Dear «Users name», «insert clien | ② View Details       |
| How to use p               | portal   | 25/01/2021 12:00   | Important - Details about your account set up | 534534543              | Dear «Users name», «insert clien | (2) View Details     |
| ©* Logout                  |          |                    |                                               |                        |                                  |                      |
|                            |          |                    |                                               |                        |                                  |                      |
|                            |          |                    |                                               |                        |                                  |                      |
|                            |          |                    |                                               |                        |                                  |                      |
|                            |          |                    |                                               |                        |                                  |                      |
|                            |          |                    |                                               |                        |                                  |                      |
|                            |          |                    |                                               |                        |                                  |                      |
|                            |          |                    |                                               |                        |                                  |                      |
|                            |          |                    |                                               |                        |                                  |                      |
|                            |          |                    |                                               |                        |                                  |                      |
|                            |          |                    |                                               |                        |                                  |                      |
|                            |          |                    |                                               |                        |                                  |                      |
|                            |          |                    |                                               |                        |                                  |                      |
|                            |          |                    |                                               |                        |                                  |                      |
| KG Kate Ga                 | abb :    |                    |                                               |                        |                                  |                      |

3. Select View Details.

### Information

View Details

### Result

The history of a secure message exchange is displayed under *History Messages*.

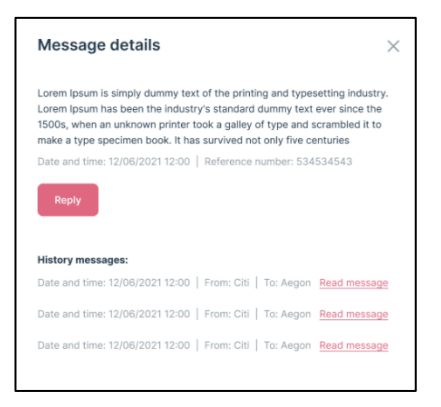

# Replying to a secure message

You can reply to a secure message by selecting *Secure Messaging* on the left-hand side navigation panel.

### **Reply:**

1. Login into the Advisor portal.

### Result

|      | Aegon                  | Dashboard        | ł                                             | Powered by <b>CIIO</b> |                                  |                  |
|------|------------------------|------------------|-----------------------------------------------|------------------------|----------------------------------|------------------|
| ۲    | Dashboard              |                  |                                               |                        |                                  |                  |
| Cito | Client holdings        | Total            | value of holdings More detail                 |                        | Total number of clients          | More details     |
| Ð    | Secure messaging       | ⊥ £44            | 5,000.00                                      |                        | 30                               |                  |
|      | Documents              |                  |                                               |                        |                                  |                  |
| 32   | Advisor details        | Outstanding KYC  | /AML                                          |                        |                                  |                  |
| ٢    | How to use portal      | CLIENT NAME C    | CREATED ON 2                                  | CLIENT TYPE 1          | STATUS :                         | ACTION           |
| ₽    | Logout                 | James Peet       | 12/12/2020 12:00                              | Individual             | Pending                          | View Details     |
|      |                        | Cofunds          | 12/12/2020 12:00                              | Institutional          | Pending                          | View Details     |
|      |                        | hargreaves       | 12/12/2020 12:00                              | Institutional          | Pending                          | © View Details   |
|      |                        |                  |                                               |                        |                                  | < 1 >            |
|      |                        | Secure messages  |                                               |                        |                                  |                  |
|      |                        | DATE AND TIME :  | SUBJECT :                                     | REFERENCE NUMBER :     | MESSAGE :                        | ACTION           |
|      |                        | 25/01/2021 12:00 | Important - Details about your account set up | 534534543              | Dear «Users name», «insert clien | (2) View Details |
|      |                        | 25/01/2021 12:00 | Important - Details about your account set up | 534534543              | Dear «Users name», «insert clien | (?) View Details |
| к    | Kate Gabb :<br>Adviser |                  |                                               |                        |                                  | < 1 >            |

2. Select Secure Messaging on the left-hand side navigation panel.

# Information

| A | Aegon<br>Fund company |
|---|-----------------------|
| ۲ | Dashboard             |
| æ | Client Holdings       |
| Q | Secure messaging 🛛 🥠  |

| Aegon                                 | Secure messaging                                            | Powered by <b>Zilo</b> |                                  | + Create New Message |
|---------------------------------------|-------------------------------------------------------------|------------------------|----------------------------------|----------------------|
| Dashboard                             |                                                             |                        |                                  |                      |
| Client holdings                       | Messages                                                    |                        |                                  | €¥                   |
| Secure messaging      Ø               | Received Read Sent                                          |                        |                                  |                      |
| Documents  Advisor details            | DATE AND TIME : SUBJECT :                                   | REFERENCE NUMBER (     | MEDSAGE 1                        | ACTION               |
| A Notifications                       | 25/01/2021 12:00 Important - Details about your account set | up 534534543           | Dear «Users name», «insert clien | 2 View Datails       |
| <ul> <li>How to use portal</li> </ul> | 25/01/2021 12:00 Important - Details about your account set | up 534534543           | Dear «Users name», «insert clien | 02 View Details      |
| 다. Logout                             |                                                             |                        |                                  |                      |
|                                       |                                                             |                        |                                  |                      |
|                                       |                                                             |                        |                                  |                      |
|                                       |                                                             |                        |                                  |                      |
|                                       |                                                             |                        |                                  |                      |
|                                       |                                                             |                        |                                  |                      |
|                                       |                                                             |                        |                                  |                      |
|                                       |                                                             |                        |                                  |                      |
|                                       |                                                             |                        |                                  |                      |
|                                       |                                                             |                        |                                  |                      |
|                                       |                                                             |                        |                                  |                      |
|                                       |                                                             |                        |                                  |                      |
|                                       |                                                             |                        |                                  |                      |
| KG Kate Gabb :                        |                                                             |                        |                                  |                      |

3. Select View Details.

### Information

View Details

### Result

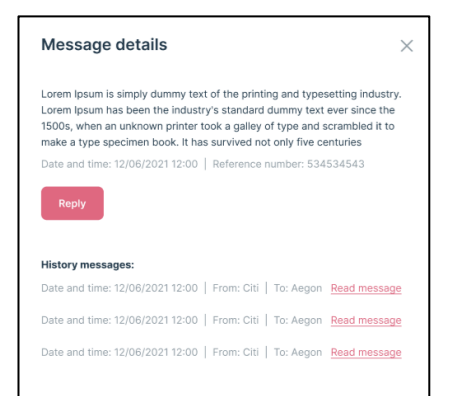

4. Select Reply.

### Result

| - Reply                                                                                                    | ×                                                       |
|----------------------------------------------------------------------------------------------------|---------------------------------------------------------|
| vem lpsum is simply dummy text of the printing and typeset<br>wem lpsum has been the industry's standard dummy text ev<br>00s, when an unknown printer took a galley of type and scr<br>ake a type specimen book. It has survived not only five cent | ting industry.<br>er since the<br>ambled it to<br>uries |
| ate and time: 12/06/2021 12:00   Reference number: 53453                                                                                                    | 4543                                                    |
| lease enter the details below                                                                                                    |                                                         |
| To                                                                                                    |                                                         |
| Aegon                                                                                                    |                                                         |
| Reference number<br>534534543                                                                                                    |                                                         |
| Subject                                                                                                    |                                                         |
| Message                                                                                                    |                                                         |
|                                                                                                    |                                                         |

5. Enter your message.

### Result

The Reply button becomes available.

6. Select Reply.

### Result

A temporary success message is displayed. Your message is sent.

| ٢   | Aegon             | Secure messaging                     | Pow                       | ored by Cilo       |                                   | + Create New Message |
|-----|-------------------|--------------------------------------|---------------------------|--------------------|-----------------------------------|----------------------|
| ۲   | Dashboard         |                                      |                           |                    |                                   |                      |
| Do  | Client holdings   | Messages                             |                           |                    |                                   | 4                    |
| (C) | Secure messaging  | Received Read Sent                   |                           |                    |                                   |                      |
| .8  | Documents         |                                      |                           |                    |                                   |                      |
| 30  | Advisor details   | DATE AND TIME : BUBJECT :            |                           | REFERENCE NUMBER 1 | MESSAGE :                         | ACTION               |
| 0   | Natifications     | 25/01/2021 12:00 Important - Detail: | about your account set up | 534534543          | Dear «Users name», «insert clien  | 🖏 View Details       |
| 0   | How to use portal | 25/01/2021 12:00 Important - Detail  | about your account set up | 534534543          | Dear «Users name», «insert clien  | 🖉 Yese Setain        |
| ₽•  | Logaut            |                                      |                           |                    |                                   |                      |
|     |                   |                                      |                           |                    |                                   |                      |
|     |                   |                                      |                           |                    |                                   |                      |
|     |                   |                                      |                           |                    |                                   |                      |
|     |                   |                                      |                           |                    |                                   |                      |
|     |                   |                                      |                           |                    |                                   |                      |
|     |                   |                                      |                           |                    |                                   |                      |
|     |                   |                                      |                           |                    |                                   |                      |
|     |                   |                                      |                           |                    |                                   |                      |
|     |                   |                                      |                           |                    |                                   |                      |
|     |                   |                                      |                           |                    |                                   |                      |
|     |                   |                                      |                           |                    |                                   |                      |
|     |                   |                                      |                           |                    |                                   |                      |
|     |                   |                                      |                           |                    |                                   |                      |
|     |                   |                                      |                           |                    | Message sent                      |                      |
| K   | G Kate Gabb       |                                      |                           |                    | You have successfully sent messag | e to Aegon.          |

# Creating a secure message

You can create a secure message by selecting *Secure Messaging* on the left-hand side navigation panel.

### Create:

1. Login into the Advisor portal.

### Result

| <b>E</b>                                    | Aegon<br>Fund company                                         | Dashboard            |                                               | Powered by <b>Zilo</b> |                                  |                  |
|---------------------------------------------|---------------------------------------------------------------|----------------------|-----------------------------------------------|------------------------|----------------------------------|------------------|
| <ul> <li>B</li> <li>C</li> <li>D</li> </ul> | Dashboard<br>Client holdings<br>Secure messaging<br>Documents | f Total val<br>£445, | ue of holdings <u>More detail</u><br>000.00   |                        | Total number of clients          | More details     |
| ж<br>Ф                                      | Advisor details                                               | Outstanding KYC/A    | ML                                            |                        |                                  |                  |
| 0                                           | How to use portal                                             | CLIENT NAME :        | CREATED ON 1                                  | CLIENT TYPE 1          | STATUS :                         | ACTION           |
| ₽                                           | Logout                                                        | James Peet           | 12/12/2020 12:00                              | Individual             | Pending                          | © View Details   |
|                                             |                                                               | Cofunds              | 12/12/2020 12:00                              | Institutional          | Pending                          | © View Details   |
|                                             |                                                               | hargreaves           | 12/12/2020 12:00                              | institutional          | Pending                          | View Details     |
|                                             |                                                               |                      |                                               |                        |                                  | < 1 >            |
|                                             |                                                               | Secure messages      |                                               |                        |                                  |                  |
|                                             |                                                               | DATE AND TIME :      | SUBJECT :                                     | REFERENCE NUMBER :     | MESSAGE :                        | ACTION           |
|                                             |                                                               | 25/01/2021 12:00     | Important - Details about your account set up | 534534543              | Dear «Users name», «insert clien | 📿 View Details   |
|                                             |                                                               | 25/01/2021 12:00     | Important - Details about your account set up | 534534543              | Dear «Users name», «insert clien | (?) View Details |
| К                                           | G Kate Gabb ;                                                 |                      |                                               |                        |                                  | < 1 >            |

2. Select Secure Messaging on the left-hand side navigation panel.

### Information

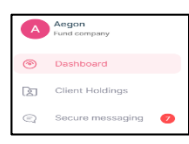

| Aegon<br>Fund company | Secure messaging                                                                                          | + Create New Message |
|-----------------------|----------------------------------------------------------------------------------------------------|----------------------|
| Dashboard             |                                                                                                    |                      |
| D Client holdings     | Messages                                                                                                  | 4                    |
| 🐑 Secure messaging 🚥  | Research Read East                                                                                        |                      |
| Documents             |                                                                                                    |                      |
| 32 Advisor details    | DATE AND TIME 1 SUBJECT 1 REFERENCE NUMBER 1 MESSAGE 1                                                    | ACTION               |
| A Notifications       | 25/01/2021 12:00 Important - Details about your account set up 534534543 Dear «Users name», «insent cl    | @ VewDetails         |
| O How to use portal   | 25/01/2021 12:00 Important - Details about your account set up 534534543 Dear - Users name>, - vinsent cl | en (2) VirwDotalis   |
| D Logout              |                                                                                                    |                      |
|                       |                                                                                                    |                      |
| KG Kate Gabb          |                                                                                                    |                      |

3. Select Create New Message.

### Information

# + Create New Message

# Result

| Го        |                                                                |
|-----------|----------------------------------------------------------------|
| Aegon     |                                                                |
| Subject   |                                                                |
| Order     |                                                                |
| Message   |                                                                |
| orem Ips  | um is simply dummy text of the printing and typesetting        |
| naustry.  | the 1500s, when an unknown printer took a galley of type and   |
| ever sinc |                                                                |
| cramble   | it to make a type specimen book. It has survived not only five |

4. Enter the message details.

### Result

The Send Message button becomes available.

5. Select Send Message.

### Result

A temporary success message is displayed. Your message is sent.

|    |                       |                                 | P                                | owered by CZilo    |                                                                                        |                      |
|----|-----------------------|---------------------------------|----------------------------------|--------------------|----------------------------------------------------------------------------------------|----------------------|
|    | Aegon<br>Fund company | Secure messaging                |                                  |                    |                                                                                        | + Create New Message |
| ۲  | Dashboard             |                                 |                                  |                    |                                                                                        |                      |
|    | Client holdings       | Messages                        |                                  |                    |                                                                                        | [↓]                  |
|    | Secure messaging      | Received Read Sent              |                                  |                    |                                                                                        |                      |
| ۲  | Documents             |                                 |                                  |                    |                                                                                        |                      |
| 32 | Advisor details       | DATE AND TIME : SUBJECT :       |                                  | REFERENCE NUMBER : | MESSAGE 2                                                                              | ACTION               |
|    | Notifications         | 25/01/2021 12:00 Important - De | atails about your account set up | 534534543          | Dear <users name="">, <insert clien<="" th=""><th>View Details</th></insert></users>   | View Details         |
| 0  | How to use portal     | 25/01/2021 12:00 Important - De | stails about your account set up | 534534543          | Dear <users name="">, <insert clien<="" th=""><th>🕑 View Details</th></insert></users> | 🕑 View Details       |
| 0  | Logout                |                                 |                                  |                    |                                                                                        |                      |
|    |                       |                                 |                                  |                    |                                                                                        |                      |
|    |                       |                                 |                                  |                    |                                                                                        |                      |
|    |                       |                                 |                                  |                    |                                                                                        |                      |
|    |                       |                                 |                                  |                    |                                                                                        |                      |
|    |                       |                                 |                                  |                    |                                                                                        |                      |
|    |                       |                                 |                                  |                    |                                                                                        |                      |
|    |                       |                                 |                                  |                    |                                                                                        |                      |
|    |                       |                                 |                                  |                    |                                                                                        |                      |
|    |                       |                                 |                                  |                    |                                                                                        |                      |
|    |                       |                                 |                                  |                    |                                                                                        |                      |
|    |                       |                                 |                                  |                    |                                                                                        |                      |
|    |                       |                                 |                                  |                    |                                                                                        |                      |
|    |                       |                                 |                                  |                    |                                                                                        |                      |
|    |                       |                                 |                                  | (                  |                                                                                        |                      |
|    |                       |                                 |                                  |                    | Message sent                                                                           |                      |
| к  | G Kate Gabb           |                                 |                                  |                    | You have successfully sent message                                                     | ge to Aegon.         |
|    | Adviser               |                                 |                                  | (                  |                                                                                        |                      |

# Downloading a report on secure messaging

You can create a report on secure messaging.

### Download:

1. Login into the Advisor portal.

### Result

| Aegon Vind company                                               | Dashboard           | ,                                             | Powered by <b>Cilo</b> |                                  |                  |
|------------------------------------------------------------------|---------------------|-----------------------------------------------|------------------------|----------------------------------|------------------|
| Dashboard     Client holdings     Secure messaging     Documents | f Total va<br>£445, | lue of holdings More detail                   | •                      | Total number of clients          | More details     |
| Advisor details     Notifications                                | Outstanding KYC/A   | ML                                            |                        |                                  |                  |
| O How to use portal                                              | CLIENT NAME         | CREATED ON 1                                  | CUENT TYPE :           | STATUS 1                         | ACTION           |
| ©• Logout                                                        | James Poet          | 12/12/2020 12:00                              | Individual             | Pending                          | View Details     |
|                                                                  | Cofunds             | 12/12/2020 12:00                              | Institutional          | Pending                          | View Details     |
|                                                                  | hargreaves          | 12/12/2020 12:00                              | Institutional          | Pending                          | © View Details   |
|                                                                  |                     |                                               |                        |                                  | < 1 >            |
|                                                                  | Secure messages     | 1                                             |                        |                                  |                  |
|                                                                  | DATE AND TIME :     | SUBJECT :                                     | REFERENCE NUMBER :     | MESSAGE :                        | ACTION           |
|                                                                  | 25/01/2021 12:00    | Important - Details about your account set up | 534534543              | Dear «Users name», «insert clien | (2) View Details |
|                                                                  | 25/01/2021 12:00    | Important - Details about your account set up | 534534543              | Dear «Users name», «insert clien | 2 View Details   |
| KG Kate Gabb :                                                   |                     |                                               |                        |                                  | < 1 >            |

2. Select Secure Messaging on the left-hand side navigation panel.

### Information

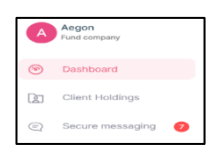

| Aegon view view view view view view view view | 🕄 Secure me        | essaging                                      | Powered by <b>CZilo</b> |                                  | + Create New Message |
|-----------------------------------------------|--------------------|-----------------------------------------------|-------------------------|----------------------------------|----------------------|
| Dashboard                                     |                    |                                               |                         |                                  |                      |
| Client holdings                               | Messages           |                                               |                         |                                  | E.                   |
| Secure messaging                              | Received Read Sent |                                               |                         |                                  |                      |
| Documents                                     |                    | NUMBER 1                                      | PTERTURA MUNICIPAL      | MESSAGE 1                        | 40710N               |
| 32 Advisor details                            |                    |                                               |                         |                                  |                      |
| A Notifications                               | 25/01/2021 12:00   | Important - Details about your account set up | 534534543               | Dear «Users name», «insert clien | Q View Details       |
| O How to use portal                           | 25/01/2021 12:00   | Important - Details about your account set up | 534534543               | Dear «Users name», «insert clien | (Q) View Details     |
| ©* Logout                                     |                    |                                               |                         |                                  |                      |
|                                               |                    |                                               |                         |                                  |                      |
|                                               |                    |                                               |                         |                                  |                      |
|                                               |                    |                                               |                         |                                  |                      |
|                                               |                    |                                               |                         |                                  |                      |
|                                               |                    |                                               |                         |                                  |                      |
|                                               |                    |                                               |                         |                                  |                      |
|                                               |                    |                                               |                         |                                  |                      |
|                                               |                    |                                               |                         |                                  |                      |
|                                               |                    |                                               |                         |                                  |                      |
|                                               |                    |                                               |                         |                                  |                      |
|                                               |                    |                                               |                         |                                  |                      |
|                                               |                    |                                               |                         |                                  |                      |
|                                               |                    |                                               |                         |                                  |                      |
| KG Kate Gabb                                  |                    |                                               |                         |                                  |                      |

3. Select report download.

# Information

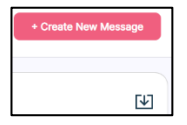

4. Select the download to see the report.

| Date and t | Subject   | Reference | Message     |             |             |              |            |              |              |             |             |              |             |              |            |            |         |
|------------|-----------|-----------|-------------|-------------|-------------|--------------|------------|--------------|--------------|-------------|-------------|--------------|-------------|--------------|------------|------------|---------|
| #########  | Important | 00000172  | Your user s | et up has r | iow been c  | ompleted.    | Go to "/   | Advisor det  | ails†to vi   | ew details. | You can als | o view you   | client hold | lings on the | e "Dashb   | ooardâ€.   |         |
| *****      | Important | 00000172  | Your user s | et up has r | iow been c  | ompleted.    | Go to "/   | Advisor det  | ails†to vi   | ew details. | You can als | o view you   | client hold | lings on the | e "Dashb   | ooardâ€.   |         |
| ########## | Important | 000001698 | Your user s | et up has r | iow been c  | ompleted.    | Go to "/   | Advisor det  | ails†to vi   | ew details. | You can als | o view you   | client hold | lings on the | e "Dashb   | ooardâ€.   |         |
| #########  | Important | 000001698 | Your user s | et up has r | iow been c  | ompleted.    | Go to "A   | Advisor det  | ails†to vi   | ew details. | You can als | o view you   | client hold | lings on the | e "Dashb   | ooardâ€.   |         |
| #########  | Important | 000001698 | Your user s | et up has r | iow been c  | ompleted.    | Go to "A   | Advisor det  | ails†to vi   | ew details. | You can als | o view you   | client hold | lings on the | e "Dashb   | ooardâ€.   |         |
| #########  | Important | 00000167  | Your user s | et up has r | iow been c  | ompleted.    | Go to "A   | Advisor det  | ails†to vi   | ew details. | You can als | o view you   | client hold | lings on the | e "Dashb   | ooardâ€.   |         |
| #########  | Important | 00000167  | Your user s | et up has r | iow been c  | ompleted.    | Go to "A   | Advisor det  | ails†to vi   | ew details. | You can als | o view you   | client hold | lings on the | e "Dashb   | ooardâ€.   |         |
| #########  | Important | 00000167  | Your user s | et up has r | iow been c  | ompleted.    | Go to "A   | Advisor det  | ails†to vi   | ew details. | You can als | o view you   | client hold | lings on the | e "Dashb   | ooardâ€.   |         |
| *****      | Important | 00000165  | Your accou  | int has bee | n successfi | ully created | and your a | re free to p | place an inv | estment. Y  | our details | are: agent r | name- Rob   | Gillespie; a | gent numbe | er-4402-00 | 000165. |

# Viewing documents

You can view documents by selecting *Documents* on the left-hand navigation panel.

### View:

1. Login into the Advisor portal.

### Result

|                                                        | Aegon                                        | Dashboard                             | 1                                             | Powered by <b>Cilo</b> |                                                                                        |                |
|--------------------------------------------------------|----------------------------------------------|---------------------------------------|-----------------------------------------------|------------------------|----------------------------------------------------------------------------------------|----------------|
| <ul><li>Da</li><li>Da</li><li>Cli</li><li>Se</li></ul> | ashboard<br>ient holdings<br>ecure messaging | f Total valu<br>£445,0                | ue of holdings <u>More detail</u>             |                        | Total number of clients                                                                | More details   |
| Do<br>32 Ad                                            | dvisor details                               | Outstanding KYC/AM                    | ۹L                                            |                        |                                                                                        |                |
| Q Ho                                                   | otifications<br>ow to use portal             | CLIENT NAME 2                         | CREATED ON :                                  | CLIENT TYPE :          | STATUS :                                                                               | ACTION         |
| ©⇒ Lo                                                  | gout                                         | James Peet                            | 12/12/2020 12:00                              | Individual             | Pending                                                                                | View Details   |
|                                                        |                                              | Cofunds                               | 12/12/2020 12:00                              | Institutional          | Pending                                                                                | View Details   |
|                                                        |                                              | hargreaves                            | 12/12/2020 12:00                              | Institutional          | Pending                                                                                | View Details   |
|                                                        |                                              |                                       |                                               |                        |                                                                                        | < 1 >          |
|                                                        |                                              | Secure messages<br>Received Read Sect |                                               |                        |                                                                                        |                |
|                                                        |                                              | DATE AND TIME 2                       | SUBJECT :                                     | REFERENCE NUMBER :     | MESSAGE :                                                                              | ACTION         |
|                                                        |                                              | 25/01/2021 12:00                      | Important - Details about your account set up | 534534543              | Dear <users name="">, <insert clien<="" th=""><th>© View Details</th></insert></users> | © View Details |
|                                                        |                                              | 25/01/2021 12:00                      | Important - Details about your account set up | 534534543              | Dear <users name="">, <insert clien<="" th=""><th>🕑 View Details</th></insert></users> | 🕑 View Details |
| KG                                                     | Kate Gabb                                    |                                       |                                               |                        |                                                                                        | < 1 >          |

2. Select Documents on the left-hand side navigation panel.

### Information

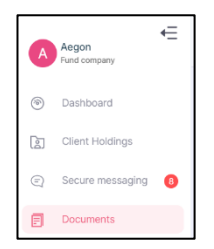

Result

By default, you see documents for the current day.

| Documents            |                                        |             |                  |   |  |
|----------------------|----------------------------------------|-------------|------------------|---|--|
| Select date<br>Today | Select date<br>17/11/2022 - 17/11/2022 | Ë           | Document type    | • |  |
|                      | No                                     | documents a | re available yet |   |  |

| Column               | Purpose                     |
|----------------------|-----------------------------|
| DOCUMENT DESCRIPTION | The description of the      |
|                      | document.                   |
| DOCUMENT TYPE        | The selected document type. |
| UPLOAD FORMAT        | The format of the file      |
|                      | uploaded.                   |
| FILE NAME            | The name of the file.       |
| UPLOADED ON          | The date of upload.         |

# Filtering documents based on date

You can view documents by selecting date filters. Select *Documents* on the left-hand navigation panel.

By selecting custom in the drop-down menu, you can create a custom filter using the pop-out calendar.

### Filter:

1. Login into the Advisor portal.

### Result

| Aegon<br>Fund company       | lashboard         |                                               | Powered by <b>Cilo</b> |                                                                                        |                |
|-----------------------------|-------------------|-----------------------------------------------|------------------------|----------------------------------------------------------------------------------------|----------------|
| Dashboard                   |                   |                                               |                        |                                                                                        |                |
| Client holdings             | Total val         | ue of holdings More detail                    |                        | Total number of clients                                                                | More details   |
| Secure messaging            | (±) £445,0        | 00.00                                         |                        | 30                                                                                     |                |
| Documents                   |                   |                                               |                        |                                                                                        |                |
| 🙊 Advisor details           | Outstanding KYC/A | ИL                                            |                        |                                                                                        |                |
| Q Notifications             | g,-               |                                               |                        |                                                                                        |                |
| ⑦ How to use portal         | CLIENT NAME       | CREATED ON 2                                  | CLIENT TYPE :          | STATUS :                                                                               | ACTION         |
| ©+ Logout                   | James Peet        | 12/12/2020 12:00                              | Individual             | Pending                                                                                | View Details   |
|                             | Cofunds           | 12/12/2020 12:00                              | Institutional          | Pending                                                                                | View Details   |
|                             | hargreaves        | 12/12/2020 12:00                              | Institutional          | Pending                                                                                | © View Details |
|                             |                   |                                               |                        |                                                                                        | < 1 >          |
|                             | Secure messages   |                                               |                        |                                                                                        |                |
|                             | DATE AND TIME C   | SUBJECT :                                     | REFERENCE NUMBER :     | MESSAGE :                                                                              | ACTION         |
|                             | 25/01/2021 12:00  | Important - Details about your account set up | 534534543              | Dear «Users name», «insert clien                                                       | View Details   |
|                             | 25/01/2021 12:00  | Important - Details about your account set up | 534534543              | Dear <users name="">, <insert clien<="" th=""><th>( View Details</th></insert></users> | ( View Details |
| KG Kate Gabb :<br>Adviser : |                   |                                               |                        |                                                                                        | < 1 >          |

2. Select Documents on the left-hand side navigation panel.

### Information

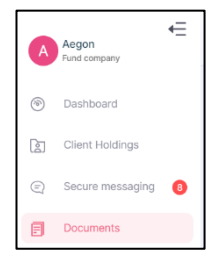

### Result

By default, you see documents for the current day.

| Documents            |   |                                        |           |                   |   |  |
|----------------------|---|----------------------------------------|-----------|-------------------|---|--|
| Select date<br>Today | • | Select date<br>17/11/2022 - 17/11/2022 |           | Document type     | • |  |
|                      |   |                                        |           |                   |   |  |
|                      |   | No                                     | decumente | are eveilable vet |   |  |

3. Select a date filter from the drop-down menu.

## Example

Select Custom.

| Documents   |   |
|-------------|---|
| Select date | • |

### Result

The pop-out calendar becomes available.

| Select date<br>Custom | × • | Select date<br>From Date | - To Date | Ē |
|-----------------------|-----|--------------------------|-----------|---|
|-----------------------|-----|--------------------------|-----------|---|

4. Select the required date range.

| Select date<br>Custom | Select date<br>07/11/2022 - 25/11/2022 | Docum           | nent type                   | ✓ Search                                                                                                |
|-----------------------|----------------------------------------|-----------------|-----------------------------|----------------------------------------------------------------------------------------------------|
| DOCUMENT DESCRIPTION  | ÷ DOCUMENT TYPE                        | ÷ UPLOAD FORMAT | ÷ FILE NAME                 | $\begin{array}{c} \uparrow\\ \psi\end{array}$ UPLOADED ON $\begin{array}{c} \uparrow\\ \psi\end{array}$ |
| General Enquiry       | Supporting Document                    | PDF             | AdvisorRegistrationForm.pdf | 14/11/2022                                                                                              |
|                       |                                        |                 |                             | < 1 > 10 / page >                                                                                       |

# Searching documents based on document type

You can search documents by document type. Select *Documents* on the left-hand navigation panel.

### Search:

1. Login into the Advisor portal.

### Result

| Z  | Aegon<br>Fund company | lashboard          |                                               | Powered by <b>©Zilo</b> |                                                                                      |                |
|----|-----------------------|--------------------|-----------------------------------------------|-------------------------|--------------------------------------------------------------------------------------|----------------|
| ۲  | Dashboard             |                    |                                               |                         |                                                                                      |                |
| R: | Client holdings       | Total valu         | e of holdings More detail                     |                         | Total number of clients                                                              | More details   |
| Ð  | Secure messaging      | (±) £445.0         | 100.00                                        | - <u> </u>              | 30                                                                                   | HUIG COLLEG    |
| ۲  | Documents             | <u> </u>           |                                               |                         |                                                                                      |                |
| 32 | Advisor details       |                    |                                               |                         |                                                                                      |                |
|    |                       | Outstanding KYC/AM | 1L                                            |                         |                                                                                      |                |
| 4  | Notifications         |                    |                                               |                         |                                                                                      |                |
| 0  | How to use portal     | CLIENT NAME :      | CREATED ON :                                  | CLIENT TYPE :           | STATUS :                                                                             | ACTION         |
| Ū⇒ | Logout                | James Peet         | 12/12/2020 12:00                              | Individual              | Pending                                                                              | View Details   |
|    |                       | Cofunds            | 12/12/2020 12:00                              | Institutional           | Pending                                                                              | View Details   |
|    |                       | hargreaves         | 12/12/2020 12:00                              | Institutional           | Pending                                                                              | View Details   |
|    |                       |                    |                                               |                         |                                                                                      | < 1 >          |
|    |                       |                    |                                               |                         |                                                                                      |                |
|    |                       | Secure messages    |                                               |                         |                                                                                      |                |
|    |                       | Received Read Sent |                                               |                         |                                                                                      |                |
|    |                       | DATE AND TIME :    | SUBJECT :                                     | REFERENCE NUMBER :      | MESSAGE :                                                                            | ACTION         |
|    |                       | 25/01/2021 12:00   | Important - Details about your account set up | 534534543               | Dear «Users name», «insert clien                                                     | C View Details |
|    |                       | 25/01/2021 12:00   | Important - Details about your account set up | 534534543               | Dear <users name="">, <insert clien<="" th=""><th>View Details</th></insert></users> | View Details   |
| K  | G Kate Gabb :         |                    |                                               |                         |                                                                                      | < 1 >          |

2. Select Documents on the left-hand side navigation panel.

### Information

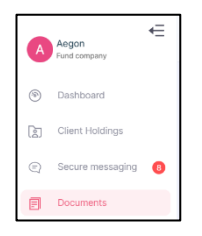

### Result

By default, you see documents for the current day.

| Documents            |   |                                        |             |                   |   |  |
|----------------------|---|----------------------------------------|-------------|-------------------|---|--|
| Select date<br>Today | • | Select date<br>17/11/2022 - 17/11/2022 | <u></u>     | Document type     | - |  |
|                      |   |                                        |             |                   |   |  |
|                      |   | No                                     | documents a | are available yet |   |  |

3. Select a date filter from the drop-down menu.

### Information

Select date

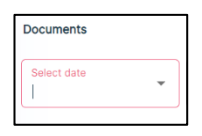

### Result

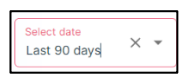

4. Select a document type from the drop-down menu.

### Information

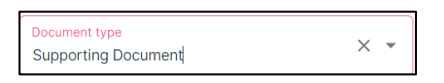

### Result

The Search button becomes available.

5. Select Search.

| Select date<br>Last 90 days | Select date<br>19/08/2022 - 16/11/2022 | Docume<br>Suppor | nt type<br>ting Document    | × • | Clear All  | Search |
|-----------------------------|----------------------------------------|------------------|-----------------------------|-----|------------|--------|
| DOCUMENT DESCRIPTION        | DOCUMENT TYPE                          | ÷ UPLOAD FORMAT  | 🗘 🛛 FILE NAME               | ÷   | UPLOADED C | n ÷    |
| General Enquiry             | Supporting Document                    | PDF              | AdvisorRegistrationForm.pdf |     | 14/11/2023 | 2      |

# Uploading documents

You can search upload documents by selecting *Documents* on the left-hand navigation panel.

The following formats are supported: JPEG, PDF, and PNG.

### Upload:

1. Login into the Advisor portal.

### Result

| Aegon<br>Fund company                                                                               | Dashboard            |                                               | Powered by <b>©Zilo</b> |                                                                                        |                  |
|----------------------------------------------------------------------------------------------------|----------------------|-----------------------------------------------|-------------------------|----------------------------------------------------------------------------------------|------------------|
| <ul> <li>Dashboard</li> <li>Client holdings</li> <li>Secure messaging</li> <li>Documents</li> </ul> | E Total val<br>£445, | ue of holdings <u>More detail</u>             |                         | Total number of clients                                                                | More details     |
| X     Advisor details       Image: Advisor details     Image: Advisor details                       | Outstanding KYC/A    | ML                                            |                         |                                                                                        |                  |
| ⑦ How to use portal                                                                                 | CLIENT NAME          | CREATED ON C                                  | CLIENT TYPE :           | STATUS :                                                                               | ACTION           |
| 🖓 Logout                                                                                            | James Peet           | 12/12/2020 12:00                              | Individual              | Pending                                                                                | View Details     |
|                                                                                                    | Cofunds              | 12/12/2020 12:00                              | Institutional           | Pending                                                                                | View Details     |
|                                                                                                    | hargreaves           | 12/12/2020 12:00                              | Institutional           | Pending                                                                                | © View Details   |
|                                                                                                    |                      |                                               |                         |                                                                                        | < 1 >            |
|                                                                                                    | Secure messages      |                                               |                         |                                                                                        |                  |
|                                                                                                    | DATE AND TIME :      | SUBJECT :                                     | REFERENCE NUMBER 3      | MESSAGE :                                                                              | ACTION           |
|                                                                                                    | 25/01/2021 12:00     | Important - Details about your account set up | 534534543               | Dear «Users name», «insert clien                                                       | (?) View Details |
|                                                                                                    | 25/01/2021 12:00     | Important - Details about your account set up | 534534543               | Dear <users name="">, <insert clien<="" th=""><th>C View Details</th></insert></users> | C View Details   |
| KG Kate Gabb :                                                                                      |                      |                                               |                         |                                                                                        | < 1 >            |

2. Select Documents on the left-hand side navigation panel.

### Information

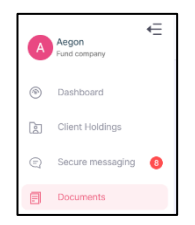

### Result

By default, you see documents for the current day.

| ocuments             |   |                                        |           |                   |          |  |
|----------------------|---|----------------------------------------|-----------|-------------------|----------|--|
| Select date<br>Today | Ŧ | Select date<br>17/11/2022 - 17/11/2022 | Ë         | Document type     | <b>↓</b> |  |
|                      |   |                                        |           |                   |          |  |
|                      |   | No                                     | documente | are available vet |          |  |

3. Select Upload Documents.

### Information

+ Upload Documents

### Result

| Document description<br>AML/KYC | ~ |
|---------------------------------|---|
| Fund company                    |   |
| Aegon                           | × |
| Document type                   |   |
| Please select                   | ~ |

4. Select a *Document description* from the drop-down menu.

### Example

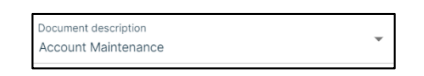

- 5. Select a *Fund company* from the drop-down menu.
- 6. Select a *Document type* from the drop-down menu.

### Example

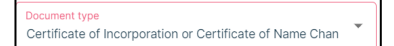

### Result

The Upload Now button becomes available.

7. Select Upload Now.

### Result

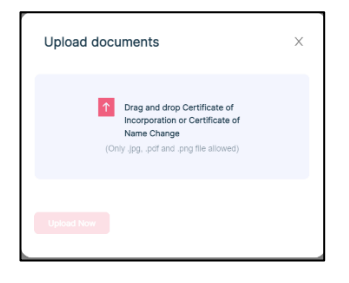

8. Drag and drop the file.

| Upload documents              | × |
|-------------------------------|---|
| zlio49.PNG<br>iii Remove file |   |
| Upload Now                    |   |

The Upload Now button becomes available.

9. Select Upload Now.

| Select date<br>Today | Select date<br>17/11/2022 - 17/11/2022                     | Document type | ▼ Search                                                                                         |
|----------------------|------------------------------------------------------------|---------------|--------------------------------------------------------------------------------------------------|
| DOCUMENT DESCRIPTION | ÷ DOCUMENT TYPE                                            |               | $\ensuremath{\hat{\mp}}$ FILE NAME $\ensuremath{\hat{\mp}}$ UPLOADED ON $\ensuremath{\hat{\mp}}$ |
| Account Maintenance  | Certificate of Incorporation or Certificate of Name Change | PNG           | ziio49.PNG 17/11/2022                                                                            |
|                      |                                                            |               | < 1 > 10/page >                                                                                  |
|                      |                                                            |               | Document uploaded successfully.                                                                  |

# View advisor details

You can view your advisor details by selecting *Advisor details* on the left-hand navigation panel.

### View:

1. Login into the Advisor portal.

### Result

| Aegon Vind Company                                                                                  | Dashboard            |                                               | Powered by <b>CIIO</b> |                                                                                        |                  |
|----------------------------------------------------------------------------------------------------|----------------------|-----------------------------------------------|------------------------|----------------------------------------------------------------------------------------|------------------|
| <ul> <li>Dashboard</li> <li>Client holdings</li> <li>Secure messaging</li> <li>Documents</li> </ul> | f Total val<br>£445, | ue of holdings More detail                    | <u>s</u>               | Total number of clients                                                                | More details     |
| X         Advisor details           Q         Notifications                                         | Outstanding KYC/A    | ML                                            |                        |                                                                                        |                  |
| ⑦ How to use portal                                                                                 | CLIENT NAME C        | CREATED ON 3                                  | CLIENT TYPE :          | STATUS :                                                                               | ACTION           |
| ©+ Logout                                                                                           | James Peet           | 12/12/2020 12:00                              | Individual             | Pending                                                                                | View Details     |
|                                                                                                    | Cofunds              | 12/12/2020 12:00                              | Institutional          | Pending                                                                                | View Details     |
|                                                                                                    | hargreaves           | 12/12/2020 12:00                              | Institutional          | Pending                                                                                | View Details     |
|                                                                                                    |                      |                                               |                        |                                                                                        | < 1 >            |
|                                                                                                    | Secure messages      |                                               |                        |                                                                                        |                  |
|                                                                                                    | DATE AND TIME :      | SUBJECT :                                     | REFERENCE NUMBER :     | MESSAGE :                                                                              | ACTION           |
|                                                                                                    | 25/01/2021 12:00     | Important - Details about your account set up | 534534543              | Dear «Users name», «insert clien                                                       | (C) View Details |
|                                                                                                    | 25/01/2021 12:00     | Important - Details about your account set up | 534534543              | Dear <users name="">, <insert clien<="" th=""><th>( View Details</th></insert></users> | ( View Details   |
| KG Kate Gabb :                                                                                      |                      |                                               |                        |                                                                                        | < 1 >            |

2. Select Advisor details on the left-hand side navigation panel.

### Information

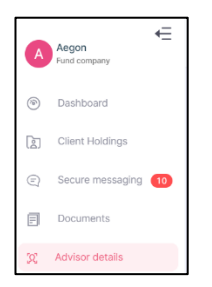

| Advisor details |               |                |                  | $\checkmark$      |
|-----------------|---------------|----------------|------------------|-------------------|
| Advisor name    |               | Advisor number |                  |                   |
| ADVISOR NUMBER  | ADVISOR NAME  | ADVISOR TYPE   | ADVISOR SUB-TYPE | ACTION            |
| 4402-00000165   | Rob Gillespie | Authorised     | Advised          | View Details      |
|                 |               |                |                  | < 1 > 10 / page ∨ |

| Column           | Purpose                    |
|------------------|----------------------------|
| ADVISOR NUMBER   | Advisors allocated number. |
| ADVISOR NAME     | The advisors name.         |
| ADVISOR TYPE     | The advisor type.          |
| ADVISOR SUB-TYPE | The advisor sub-type.      |
| ACTION           | Select to view details.    |

# View detailed information for you advisor

You can view detailed information about for your advisor by selecting *Advisor details* on the left-hand navigation panel.

### View:

1. Login into the Advisor portal.

### Result

| 4      | Aegon<br>Fund company                                         | Powered by C280     So Dashboard |                                               |                    |                                                                                        |                |  |  |
|--------|---------------------------------------------------------------|----------------------------------|-----------------------------------------------|--------------------|----------------------------------------------------------------------------------------|----------------|--|--|
|        | Dashboard<br>Client holdings<br>Secure messaging<br>Documents | f Total value                    | ue of holdings More detail                    |                    | Total number of clients                                                                | More details   |  |  |
| x<br>Q | Advisor details<br>Notifications                              | Outstanding KYC/A                | ИL                                            |                    |                                                                                        |                |  |  |
| 0      | How to use portal                                             | CLIENT NAME                      | CREATED ON 2                                  | CLIENT TYPE :      | STATUS :                                                                               | ACTION         |  |  |
| ₿>     | Logout                                                        | James Peet                       | 12/12/2020 12:00                              | Individual         | Pending                                                                                | View Details   |  |  |
|        |                                                               | Cofunds                          | 12/12/2020 12:00                              | Institutional      | Pending                                                                                | View Details   |  |  |
|        |                                                               | hargreaves                       | 12/12/2020 12:00                              | Institutional      | Pending                                                                                | C View Details |  |  |
|        |                                                               |                                  |                                               |                    |                                                                                        | < 1 >          |  |  |
|        |                                                               | Secure messages                  |                                               |                    |                                                                                        |                |  |  |
|        |                                                               | DATE AND TIME :                  | SUBJECT :                                     | REFERENCE NUMBER : | MESSAGE :                                                                              | ACTION         |  |  |
|        |                                                               | 25/01/2021 12:00                 | Important - Details about your account set up | 534534543          | Dear «Users name», «insert clien                                                       | View Details   |  |  |
|        |                                                               | 25/01/2021 12:00                 | Important - Details about your account set up | 534534543          | Dear <users name="">, <insert clien<="" th=""><th>C View Details</th></insert></users> | C View Details |  |  |
| K      | G Kate Gabb :                                                 |                                  |                                               |                    |                                                                                        | < 1 >          |  |  |

2. Select Advisor details on the left-hand side navigation panel.

### Information

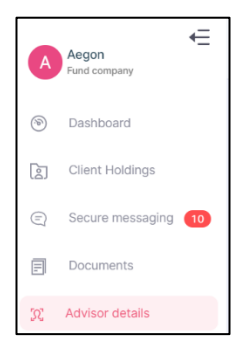

| Advisor details |               |               |                  | 1                 |
|-----------------|---------------|---------------|------------------|-------------------|
| Advisor name    |               | Advisor numbe | r                |                   |
| ADVISOR NUMBER  | ADVISOR NAME  | ADVISOR TYPE  | ADVISOR SUB-TYPE | ACTION            |
| 4402-00000165   | Rob Gillespie | Authorised    | Advised          | View Details      |
|                 |               |               |                  | < 1 > 10 / page ∨ |

3. Select View Details.

| Advisory details 🛛           | Х                                                  |
|------------------------------|----------------------------------------------------|
| Advisor details              |                                                    |
| Advisor name:                | Rob Gillespie                                      |
| Advisor code:                | 4402-00000165                                      |
| Advisor type:                | Authorised                                         |
| Advisor sub-type:            | Advised                                            |
| Regulatory body:             | Financial Conduct Authority<br>(FCA)               |
| Regulatory reference number: | 1234567                                            |
| Network agent:               |                                                    |
| Registered address:          | 1 Elms Farm Road London<br>United Kingdom EC1N 7NE |
| Contact details              |                                                    |

# Download a report about advisors

You can create a report about advisors by selecting *Advisor details* on the left-hand navigation panel.

### Download:

1. Login into the Advisor portal.

### Result

| Ø  | Aegon<br>Fund company | Dashboard         |                                               | Powered by <b>©Zilo</b> |                                  |                 |
|----|-----------------------|-------------------|-----------------------------------------------|-------------------------|----------------------------------|-----------------|
| ۲  | Dashboard             |                   |                                               |                         |                                  |                 |
| αo | Client holdings       | Total val         | lue of holdings More detail                   |                         | Total number of clients          | More details    |
| Q  | Secure messaging      | £445,             | 000.00                                        |                         | 30                               |                 |
| ۵  | Documents             |                   |                                               |                         |                                  |                 |
| 32 | Advisor details       | Outstanding KYC/A | ML                                            |                         |                                  |                 |
| ٥  | Notifications         |                   |                                               |                         |                                  |                 |
| 0  | How to use portal     | CLIENT NAME C     | CREATED ON :                                  | CLIENT TYPE :           | STATUS :                         | ACTION          |
| ₿  | Logout                | James Paet        | 12/12/2020 12:00                              | Individual              | Pending                          | View Details    |
|    |                       | Cofunds           | 12/12/2020 12:00                              | Institutional           | Pending                          | View Details    |
|    |                       | hargreaves        | 12/12/2020 12:00                              | Institutional           | Pending                          | © View Details  |
|    |                       |                   |                                               |                         |                                  | < 1 >           |
|    |                       | Secure messages   |                                               |                         |                                  |                 |
|    |                       | DATE AND TIME :   | SUBJECT :                                     | REFERENCE NUMBER 1      | MESSADE 1                        | ACTION          |
|    |                       | 25/01/2021 12:00  | Important - Details about your account set up | 534534543               | Dear «Users name», «insert clien | (2) Vew Details |
|    |                       | 25/01/2021 12:00  | Important - Details about your account set up | 534534543               | Dear «Users name», «insert clien | View Details    |
| K  | G Kate Gabb           |                   |                                               |                         |                                  | < 1 >           |

2. Select Advisor details on the left-hand side navigation panel.

### Information

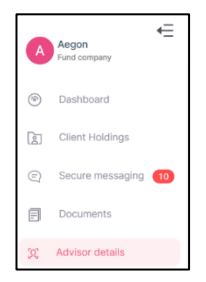

### Result

| Advisor details |               |              |                  | 1               |
|-----------------|---------------|--------------|------------------|-----------------|
| Advisor name    |               | Advisor numb | er               | Search          |
| ADVISOR NUMBER  | ADVISOR NAME  | ADVISOR TYPE | ADVISOR SUB-TYPE | ACTION          |
| 4402-00000165   | Rob Gillespie | Authorised   | Advised          | View Details    |
|                 |               |              |                  | < 1 > 10/page > |

3. Select Download a report.

### Information

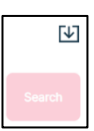

4. Select the download to open the report.

| ADVISOR   | ADVISOR N  | ADVISOR T  | ADVISOR S | UB-TYPE |
|-----------|------------|------------|-----------|---------|
| 4402-0000 | Rob Gilles | Authorised | Advised   |         |

# Document history

Document history is recorded in reverse chronological order.

| Creator | Date     | Approver | Date | Notes                   |
|---------|----------|----------|------|-------------------------|
| RG      | 29/05/23 |          |      | First version published |